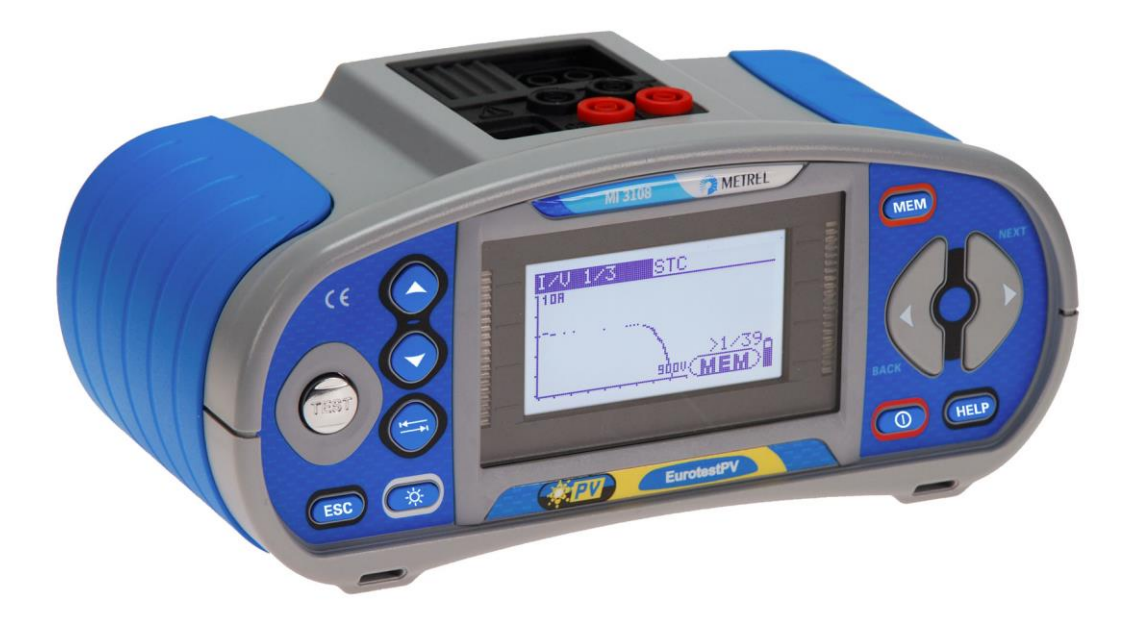

# EurotestPV MI 3108 Návod na obsluhu Verzia 1.13.10

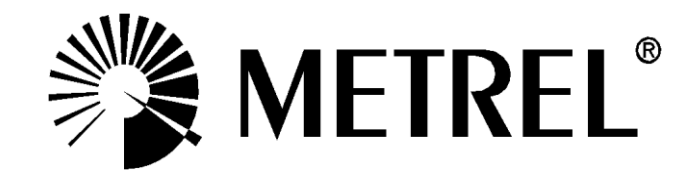

#### Výrobca:

Metrel d.d. Ljubljanska cesta 77 SI-1354 Horjul Slovenia <u>https://www.metrel.si</u> info@metrel.si

**C E** Značka na tomto zariadení zaručuje, že tento prístroj spĺňa požiadavky štandardov Európskej únie o bezpečnosti a elektromagnetickej kompatibilite.

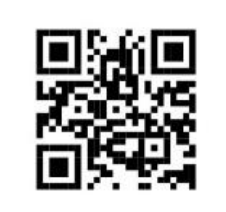

Vyhlásenie o zhode nájdete tu: https://www.metrel.si/DoC.

© 2022 METREL

Obchodné mená Metrel, Smartec, Eurotest, Autosequence sú registrované obchodné značky v Európe alebo iných krajinách.

Žiadna časť tejto publikácie nemôže byť kopírovaná alebo použitá v žiadnej forme alebo spôsobe bez písomného súhlasu METREL.

# Obsah

| 1 | Úvod                                                                                                    | 6              |
|---|----------------------------------------------------------------------------------------------------|----------------|
| 2 | Bezpečnosť pri práci                                                                                       | 7              |
|   | <ul> <li>2.1 Upozornenia a poznámky</li> <li>2.2 Batérie a nabíjanie</li> <li>2.3 Použité pormy</li> </ul> | 7<br>.11<br>13 |
| 3 | Ponis prístroia                                                                                            | 14             |
| Ŭ | 3.1 Predný panel                                                                                           | 11             |
|   | 3.2 Panel s konektormi                                                                                     | .14            |
|   | 3.3 Zadná strana                                                                                           | .16            |
|   | 3.4 Nosenie prístroja                                                                                      | .17            |
|   | 3.5 Prístroj a príslušenstvo                                                                               | .18            |
|   | 3.5.1 Standardná dodávka MI 3108                                                                           | .18            |
|   | 3.5.2 Frisidseristvo na objednavku                                                                         | . 10           |
| 4 | Cinnosť pristroja                                                                                          | .19            |
|   | 4.1 Zobrazenia a zvuky                                                                                     | .19            |
|   | 4.1.1 Monitor napätia na vstupoch                                                                          | .19            |
|   | 4.1.2 Indikacia baleni                                                                                     | . 19           |
|   | 4.1.4 Výsledky                                                                                             | .20            |
|   | 4.1.5 Zvukové upozornenia                                                                                  | .20            |
|   | 4.1.6 Pomoc (funkcia HELP)                                                                                 | .20            |
|   | 4.1.7 Nastavenie podsvietenia a kontrastu                                                                  | .21            |
|   | 4.3 Hlavné menu prístroja                                                                                  | .21            |
|   | 4.4 Nastavenia                                                                                             | .23            |
|   | 4.4.1 Pamäť                                                                                                | .24            |
|   | 4.4.2 Jazyk                                                                                                | .24            |
|   | 4.4.3 Dátum a čas                                                                                          | .24            |
|   | 4.4.4 RCD normy                                                                                            | .25            |
|   | 4.4.6 Podpora ovládačov                                                                                    | .20            |
|   | 4.4.7 Komunikácia                                                                                          | .27            |
|   | 4.4.8 Výrobné nastavenia                                                                                   | .30            |
|   | 4.4.9 Nastavenia kliešti                                                                                   | .32            |
|   | 4.4.10 Synchronizacia (A 1378 - FV vzdialena jednotka)                                                     | .33            |
| E |                                                                                                    | .01<br>20      |
| 5 |                                                                                                    | .30            |
|   | 5.1 Napätie, frekvencia a poradie faz                                                                      | .38            |
|   | 5.2 IZOIACNY OGPOR                                                                                         | .40<br>42      |
|   | 5.3 1 R I OWO 200 mA meranie odporu                                                                        | .42            |
|   | 5.3.2 Meranie spojitosti malým prúdom                                                                      | .43            |
|   | 5.3.3 Kompenzácia odporu meracích káblov                                                                   | .44            |
|   | 5.4 Test RCD                                                                                               | .46            |
|   | 5.4.1 Dotykové napätie (RCD Uc)                                                                            | .47            |
|   |                                                                                                    | .40            |

| 5.4                                                                                                    | 3 Vypínací prúd (RCD I)                                                                                                    |                                                                                                    |
|----------------------------------------------------------------------------------------------------|----------------------------------------------------------------------------------------------------|----------------------------------------------------------------------------------------------------|
| 5.5                                                                                                    | Impedancia poruchovej slučky a možný skratový prúd                                                                                                    |                                                                                                    |
| 5.6                                                                                                    | Impedancia siete a možný skratový prúd / Úbytok napätia                                                                                                    | 55                                                                                                 |
| 5.6                                                                                                    | 1 Impedancia siete a možný skratový prúd                                                                                                    | 56                                                                                                 |
| 5.6                                                                                                    | 2 Úbytok napätia                                                                                                    |                                                                                                    |
| 5.7                                                                                                    | Zemný odpor                                                                                                    |                                                                                                    |
| 5.8                                                                                                    | Test PE terminalu                                                                                                    |                                                                                                    |
| 6 Me                                                                                                    | rania na solárnych (FV) systémoch                                                                                                    | 63                                                                                                 |
| 6.1                                                                                                    | Izolačný odpor na FV systémoch                                                                                                    | 63                                                                                                 |
| 6.2                                                                                                    | Test invertora                                                                                                    | 65                                                                                                 |
| 6.3                                                                                                    | I est FV panelu                                                                                                    |                                                                                                    |
| 0.4<br>64                                                                                                    | 1 Činnosť s EV vzdialenou jednotkou 41378                                                                                                    |                                                                                                    |
| 6.5                                                                                                    | Meranie Uoc / Isc                                                                                                    | 73                                                                                                 |
| 6.6                                                                                                    | Meranie charakteristiky I / V                                                                                                    |                                                                                                    |
| 6.7                                                                                                    | Meranie teploty panelu pred testom                                                                                                    | 76                                                                                                 |
| 7 Me                                                                                                    | ranie výkonu a energie                                                                                                    | 78                                                                                                 |
| 71                                                                                                    | Výkon                                                                                                    | 78                                                                                                 |
| 7.2                                                                                                    | Harmonické                                                                                                    | 70                                                                                                 |
| 7.3                                                                                                    | Zobrazenie priebehu (Scope)                                                                                                    | 80                                                                                                 |
| 7.4                                                                                                    | Prúd                                                                                                    | 81                                                                                                 |
| 7.5                                                                                                    | Energia                                                                                                    | 82                                                                                                 |
|                                                                                                    |                                                                                                    |                                                                                                    |
| 8 Prá                                                                                                    | ca s údajmi                                                                                                    | 84                                                                                                 |
| <b>8 Prá</b><br>8.1                                                                                                    | i <b>ca s údajmi</b><br>Organizácia pamäte                                                                                                    | <b>84</b>                                                                                          |
| 8 Prá<br>8.1<br>8.2                                                                                                    | i <b>ca s údajmi</b><br>Organizácia pamäte<br>Štruktúra údajov                                                                                                    | <b>84</b><br>84<br>84                                                                              |
| 8 Prá<br>8.1<br>8.2<br>8.3                                                                                                    | <b>ca s údajmi</b><br>Organizácia pamäte<br>Štruktúra údajov<br>Uloženie výsledkov testu                                                                                                    | <b>84</b><br>84<br>84<br>86                                                                        |
| 8 Prá<br>8.1<br>8.2<br>8.3<br>8.4                                                                                                    | <b>ca s údajmi</b><br>Organizácia pamäte<br>Štruktúra údajov<br>Uloženie výsledkov testu<br>Vyvolanie výsledkov                                                                                                    | 84<br>84<br>86<br>87                                                                               |
| 8 Prá<br>8.1<br>8.2<br>8.3<br>8.4<br>8.5                                                                                                    | ca s údajmi<br>Organizácia pamäte<br>Štruktúra údajov<br>Uloženie výsledkov testu<br>Vyvolanie výsledkov<br>Vymazanie uložených výsledkov                                                                                                    | 84<br>84<br>86<br>87<br>88                                                                         |
| 8 Prá<br>8.1<br>8.2<br>8.3<br>8.4<br>8.5<br>8.5<br>8.5                                                                                                    | ca s údajmi<br>Organizácia pamäte<br>Štruktúra údajov<br>Uloženie výsledkov testu<br>Vyvolanie výsledkov<br>Vymazanie uložených výsledkov<br>1 Vymazanie celej pamäte                                                                                                    |                                                                                                    |
| 8 Prá<br>8.1<br>8.2<br>8.3<br>8.4<br>8.5<br>8.5<br>8.5<br>8.5                                                                                                    | Ca s údajmi         Organizácia pamäte         Štruktúra údajov         Uloženie výsledkov testu         Vyvolanie výsledkov         Vymazanie uložených výsledkov         1       Vymazanie celej pamäte         2       Mazanie vybraného umiestnenia         3       Mazanie individuálnych výsledkov                                                                                                    |                                                                                                    |
| 8 Prá<br>8.1<br>8.2<br>8.3<br>8.4<br>8.5<br>8.5<br>8.5<br>8.5<br>8.5<br>8.5                                                                                                    | ca s údajmiOrganizácia pamäteŠtruktúra údajovUloženie výsledkov testuVyvolanie výsledkovVymazanie uložených výsledkov1Vymazanie celej pamäte2Mazanie vybraného umiestnenia3Mazanie individuálnych výsledkov4Premenovanie prvkov inštalácie (upload z PC)                                                                                                    |                                                                                                    |
| 8 Prá<br>8.1<br>8.2<br>8.3<br>8.4<br>8.5<br>8.5<br>8.5<br>8.5<br>8.5<br>8.5<br>8.5                                                                                                    | Organizácia pamäte         Štruktúra údajov         Uloženie výsledkov testu         Vyvolanie výsledkov         Vymazanie uložených výsledkov         1       Vymazanie celej pamäte         2       Mazanie vybraného umiestnenia         3       Mazanie individuálnych výsledkov         4       Premenovanie prvkov inštalácie (upload z PC)         5       Premenovanie prvkov štruktúry pomocou čítačky čiar. kódov alebo RFID                                                                                                    |                                                                                                    |
| 8 Prá<br>8.1<br>8.2<br>8.3<br>8.4<br>8.5<br>8.5<br>8.5<br>8.5<br>8.5<br>8.5<br>8.5<br>8.5<br>8.5<br>8.5                                                                                                    | Organizácia pamäte         Štruktúra údajov         Uloženie výsledkov testu         Vyvolanie výsledkov         Vymazanie uložených výsledkov         1       Vymazanie celej pamäte         2       Mazanie vybraného umiestnenia         3       Mazanie individuálnych výsledkov         4       Premenovanie prvkov inštalácie (upload z PC)         5       Premenovanie prvkov štruktúry pomocou čítačky čiar. kódov alebo RFID         Komunikácia       Trách                                                                                                    |                                                                                                    |
| 8 Prá<br>8.1<br>8.2<br>8.3<br>8.4<br>8.5<br>8.5<br>8.5<br>8.5<br>8.5<br>8.5<br>8.5<br>8.5<br>8.5                                                                                                    | Organizácia pamäte         Štruktúra údajov         Uloženie výsledkov testu         Vyvolanie výsledkov         Vymazanie uložených výsledkov         1       Vymazanie celej pamäte         2       Mazanie vybraného umiestnenia         3       Mazanie individuálnych výsledkov         4       Premenovanie prvkov inštalácie (upload z PC)         5       Premenovanie prvkov štruktúry pomocou čítačky čiar. kódov alebo RFID         1       USB a RS232 komunikácia         2       Pluotooth komunikácia                                                                                                    |                                                                                                    |
| 8 Prá<br>8.1<br>8.2<br>8.3<br>8.4<br>8.5<br>8.5<br>8.5<br>8.5<br>8.5<br>8.5<br>8.5<br>8.5<br>8.5<br>8.5                                                                                                    | Organizácia pamäte         Štruktúra údajov         Uloženie výsledkov testu         Vyvolanie výsledkov         Vymazanie uložených výsledkov         1       Vymazanie celej pamäte         2       Mazanie vybraného umiestnenia         3       Mazanie individuálnych výsledkov         4       Premenovanie prvkov inštalácie (upload z PC)         5       Premenovanie prvkov štruktúry pomocou čítačky čiar. kódov alebo RFID         5       Bluetooth komunikácia                                                                                                    |                                                                                                    |
| <ul> <li>8 Prá</li> <li>8.1</li> <li>8.2</li> <li>8.3</li> <li>8.4</li> <li>8.5</li> <li>8.5</li> <li>8.5</li> <li>8.5</li> <li>8.5</li> <li>8.6</li> <li>8.6<td>Aca s údajmi         Organizácia pamäte         Štruktúra údajov         Uloženie výsledkov testu         Vyvolanie výsledkov         Vymazanie uložených výsledkov         1       Vymazanie celej pamäte         2       Mazanie vybraného umiestnenia         3       Mazanie individuálnych výsledkov         4       Premenovanie prvkov inštalácie (upload z PC)         5       Premenovanie prvkov štruktúry pomocou čítačky čiar. kódov alebo RFID         1       USB a RS232 komunikácia         2       Bluetooth komunikácia</td><td></td></li></ul>                                                                                                    | Aca s údajmi         Organizácia pamäte         Štruktúra údajov         Uloženie výsledkov testu         Vyvolanie výsledkov         Vymazanie uložených výsledkov         1       Vymazanie celej pamäte         2       Mazanie vybraného umiestnenia         3       Mazanie individuálnych výsledkov         4       Premenovanie prvkov inštalácie (upload z PC)         5       Premenovanie prvkov štruktúry pomocou čítačky čiar. kódov alebo RFID         1       USB a RS232 komunikácia         2       Bluetooth komunikácia                                                                                                    |                                                                                                    |
| 8 Prá<br>8.1<br>8.2<br>8.3<br>8.4<br>8.5<br>8.5<br>8.5<br>8.5<br>8.5<br>8.5<br>8.5<br>8.5<br>8.6<br>8.6<br>8.6<br>8.6<br>8.6<br>8.6<br>8.6<br>8.6<br>8.6<br>8.6                                                                                                    | Crganizácia pamäte         Štruktúra údajov         Uloženie výsledkov testu         Vyvolanie výsledkov         Vymazanie uložených výsledkov         1       Vymazanie celej pamäte         2       Mazanie vybraného umiestnenia         3       Mazanie individuálnych výsledkov         4       Premenovanie prvkov inštalácie (upload z PC)         5       Premenovanie prvkov štruktúry pomocou čítačky čiar. kódov alebo RFID         5       Premenovanie prvkov štruktúry pomocou čítačky čiar. kódov alebo RFID         2       Bluetooth komunikácia         2       Bluetooth komunikácia                                                                                                    |                                                                                                    |
| 8 Prá<br>8.1<br>8.2<br>8.3<br>8.4<br>8.5<br>8.5<br>8.5<br>8.5<br>8.5<br>8.5<br>8.5<br>8.5<br>8.6<br>8.6<br>8.6<br>8.6<br>8.6<br>9 Akt<br>10 Ú                                                                                                    | ca s údajmi         Organizácia pamäte         Štruktúra údajov         Uloženie výsledkov testu         Vyvolanie výsledkov         Vymazanie uložených výsledkov         1       Vymazanie celej pamäte         2       Mazanie vybraného umiestnenia         3       Mazanie individuálnych výsledkov         4       Premenovanie prvkov inštalácie (upload z PC)                                                                                                    | 84<br>84<br>86<br>86<br>88<br>88<br>88<br>89<br>90<br>90<br>91<br>91<br>91<br>91<br>92<br>93<br>94 |
| 8 Prá<br>8.1<br>8.2<br>8.3<br>8.4<br>8.5<br>8.5<br>8.5<br>8.5<br>8.5<br>8.5<br>8.5<br>8.5<br>8.5<br>8.5                                                                                                    | Arca s údajmi         Organizácia pamäte         Štruktúra údajov         Uloženie výsledkov testu         Vyvolanie výsledkov         Vyvolanie výsledkov         Vymazanie uložených výsledkov         1       Vymazanie celej pamäte         2       Mazanie vybraného umiestnenia         3       Mazanie individuálnych výsledkov         4       Premenovanie prvkov inštalácie (upload z PC)         5       Premenovanie prvkov štruktúry pomocou čítačky čiar. kódov alebo RFID         5       Premenovanie prvkov štruktúry pomocou čítačky čiar. kódov alebo RFID         4       USB a RS232 komunikácia         2       Bluetooth komunikácia         2       Bluetooth komunikácia         2       Výmena poistky         Čistenie       Distroja |                                                                                                    |
| 8 Prá<br>8.1<br>8.2<br>8.3<br>8.4<br>8.5<br>8.5<br>8.5<br>8.5<br>8.5<br>8.5<br>8.5<br>8.5<br>8.5<br>8.6<br>8.6<br>8.6<br>8.6<br>8.6<br>8.6<br>10 Ú<br>10.1<br>10.2<br>10.3                                                                                                    | Organizácia pamäte         Štruktúra údajov         Uloženie výsledkov testu         Vyvolanie výsledkov         Vymazanie uložených výsledkov         1       Vymazanie celej pamäte         2       Mazanie vybraného umiestnenia         3       Mazanie individuálnych výsledkov         4       Premenovanie prvkov inštalácie (upload z PC)         5       Premenovanie prvkov štruktúry pomocou čítačky čiar. kódov alebo RFID         Komunikácia       1         USB a RS232 komunikácia       2         Bluetooth komunikácia       1         Výmena poistky       Výmena poistky         Čistenie       Periodická kalibrácia                                                                                                    |                                                                                                    |
| <ul> <li>8 Prá</li> <li>8.1</li> <li>8.2</li> <li>8.3</li> <li>8.4</li> <li>8.5</li> <li>8.5</li> <li>8.5</li> <li>8.6</li> <li>8.6<td>Organizácia pamäte         Štruktúra údajov         Uloženie výsledkov testu         Vyvolanie výsledkov         Vymazanie uložených výsledkov         1       Vymazanie celej pamäte         2       Mazanie vybraného umiestnenia         3       Mazanie individuálnych výsledkov         4       Premenovanie prvkov inštalácie (upload z PC).         5       Premenovanie prvkov štruktúry pomocou čítačky čiar. kódov alebo RFID         1       USB a RS232 komunikácia         2       Bluetooth komunikácia         2       Bluetooth komunikácia         2       Výmena poistky         Čistenie       Periodická kalibrácia</td><td></td></li></ul>                                                                                                    | Organizácia pamäte         Štruktúra údajov         Uloženie výsledkov testu         Vyvolanie výsledkov         Vymazanie uložených výsledkov         1       Vymazanie celej pamäte         2       Mazanie vybraného umiestnenia         3       Mazanie individuálnych výsledkov         4       Premenovanie prvkov inštalácie (upload z PC).         5       Premenovanie prvkov štruktúry pomocou čítačky čiar. kódov alebo RFID         1       USB a RS232 komunikácia         2       Bluetooth komunikácia         2       Bluetooth komunikácia         2       Výmena poistky         Čistenie       Periodická kalibrácia                                                                                                    |                                                                                                    |
| <ul> <li>8 Prá</li> <li>8.1</li> <li>8.2</li> <li>8.3</li> <li>8.4</li> <li>8.5</li> <li>8.5</li> <li>8.5</li> <li>8.6</li> <li>8.6</li> <li>8.6</li> <li>8.6</li> <li>9 Akt</li> <li>10 Ú</li> <li>10.1</li> <li>10.2</li> <li>10.3</li> <li>10.4</li> <li>11 T</li> </ul>                                                                                                    | Organizácia pamäte         Štruktúra údajov         Uloženie výsledkov testu         Vyvolanie výsledkov         Vymazanie uložených výsledkov         1       Vymazanie celej pamäte         2       Mazanie vybraného umiestnenia         3       Mazanie individuálnych výsledkov         4       Premenovanie prvkov inštalácie (upload z PC).         5       Premenovanie prvkov štruktúry pomocou čítačky čiar. kódov alebo RFID         5       Premenovanie prvkov štruktúry pomocou čítačky čiar. kódov alebo RFID         Komunikácia       I         1       USB a RS232 komunikácia         2       Bluetooth komunikácia         Výmena poistky       Čistenie         Výmena poistky       Čistenie         Periodická kalibrácia       Opravy    |                                                                                                    |
| <ul> <li>8 Prá</li> <li>8.1</li> <li>8.2</li> <li>8.3</li> <li>8.4</li> <li>8.5</li> <li>8.5</li> <li>8.5</li> <li>8.6</li> <li>8.6<td>Organizácia pamäte         Štruktúra údajov         Uloženie výsledkov testu         Vyvolanie výsledkov         Vymazanie uložených výsledkov         1       Vymazanie celej pamäte         2       Mazanie výbraného umiestnenia         3       Mazanie individuálnych výsledkov         4       Premenovanie prvkov inštalácie (upload z PC)         5       Premenovanie prvkov štruktúry pomocou čítačky čiar. kódov alebo RFID         5       Premenovanie prvkov štruktúry pomocou čítačky čiar. kódov alebo RFID         Komunikácia       1         2       Bluetooth komunikácia         2       Bluetooth komunikácia         2       Výmena poistky         Čistenie       Periodická kalibrácia         0pravy       Opravy</td><td></td></li></ul> | Organizácia pamäte         Štruktúra údajov         Uloženie výsledkov testu         Vyvolanie výsledkov         Vymazanie uložených výsledkov         1       Vymazanie celej pamäte         2       Mazanie výbraného umiestnenia         3       Mazanie individuálnych výsledkov         4       Premenovanie prvkov inštalácie (upload z PC)         5       Premenovanie prvkov štruktúry pomocou čítačky čiar. kódov alebo RFID         5       Premenovanie prvkov štruktúry pomocou čítačky čiar. kódov alebo RFID         Komunikácia       1         2       Bluetooth komunikácia         2       Bluetooth komunikácia         2       Výmena poistky         Čistenie       Periodická kalibrácia         0pravy       Opravy                      |                                                                                                    |

| 11.3 RCD test                                                | 96  |
|--------------------------------------------------------------|-----|
| 11.4 Impedancia poruchovej slučky a možný skratový prúd      | 98  |
| 11.5 Impedancia siete a možný skratový prúd / Pokles napätia | 99  |
| 11.6 Zemný odpor                                             | 100 |
| 11.7 Napätie, frekvencia a poradie fáz                       | 100 |
| 11.8 Meranie TRMS prúdu kliešťami                            | 101 |
| 11.9 Meranie výkonu                                          | 102 |
| 11.10 FV testy                                               | 102 |
| 11.10.1 Presnosť STC údajov                                  | 103 |
| 11.10.2 Panel, Invertor                                      |     |
| 11.10.3 I-V charakteristika                                  |     |
| 11.10.4 Uoc - Isc                                            |     |
| 11.10.5 Environmentalne parametre                            |     |
| 11.10.6 Izolačný odpor FV systému                            |     |
| 11.11 Všeobecné údaje                                        | 106 |
| Príloha A – Tabuľka poistiek                                 | 108 |
| A.1 Tabuľka poistiek – IPSC                                  | 108 |
| Príloha B – Príslušenstvá pre konkrétne merania              | 115 |
| Príloha C – Poznámky pre iné krajiny                         | 117 |
| Príloha D – Ovládače (A 1314, A 1401)                        | 121 |
| Príloha E – FV merania - výpočet hodnôt                      | 124 |

# 1 Úvod

Blahoželáme Vám k zakúpeniu prístroja Eurotest od výrobcu METREL. Prístroj bol navrhnutý na základe bohatých mnohoročných skúseností získaných pri testovaní elektrických inštalácií.

Prístroj je profesionálny multifunkčný tester vhodný na vykonávanie všetkých meraní na AC LV inštaláciách a DC fotovoltických systémoch.

Merania na AC inštaláciách:

- Napätie a frekvencia
- Testy spojitosti
- Testy izolácie
- □ Testy RCD
- Impedancia poruchovej slučky (aj bez vypnutia RCD)
- □ Impedancia siete / Úbytok napätia
- Poradie fáz
- Testy zemného odporu
- Meranie prúdu
- □ Výkon, harmonické, a meranie energie.

Merania na FV systémoch:

- Napätia, prúdy a výkon v FV systémoch (Invertor and FV panely),
- Výpočet účinnosti a STC hodnôt,
- □ Merania Uoc / Isc,
- Environmentálne parametre (teplota a intenzita slnečného žiarenia),
- □ I-V charakteristika,
- □ Izolačný odpor na FV systémoch.

Grafický displej s podsvietením ponúka ľahké čítanie výsledkov, zobrazení, meraných parametrov a správ. Dve LED indikátory úspešnosti/neúspešnosti testov sú umiestnené na boku obrazovky.

Funkcie prístroja sú navrhnuté tak aby boli čo najjednoduchšie a najjasnejšie. Žiadny špeciálny tréning (okrem prečítania tohto manuálu) nie je potrebný.

Prístroj je vybavený potrebným príslušenstvom pre komfortné meranie.

# 2 Bezpečnosť pri práci

# 2.1 Upozornenia a poznámky

Aby ste dosiahli vysokú úroveň bezpečnosti pri rôznych testoch a meraniach s EurotestPV Lite a nepoškodili prístroj, je potrebné sa oboznámiť s nasledovnými základnými výstrahami:

- Varovanie na prístroji znamená "Čítajte návod na použitie so špeciálnym dôrazom na bezpečnosť pri práci". Symbol vyžaduje akciu!
- Ak sa testovacie zariadenie používa spôsobom, ktorý nie je špecifikovaný v tomto návode, ochrana poskytovaná zariadením sa môže znížiť.
- Pozorne čítajte tento manuál inak použitie tohto prístroja môže byť nebezpečné pre operátora, pre prístroj alebo testované zariadenie!
- Nepoužívajte prístroj a príslušenstvá, ak sú poškodené!
- V prípade poškodenia poistky sa riaďte inštrukciami v tomto návode a vymeňte ju! Použite iba poistku v špecifikovanú manuáli!
- Vezmite do úvahy všetky všeobecne známe pokyny pre prácu pod napätím!
- Nepoužívajte prístroj v AC napájacom systéme s napätím vyšším ako 550 Vac.
- Servis, opravy alebo nastavovanie prístroja alebo príslušenstva je dovolené iba pre kompetentné autorizované osoby!
- Prístroj obsahuje nabíjateľné NiMh batérie. Batérie môžu byť vymenené iba za batérie toho istého typu, čo je definované na obale batérie alebo v tomto návode. Nepoužívajte štandardné alkalické batérie pri súčasnom napájaní z adaptéra lebo môžu explodovať!
- Nebezpečné napätie je vo vnútri prístroja. Pred otvorením priehradky pre batérie odpojte všetky testovacie káble, zdroj napájania a vypnite prístroj.
- Nepripájajte žiadny zdroj napätia na vstupy C1 a P/C2. Sú určené iba na pripojenie prúdových svoriek a senzorov. Maximálne vstupné napätie je 3V!
- Dodržiavajte všetky príslušné bezpečnostné predpisy, aby ste sa vyhli riziku úrazu elektrickým prúdom!
- Opravy a údržbu zverte len autorizovaným osobám!
- Ak prístroj nie je v režime SOLAR a na vstupe sa objaví napätie vyššie ako 50V, zobrazí sa upozornenie "DC VOLTAGE!" a merania sú blokované.
   DC VOLTAGE!

\Lambda Varovania týkajúce sa meracích funkcií:

Všetky FV funkcie

Use PV test lead A1385!

- Používajte iba vhodné príslušenstvo na testovanie elektrických FV inštalácií. Príslušenstvo firmy Metrel pre FV inštalácie má žlto označené konektory.
- Zobrazujú sa upozornenia
  PV SAFETY PROBE ?

FV bezpečnostná sonda A 1384 poskytuje dodatočnú ochranu pri práci na FV inštaláciách. Má vstavaný ochranný obvod, ktorý bezpečne odpojí prístroj od FV inštalácie v prípade poruchy v prístroji.

FV testovací kábel A1385 má integrované poistky, ktoré bezpečne odpoja prístroj od FV inštalácie v prípade poruchy v prístroji.

- Nepoužívajte prístroj vo FV systémoch s napätím vyšším ako 1000 Vdc. a/alebo prúdom vyšším ako 15 A dc.! Inak sa môže prístroj poškodiť.
- FV zdroje môžu vytvárať veľmi vysoké napätia a prúdy. Iba skúsené a vyškolené osoby by mali prevádzať merania na fotovoltických systémoch.
- Vezmite do úvahy miestne normy.
- Mali by ste dodržiavať bezpečnostné pravidlá pri práci na streche.
- V prípade chýb v meracích systémoch (káble, prístroje, pripojenia, merací prístroj, príslušenstvá, ...) za prítomnosti horľavých plynov, veľmi vysokej vlhkosti alebo hustého prachu na elektrickom oblúku sa môže vyskytnúť ťažké poškodenie. V takomto prípade musia byť používatelia skúsení v bezpečnom odpájaní FV systémov.

#### Izolačný odpor (aj FV systémov)

- Merania izolácie by mali byť vykonávané iba na vybitých objektoch!
- Nedotýkajte sa testovacieho objektu počas merania alebo pred tým ako je plne vybitý! Riskujete elektrický šok!
- Ak sa meranie odporu izolácie vykoná na kapacitnom objekte, automatické vybíjanie sa nemusí vykonať okamžite! Zobrazí sa varovná správa a zobrazí sa aktuálne napätie počas vybíjania dokiaľ napätie neklesne pod 10V.

#### Spojitosť

- Merania kontinuity by mali byť vykonávané iba na vybitých objektoch!
- Výsledok môže byť ovplyvnený paralelnými slučkami.

#### Test PE terminálu

Ak sa zistí fázové napätie na PE, okamžite prestaňte merať a odstráňte príčinu!

#### Poznámky týkajúce sa funkcií merania:

### Všeobecné

- Indikátor znamená, že zvolené meranie nemôže byť vykonané, pretože nie sú vhodné podmienky na vstupných termináloch
- Merania izolačného odporu, kontinuity a uzemňovacieho odporu sa môžu vykonávať iba na vybitých objektoch bez napätia
- Indikátor úspešnosti/neúspešnosti testu je aktívny, iba keď sa nastavia limity.
   Zadajte vhodné limitné hodnoty pre hodnotenie výsledkov merania.

V prípade, že sú pripojené dva vodiče testovanej elektrickej inštalácie z troch, iba zobrazené napätie medzi týmito dvoma vodičmi je platné.

### Izolačný odpor, Izolačný odpor na FV sytémoch

- Izolačný odpor:
- Ak medzi testovacími terminálmi je napätie vyššie ako 30V (AC alebo DC), meranie izolačného odporu sa nevykoná.

#### Izolačný odpor na FV systémoch:

Prístroj robí niekoľko predtestov. Meranie pokračuje, len ak sú podmienky v poriadku a meranie bude bezpečné.

V opačnom prípade sa zobrazí niektoré z hlásení Conditions? , Voltage? , PV SAFETY PROBE ?

- Prístroj automaticky vybije testovaný objekt po dokončení merania.
- Pre nepretržité meranie kliknite tlačidlo TEST dva krát.

#### Spojitosť

- Ak je napätie medzi testovacími terminálmi vyššie ako 10 V (AC alebo DC), test kontinuity odporu sa nevykoná.
- Ak je potrebné, pred vykonaním merania vykompenzujte odpor testovacích káblov.

#### RCD funkcie

- Parametre nastavené v jednej funkcii sú taktiež platné aj v ostatných RCD funkciách!
- Test dotykového napätia zvyčajne nevypne RCD testovanej inštalácie. Avšak RCD vypnutie môže nastať a meranie Uc bude ovplyvnené z dôvodu pretekania prúdu do ochranného PE vodiča alebo do kapacitného spoja medzi L a PE vodičom.
- Podfunkcia RCD trip-lock (funkčný prepínač v polohe LOOP) trvá dlhšie, ale ponúka lepšiu presnosť odporu poruchovej slučky (v porovnaní s R<sub>L</sub> výsledkom funkcie kontaktného napätia)
- Merania vypínacieho RCD prúdu a času budú prevedené iba ak pred-test dotykového napätia pri nominálnom diferenčnom prúde bude nižší ako nastavený limit kontaktného napätia!
- Automatická sekvencia testov (RCD AUTO funkcia) sa zastaví, ak je vypínací čas mimo povolený časový rozsah.

### Z-LOOP

- Dolná hranica možného skratového prúdu závisí od typu poistky, prúdového rozsahu poistky, vypínacieho času poistky a od faktoru škálovania odporu.
- Špecifikovaná presnosť testovacích parametrov je platná iba vtedy, ak je napätie v sieti stabilné počas merania.
- Meranie odporu poruchovej slučky vypne prúdový chránič RCD.
- Meranie odporu poruchovej slučky pomocou funkcie trip-lock normálne nevypne RCD. Ale vypínací limit sa môže prekročiť, ak pretekajúceho prúdu tečie do PE ochranného vodiča alebo ak existuje kapacitné spojenie medzi L a PE vodičom.

### Z-LINE

- V prípade merania Z<sub>Line-Line</sub> pomocou testovacích káblov PE a N, ktoré sú spojené dokopy, bude prístroj zobrazovať výstrahu pred nebezpečným PE napätím. Napriek tomu sa meranie uskutoční.
- Špecifikovaná presnosť testovacích parametrov je platná iba vtedy, ak je napätie v sieti stabilné počas merania.
- Testovacie terminály L a N sa automaticky menia podľa zisteného napätia na termináli.

### Výkon / Harmonické / Energia / Prúd

- Pred spustením akéhokoľvek merania výkonu by ste mali skontrolovať nastavenia prúdových svoriek v menu Nastavenia. Zvoľte vhodný model prúdových svoriek a rozsah merania, ktorý je najvhodnejší pre očakávané hodnoty prúdu.
- Zvážte polaritu prúdovej svorky (šípka na testovacej svorke musí byť orientovaná smerom k záťaži), inak bude výsledok záporný!

### FV merania

- A 1384 PV Safety Probe musí byť použitá pre merania PANEL, UOC/ISC, I/V, INVERTER (AC, DC) a ISO PV.
- □ A 1385 PV musí byť použité pre meranie INVERTER AC/DC.
- Pred začatím meraní by mal byť skontrolovaný nastavený typ panelu a parameter testu.
- Parametre prostredia (Irr, T) môžu byť zmerané alebo vložené manuálne.
- Dedmienky prostredia (žiarenie, teplota) musia byť stabilné počas merania.
- Pre výpočet STC výsledkov musia byť známe merané hodnoty Uoc / lsc, žiarenie, teplota článku a parametre FV modulu. Viac informácií nájdete v Prílohe E.
- Pred testom vždy vykonajte nulovanie DC prúdových klieští.

# 2.2 Batérie a nabíjanie

Prístroj používa 6 alkalických alebo nabíjateľných Ni-MH batérií veľkosti AA. Približný operačný čas je uvedený pre batérie s nominálnou kapacitou 2100 mAh. Stav batérií je vždy zobrazovaný na displeji po zapnutí prístroja. V prípade slabej batérie zobrazí prístroj správu tak ako je to ukázané na obrázku 2.1. Indikácia sa zobrazí na niekoľko sekúnd a potom sa prístroj sám vypne.

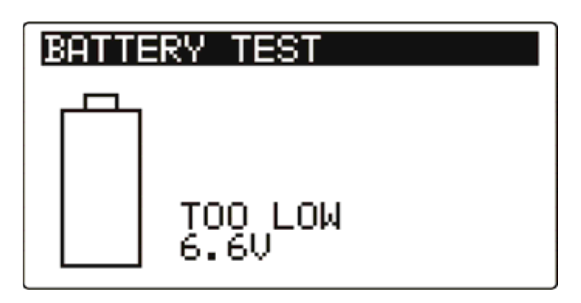

Obrázok 2.1: Indikácia vybitých batérií

Batérie sú nabíjané vždy, keď je prístroj pripojený k napájaciemu zdroju. Polarita koncovky napájacieho zdroja je zobrazená na obrázku 2.2.Vnútorný obvod kontroluje nabíjanie tak, aby sa zabezpečila maximálna životnosť batérií.

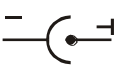

### Obrázok 2.2: Polarita koncovky napájacieho zdroja

| Symboly: |                             |          |   |
|----------|-----------------------------|----------|---|
| İ        | Indikátor nabíjania batérií | <b> </b> | i |
|          |                             |          | 1 |

Obrázok 2.3: Indikátor nabíjania

# A Bezpečnostné varovania

- Počas pripojenia k inštalácii sa môže v priehradke batérií vyskytovať nebezpečné napätie. Pri výmene batérií alebo pred otvorením krytu priehradky na batérie/poistky, odpojte všetky príslušenstvá pripojené k prístroju a vypnite prístroj.
- Batérie vložte správne, inak prístroj nebude fungovať a batérie sa môžu vybiť.
- Nenabíjajte alkalické batérie!
- Používajte iba napájací zdroj dodávaný výrobcom alebo distribútorom testovacieho prístroja!

# Poznámky:

Nabíjačka v prístroji je určená pre celý balík batérií. To znamená, že batérie sú počas nabíjania zapojené do série. Preto musia byť batérie rovnaké (rovnaké podmienky nabíjania, ten istý typ a vek).

- Ak sa prístroj nebude používať dlhé obdobie, vyberte všetky batérie z priehradky pre batérie.
- Môžete použiť alkalické alebo nabíjateľné Ni-MH batérie (veľkosť AA). Metrel odporúča iba nabíjateľné batérie s kapacitou 2100mAh alebo vyššou.
- Nepredvídané chemické procesy môžu nastať pri nabíjaní batérií, ktoré neboli používané dlhú dobu (viac ako 6 mesiacov). V takomto prípade Metrel odporúča nabiť a vybiť batérie min. 2 – 4 krát.
- Ak nedosiahnete zlepšenie po niekoľkých cykloch nabíjania a vybíjania, mali by ste skontrolovať každú batériu (porovnaním napätia, testovaním pri nabíjaní, a pod). Je viac ako pravdepodobné, že iba niektoré batérie budú poškodené. Jedna batéria s inými vlastnosťami môže spôsobiť nevhodné správania celej zostavy batérií!
- Vplyvy popísané hore by sa nemali zamieňať za prirodzený pokles kapacity batérií v čase. Batérie strácajú kapacitu aj pri opakovanom striedaní cyklov nabíjania a vybíjania. Túto informáciu získate u výrobcu batérií.

# 2.3 Použité normy

| Elektromagnetická kompatibilita (EMC)      |  |  |
|--------------------------------------------|--|--|
| EN 61326-1                                 |  |  |
| EN 61326-2-2                               |  |  |
| Bezpečnosť (LVD)                           |  |  |
| EN 61010-1                                 |  |  |
| EN 61010-2-030                             |  |  |
| EN 61010-031                               |  |  |
| EN 61010-2-032                             |  |  |
| Funkčnosť                                  |  |  |
| EN 61557 Časti 1, 2, 3, 4, 5, 6, 7, 10, 12 |  |  |
|                                            |  |  |
| Normy pre elektrické inštalácie            |  |  |
| EN 61008                                   |  |  |
| EN 61009                                   |  |  |
| IEC 60364-4-41                             |  |  |
| BS 7671                                    |  |  |
| AS/NZS 3017                                |  |  |
|                                            |  |  |
| Normy pre fotovoltické systémy             |  |  |
| EN 62446                                   |  |  |
| EN 61829                                   |  |  |

# 3 Popis prístroja

# 3.1 Predný panel

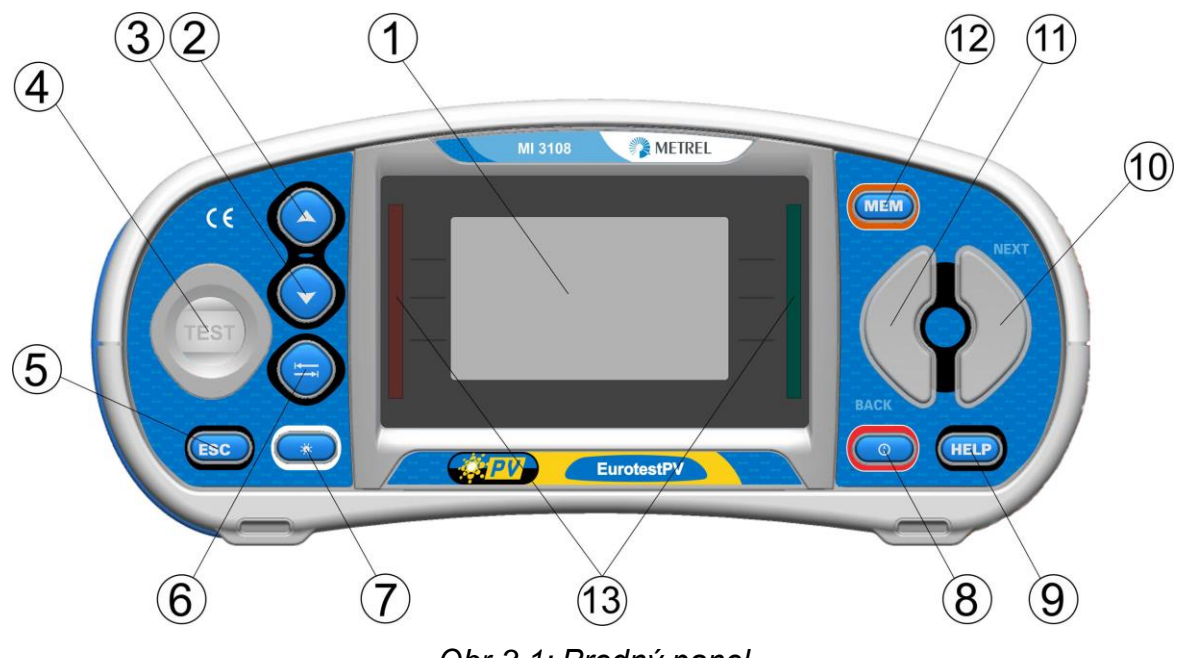

Obr.3.1: Predný panel

Popis:

| 1  | LCD                        | Displej 128 x 64 s podsvietením.                                                                            |
|----|----------------------------|----------------------------------------------------------------------------------------------------|
| 2  | Hore 🔺                     |                                                                                                    |
| 3  | Dole 🗡                     | – Modifikuje vybrany parameter.                                                                             |
| 4  | TEST                       | Spustenie meraní                                                                                            |
| 5  | ESC                        | Vráti sa o jednu úroveň späť                                                                                |
| 6  | ТАВ                        | Vyberie parametre pre zvolenú funkciu.                                                                      |
| 7  | Podsvietenie/<br>Kontrast  | Zmení úroveň podsvietenia a kontrastu.                                                                      |
| 8  | ON / OFF                   | Zapne / vypne prístroj<br>Prístroj sa vypne automaticky po 15 minútach od posledného<br>stlačenia tlačidla. |
| 0  |                            | Sprístupní ponuku nápovede                                                                                  |
| 9  | neip/Cai                   | Kalibruje testovacie káble pri funkcii Spojitosť                                                            |
| 10 | Funkčné tlačidlo<br>- NEXT |                                                                                                    |
| 11 | Funkčné tlačidlo<br>- BACK |                                                                                                    |
| 12 | MEM                        | Uloží/načíta z pamäť z prístroja.<br>Uloží nastavenia svoriek a solárnych systémov                          |
| 13 | Zelená LED<br>Červená LED  | Zobrazí vyhodnotenie výsledku.                                                                              |

4

5

# 

Obrázok 3.2: Panel konektorov

Popis:

| 1 | Testovací<br>konektor | Meracie vstupy / výstupy                          |
|---|-----------------------|---------------------------------------------------|
| 2 | Konektor pre          |                                                   |
| 2 | napájanie             |                                                   |
| 3 | USB konektor          | Komunikácia s PC cez USB port (1.1).              |
| 4 | Ochranný kryt         |                                                   |
| 5 | C1                    | Meraný vstup pre kliešte č.1                      |
| 6 | D/C2                  | Meraný vstup pre kliešte č.2                      |
| 0 | P/02                  | Meraný vstup pre externé sondy                    |
|   |                       | Komunikácia so sériovým portom počítača           |
| 7 | PS/2 konektor         | Pripojenie k voliteľným meracím adaptérom         |
| 1 |                       | Pripojenie k čítačke barového kódu / RFID čítačke |
|   |                       | Pripojenie Bluetooth adaptéra (dongle)            |

### Varovania!

- Maximálne dovolené napätie medzi testovacími terminálmi a zemou je 600 V ac. Alebo 1000 V dc.!
- Maximálne dovolené napätie medzi testovacími terminálmi na testovacích konektoroch je 600 V ac. alebo 1000 V dc.!
- Maximálne dovolené napätie medzi vstupmi P/C2, C1 je 3 V!
- Maximálne krátkodobé napätie externého napájacieho adaptéra je 14 V!

# 3.3 Zadná strana

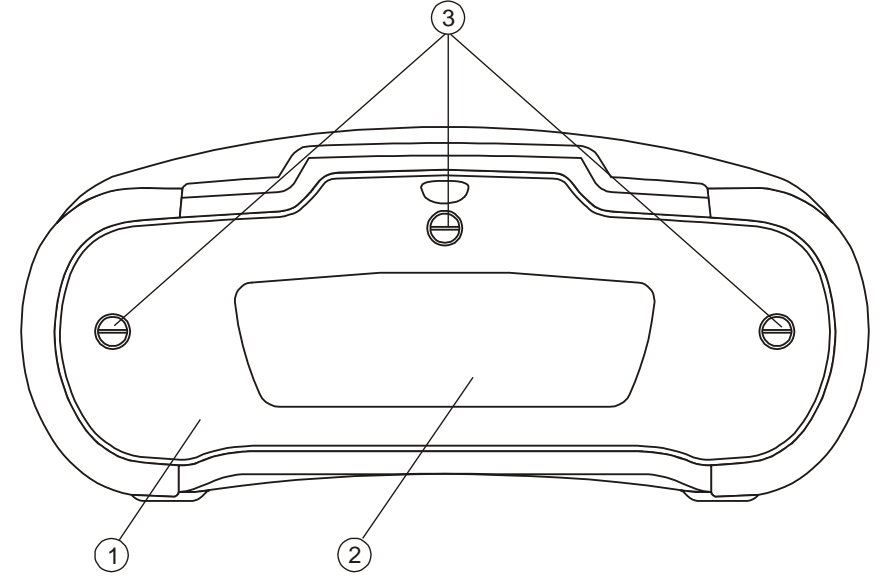

Obrázok 3.3: Zadný panel

Popis:

- 1 Kryt priehradky pre batérie / poistky
- 2 Informačná nálepka na zadnom paneli
- 3 Fixačná skrutka krytu priehradky pre batérie/poistky

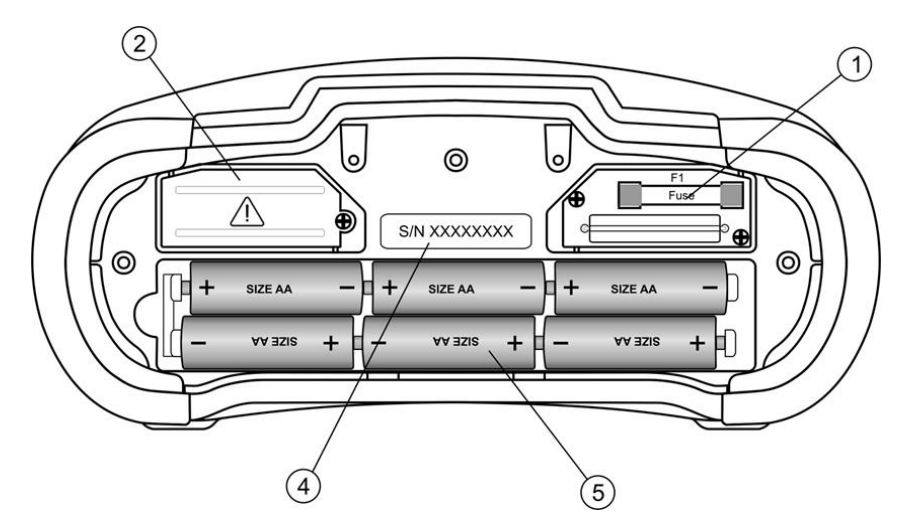

Obrázok 3.4: Priehradka pre batérie a poistky

Popis:

| 1 | Poistka F2, F3              | FF 315 mA / 1000 V dc.<br>Kapacita pri prerušení: 50 kA |
|---|-----------------------------|---------------------------------------------------------|
| 2 | Štítok pre sériové<br>číslo |                                                         |
| 3 | Batérie                     | Alkalické alebo nabíjateľné NiMH batérie<br>veľkosti AA |

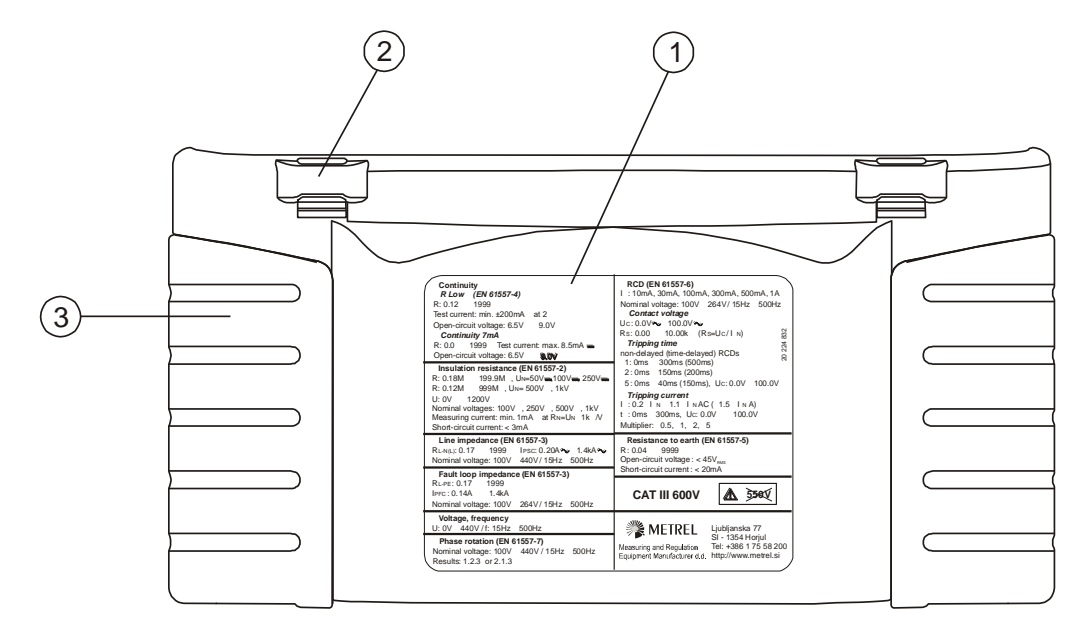

Obrázok 3.5: Spodná časť prístroja

Legenda:

- Štítok s informáciami 1
- Otvor pre upevnenie šnúrky Bočný kryt pre uchopenie 2
- 3

# 3.4 Nosenie prístroja

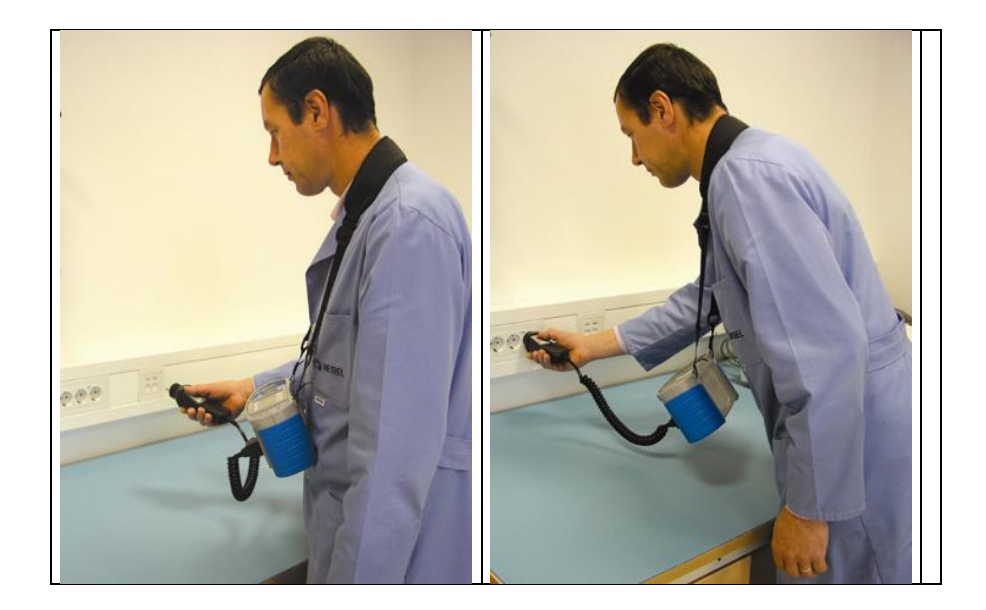

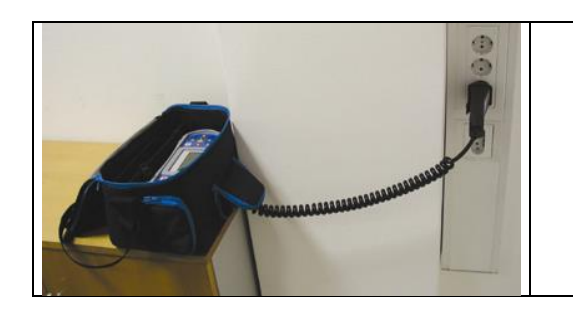

# 3.5 Dodávané príslušenstvo

# 3.5.1 Štandardná zostava MI 3108

- Prístroj MI3108
- Mäkká taška, 2 ks
- FV bezpečnostná sonda
- FV monokryštalický referenčný článok
- FV teplotný snímač
- AC/ DC prúdové kliešte
- Testovací kábel so Schuko zástrčkou
- Testovací kábel 3 x 1.5 m
- Merací hrot 3 ks
- Krokosvorka 4 ks
- Sada upínacích pásov
- □ PV MC 4 adaptér (male)
- PV MC 4 adaptér (female)
- □ PV MC 3 adaptér (male)
- □ PV MC 3 adaptér (female)
- RS232-PS/2 kábel
- USB kábel
- Sada NiMH batérií AA
- Sieťový napájací adaptér
- Návod na obsluhu
- Kalibračný certifikát

# 3.5.2 Príslušenstvo na objednávku

Pozrite si priložený zoznam voliteľného príslušenstva, ktorý je dostupný na požiadanie u vášho distribútora.

# 4 Činnosť prístroja

# 4.1 Zobrazenia a zvuky

# 4.1.1 Monitor napätia na vstupoch

Monitor napätia zobrazuje napätia na vstupoch v reálnom čase a tiež poskytuje informáciu o oktívnych termináloch v AC režime.

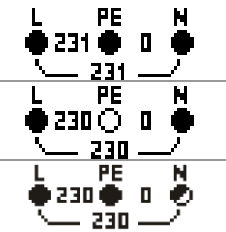

Aktuálne napätie sa zobrazí spolu s určením testovacieho terminálu. Pre zvolené meranie boli použité všetky tri terminály.

Aktuálne napätie sa zobrazí spolu s určením testovacieho terminálu. Pre zvolené meranie boli použité terminály L a N.

L a PE sú aktívne terminály; Terminál N by mal byť tiež pripojený kvôli vhodnej vstupnej napäťovej podmienke.

# 4.1.2 Indikácia batérií

Indikátor batérií ukazuje stav nabitia batérií a pripojenie externej nabíjačky.

|   | Indikátor kapacity batérií                                                                                     |
|---|----------------------------------------------------------------------------------------------------|
| ۵ | Nízka úroveň nabitia.<br>Batérie sú veľmi slabé aby zaručili správny výsledok. Vymeňte alebo<br>nabite batérie |
| İ | Nabíjanie je v procese (ak je pripojený napájací zdroj).                                                       |

# 4.1.3 Hlásenia

Zobrazujú sa nasledujúce hlásenia.

| Unstable irr | adiance! | Zmena intensity žiarenia počas merania prekročila nastavený limit ( <b>Warn. Irr</b> ).                                                                                         |
|--------------|----------|----------------------------------------------------------------------------------------------------|
| Check Mod.   | ser.!    | Rozdiel medzi hodnotami Uoc STC založenom na meraní a<br>Uoc STC založenej na nastavenom FV paneli a počte panelov<br>v stringu je and nastaveným limitom ( <b>Warn. Uoc</b> ). |
|              | Meranie  | prebieha.                                                                                                    |
|              | Podmier  | ky na vstupe umožňujú spustiť meranie.                                                                                                    |
| X            | Podmier  | ky na vstupe nedovoľujú spustiť meranie.                                                                                                    |

| <b>1</b> | RCD vypol počas merania (vo funkcii RCD).                                                                                                    |
|----------|----------------------------------------------------------------------------------------------------|
|          | Prístroj je prehriaty, počkajte na jeho vychladnutie.                                                                                                   |
| 8        | Výsledok možno uložiť do pamäte prístroja.                                                                                                    |
|          | Počas merania bol zistený vysoký šum, výsledky môžu byť ovplyvnené.                                                                                     |
| ¢        | L a N sú zamenené.                                                                                                    |
| 4        | Pozor! Na výstupe je prítomné vysoké napätie.                                                                                                    |
| 4        | <b>Pozor!</b> Nebezpečné napätie na PE! Ihneď prestaňte merať a odstráňte problém!                                                                      |
| CAL<br>× | Odpor meracích vodičov pre funkciu Spojitosť nie je vykompenzovaný.                                                                                     |
| CAL<br>V | Odpor meracích vodičov pre funkciu Spojitosť je vykompenzovaný.                                                                                         |
| ٢        | Vysoký odpor pomocných zemných sond. Výsledok môže byť ovplyvnený.                                                                                      |
| <<br>I   | Príliš malý prúd pre deklarovanú presnosť. Výsledok môže byť<br>ovplyvnený. Skontrolujte v nastaveniach prúdových klieští či možno<br>zvýšiť citlivosť. |
| CLIP     | Merací signál je mimo rozsahu (orezaný). Výsledok môže byť<br>ovplyvnený.                                                                               |
| Ē        | Poistka F1 je prerušená.                                                                                                    |
|          | Zistilo sa externé DC napätie. Meranie je zablokované.                                                                                                  |

# 4.1.4 Výsledky

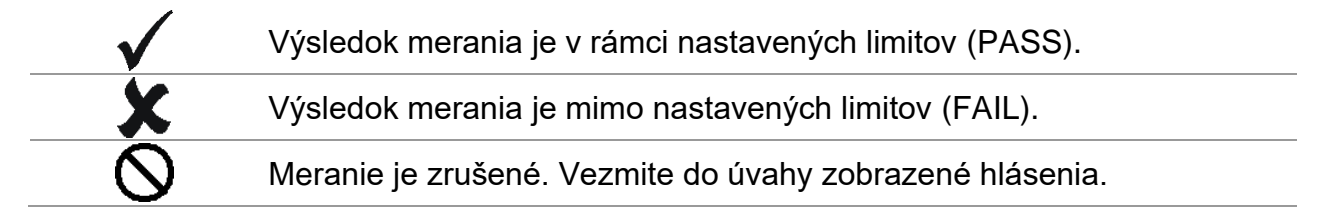

# 4.1.5 Zvukové upozornenia

Súvislý zvuk **Pozor!** Na PE termináli sa zistilo nebezpečné napätie.

# 4.1.6 Pomoc (funkcia Help)

| HELP | Otvorí okno s nápovedou. |
|------|--------------------------|
|------|--------------------------|

Funkcia Help je dostupná pre všetky funkcie. Ponuka Help obsahuje schematický diagram pre zobrazenie ako vhodne zapojiť prístroj do elektrickej inštalácie alebo FV systému. Po voľbe typu merania, stlačte tlačidlo HELP a prezrite si ponuku.

Tlačidlá v menu HELP:

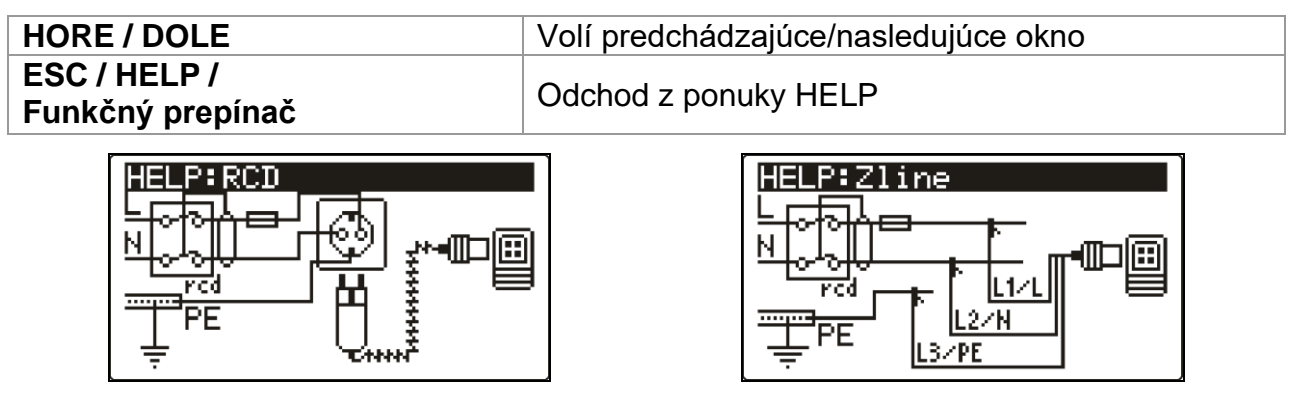

Obrázok 4.1: Príklady okien s nápovedou

# 4.1.7 Nastavenie podsvietenia a kontrastu

| Krátke stlačenie       | Nastaví úroveň podsvietenia.                                                                                |
|------------------------|----------------------------------------------------------------------------------------------------|
| Stlačenie <b>1 sec</b> | Uzamkne vysokú úroveň podsvietenia až pokým sa prístroj<br>nevypne, alebo pokým sa tlačidlo nestlačí znovu. |
| Stlačenie <b>2 sec</b> | Zobrazí sa bargraf pre nastavenie kontrastu                                                                 |

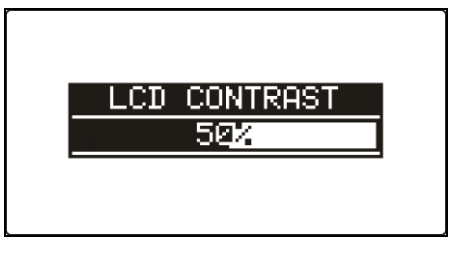

Obr. 4.2: Nastavenie kontrastu

Tlačidlá pre nastavenie kontrastu:

| Dole | Zníži kontrast        |
|------|-----------------------|
| Hore | Zvýši kontrast        |
| TEST | Potvrdenie nastavenia |
| ESC  | Ukončenie bez zmien   |

# 4.2 Voľba funkcií

Tlačidlá:

| Volič funkcií | Vyberie funkciu merania                                                                                             |
|---------------|----------------------------------------------------------------------------------------------------|
| Hore / Dole   | Vyberie podfunkciu pre zvolené meranie.<br>Vyberie okno pre zobrazenie (ak je výsledok rozdelený do viac<br>okien). |
| ТАВ           | Vyberie parameter pre nastavenie alebo modifikáciu.                                                                 |

| TEST | Spustí vybraný test.                                          |
|------|---------------------------------------------------------------|
| MEM  | Uloženie nameraných výsledkov / Vyvolanie uložených výsledkov |
| ESC  | Návrat do hlavného menu                                       |

Tlačidlá po výbere testu:

| Hore/Dole     | Zmení zvolený parameter                                       |
|---------------|---------------------------------------------------------------|
| TAB           | Vyberie nasledujúci parameter                                 |
| Volič funkcií | Prepína medzi hlavnými funkciami.                             |
| MEM           | Uloženie nameraných výsledkov / Vyvolanie uložených výsledkov |

Všeobecné pravidlá pre vyhodnotenie meraní:

|           | OFF | Bez limitnej hodnoty, zobrazí sa:                               |
|-----------|-----|-----------------------------------------------------------------|
| Parameter | ON  | Hodnota – výsledok bude označený ako VYHOVUJE alebo NEVYHOVUJE. |

Pre viac informácií pozrite kapitolu 5.

# 4.3 Hlavné menu prístroja

V hlavnom menu možno vybrať režim testu. Ďalšie možnosti možno nastaviť v menu Nastavenia.

- INŠSTALÁCIA> Testovanie AC inštalácií
- OWER> Výkon a energia
- SOLAR> Testovanie solárnych systémov
- <NASTAVENIA> Nastavenia prístroja

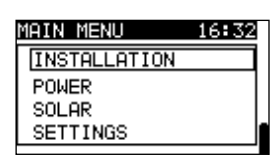

Obr. 4.3: Hlavné menu

Tlačidlá:

| Hore / Dole | Vyberie požadovanú možnosť |
|-------------|----------------------------|
| TEST        | Vstup do zvolenej možnosti |

# 4.4 Nastavenia

Možnosť:

- Vyvolanie a mazanie výsledkov
- Výber jazyka
- Nastavenie dátumu a času
- Výber normy pre RCD test
- Nastavenie koeficientu Isc
- Podpora ovládača
- Nastavenie do výrobných hodnôt
- Nastavenie Bluetooth komunikácie
- Nastavenia pre prúdové kliešte
- Synchronizácia s PV Remote unit
- Nastavenia pre FV merania

SELLECT LANGUAGE SELECT LANGUAGE SET DATE/TIME RCD TESTING SET ISC FACTOR

Obr. 4.4: Menu Nastavenia

Tlačidlá:

| Hore / Dole   | Vyberie želanú možnosť     |
|---------------|----------------------------|
| TEST          | Vstup do zvolenej možnosti |
| ESC /         | Návrat do hlavného menu    |
| Volič funkcií |                            |

# 4.4.1 Pamäť

V tomto menu možno uložené údaje vyvolať alebo vymazať. Pre viac info pozrite časť 8 *Práca s údajmi*.

| MEMORY           | ٦ |
|------------------|---|
| RECALL RESULTS   |   |
| DELETE RESULTS   |   |
| CLEAR ALL MEMORY |   |
|                  | ٦ |
|                  |   |

Obr. 4.5: Možnosti pamäte

Tlačidlá:

| Hore / Dole   | Výber voľby.               |
|---------------|----------------------------|
| TEST          | Vstup do zvolenej možnosti |
| ESC           | Návrat do menu Nastavenia  |
| Volič funkcií | Návrat bez zmien           |

# 4.4.2 Jazyk

V tomto menu je možné nastaviť jazyk

| SELECT LANGUAGE        |       |
|------------------------|-------|
| ENGLISH                |       |
| SLOVENSKO              | 1     |
| DEUTSCH                |       |
| ESPHNUL                |       |
| 4 FRHNCHIS             |       |
| when the A C. Maller L | · · / |

Obrázok 4.6: Voľba jazyka

Tlačidlá:

| A/¥           | Zvolí jazyk.                                          |
|---------------|-------------------------------------------------------|
| TEST          | Potvrdí zvolený jazyk a vráti sa do ponuky nastavení. |
| ESC           | Vráti do ponuky nastavení.                            |
| Volič funkcií | Vráti do ponuky nastavení bez zmeny.                  |

# 4.4.3 Dátum a čas

V tomto menu je možné nastaviť dátum a čas

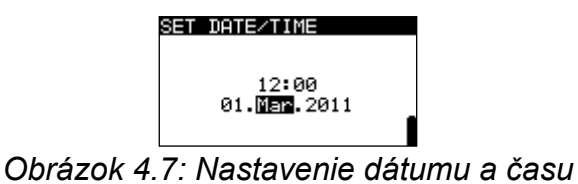

Tlačidlá:

TAB

Zvolí pole, ktoré sa bude meniť

| A/¥           | Upraví zvolené pole.                 |
|---------------|--------------------------------------|
| TEST          | Potvrdí nový dátum a opustí ponuku.  |
| ESC           | Vráti do ponuky nastavení.           |
| Volič funkcií | Vráti do ponuky nastavení bez zmeny. |

#### **Upozornenie:**

Ak budú batérie vybrané z prístroja na viac než 1 minútu, dátum a čas sa stratia.

# 4.4.4 Normy pre test RCD

V tomto menu možno nastaviť normy pre test prúdových chráničov.

| 6 | RCD TESTING         | ٦ |
|---|---------------------|---|
| ſ | EN61008/EN61009     |   |
|   | IEC60364-4-41 TN/IT |   |
|   | BS 7671             |   |
|   | AS/NZS 3017         |   |

Obr. 4.6: Výber normy pre test RCD

Tlačidlá:

| Hore / Dole   | Výber normy                       |
|---------------|-----------------------------------|
| TEST          | Potvrdenie výberu                 |
| ESC           | Návrat do menu nastavenia         |
| Volič funkcií | Návrat do hlavného menu bez zmien |

Maximálny povolený čas vypnutia je odlišný pre rôzne normy.

#### Časy vypnutia podľa EN 61008 / EN 61009:

|                                    | 1∕₂×I <sub>∆N</sub> *)  | $I_{\Delta N}$                 | 2×I <sub>∆N</sub>             | 5×I∆N                         |
|------------------------------------|-------------------------|--------------------------------|-------------------------------|-------------------------------|
| Všeobecné<br>RCD<br>(bez opeskor.) | t <sub>∆</sub> > 300 ms | t <sub>∆</sub> < 300 ms        | t <sub>∆</sub> < 150 ms       | $t_{\Delta}$ < 40 ms          |
| Selektívne RCD                     |                         |                                |                               |                               |
| (s<br>oneskorením)                 | t <sub>∆</sub> > 500 ms | 130 ms < $t_{\Delta}$ < 500 ms | 60 ms < $t_{\Delta}$ < 200 ms | 50 ms < $t_{\Delta}$ < 150 ms |

Test podľa IEC/HD 60364-4-41 má dve možnosti:

- **IEC 60364-4-41 TN/IT** a
- □ IEC 60364-4-41 TT

Časy vypnutia podľa EC/HD 60364-4-41:

|         | U <sub>0</sub> ***) | 1/2×Ι <sub>ΔΝ</sub> *)  | $I_{\Delta N}$          | 2×Ι <sub>ΔΝ</sub>             | 5×I <sub>∆N</sub>    |
|---------|---------------------|-------------------------|-------------------------|-------------------------------|----------------------|
| TN / IT | ≤ 120 V             | t <sub>∆</sub> > 800 ms | t <sub>∆</sub> ≤ 800 ms |                               |                      |
|         | ≤ 230 V             | t <sub>∆</sub> > 400 ms | t <sub>∆</sub> ≤ 400 ms | t 150 mg                      | t 10 mg              |
| TT      | ≤ 120 V             | t <sub>∆</sub> > 300 ms | t <sub>∆</sub> ≤ 300 ms | $t_{\Delta} < 150 \text{ ms}$ | $l_{\Delta}$ < 40 ms |
|         | ≤ 230 V             | t <sub>∆</sub> > 200 ms | t <sub>∆</sub> ≤ 200 ms |                               |                      |

# Časy vypnutia podľa BS 7671:

|                                    | <sup>1</sup> ∕ <sub>2</sub> ×I <sub>∆N</sub> <sup>*)</sup> | I <sub>AN</sub>         | 2×I∆N                           | 5×I∆N                           |
|------------------------------------|------------------------------------------------------------|-------------------------|---------------------------------|---------------------------------|
| Všeobecné<br>RCD<br>(bez oneskor.) | t <sub>∆</sub> > 1999 ms                                   | t <sub>∆</sub> < 300 ms | $t_{\Delta}$ < 150 ms           | $t_{\Delta}$ < 40 ms            |
| Selektívne<br>RCD<br>(s oneskor.)  | t <sub>∆</sub> > 1999 ms                                   | 130 ms < t∆ < 500 ms    | 60 ms < t <sub>∆</sub> < 200 ms | 50 ms < t <sub>∆</sub> < 150 ms |

## Časy vypnutia podľa <u>AS/NZS 3017:</u>

|                                                                                         |                      | $\frac{1}{2} \times I_{\Delta N}^{*)}$ | $I_{\Delta N}$ | $2 \times I_{\Delta N}$ | $5 \times I_{\Delta N}$ |                       |  |  |
|-----------------------------------------------------------------------------------------|----------------------|----------------------------------------|----------------|-------------------------|-------------------------|-----------------------|--|--|
| RCD typ                                                                                 | I <sub>ΔN</sub> [mA] | $t_\Delta$                             | $t_{\Delta}$   | $t_{\Delta}$            | $t_{\Delta}$            | Poznámka              |  |  |
| I                                                                                       | ≤ <b>10</b>          |                                        | 40 ms          | 40 ms                   | 40 ms                   |                       |  |  |
| II                                                                                      | > 10 ≤ 30            | > 999 ms                               | 300 ms         | 150 ms                  | 40 ms                   | Max čas               |  |  |
|                                                                                         | > 30                 |                                        | 300 ms         | 150 ms                  | 40 ms                   | Max. Cas              |  |  |
| <b>1</b> , <b>1</b> , <b>1</b> , <b>1</b> , <b>1</b> , <b>1</b> , <b>1</b> , <b>1</b> , | > 20                 | > 000 mc                               | 500 ms         | 200 ms                  | 150 ms                  |                       |  |  |
| IV <b>D</b>                                                                             | > 30                 | > 999 1115                             | 130 ms         | 60 ms                   | 50 ms                   | Minimum čas bez akcie |  |  |

<sup>\*)</sup> Pri prúde ½×I<sub>ΔN</sub> by RCD nemal vypnúť.

Maximálne časy pre všeobecné RCD (bez oneskorenia):

| Norma                    | 1⁄₂×Ι <sub>∆Ν</sub> | Ι <sub>ΔΝ</sub> | $2 \times I_{\Delta N}$ | $5 \times I_{\Delta N}$ |
|--------------------------|---------------------|-----------------|-------------------------|-------------------------|
| EN 61008 / EN 61009      | 300 ms              | 300 ms          | 150 ms                  | 40 ms                   |
| IEC 60364-4-41           | 1000 ms             | 1000 ms         | 150 ms                  | 40 ms                   |
| BS 7671                  | 2000 ms             | 300 ms          | 150 ms                  | 40 ms                   |
| AS/NZS 3017 (I, II, III) | 1000 ms             | 1000 ms         | 150 ms                  | 40 ms                   |

Maximálne časy pre selektívne RCD (s oneskorením):

| Norma               | 1⁄₂×Ι <sub>∆Ν</sub> | I <sub>AN</sub> | $2 \times I_{\Delta N}$ | $5 \times I_{\Delta N}$ |
|---------------------|---------------------|-----------------|-------------------------|-------------------------|
| EN 61008 / EN 61009 | 500 ms              | 500 ms          | 200 ms                  | 150 ms                  |
| IEC 60364-4-41      | 1000 ms             | 1000 ms         | 200 ms                  | 150 ms                  |
| BS 7671             | 2000 ms             | 500 ms          | 200 ms                  | 150 ms                  |
| AS/NZS 3017 (IV)    | 1000 ms             | 1000 ms         | 200 ms                  | 150 ms                  |

# 4.4.5 Isc faktor

V tejto ponuke môžete nastaviť Isc faktor na výpočet skratového prúdu pre merania Z-LINE a Z-LOOP.

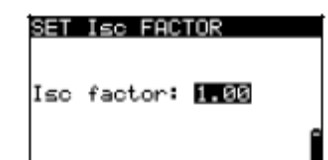

Obrázok 4.9: Voľba Isc faktora

Tlačidlá:

HORE / DOLE Zvolí Isc faktor.

**TEST**Potvrdí Isc faktor.

| vrali do ponuky naslavení. |
|----------------------------|
|----------------------------|

Volič funkcií Vráti do hlavnej ponuky bez zmeny.

Skratový prúd lsc v zdrojovom systéme je dôležitý pre voľbu alebo overenie ochranných prerušovačov obvodu (poistky, prístroje na prerušenie pri vysokom prúde, prúdové chrániče RCD).

Štandardne je Isc faktor nastavený na 1.00. Hodnota by sa mala nastaviť podľa lokálnych štandardov.

Rozsah nastavenia lsc faktora je od 0,20 do 3,00.

# 4.4.6 Podpora ovládačov

Tu možno povoliť alebo zakázať podpora ovládačov (hrotový, zásuvkový).

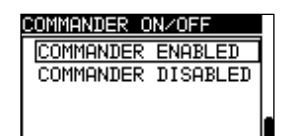

Obr. 4.7: Voľba podpory ovládačov

| Tlačidlá:     |                                    |
|---------------|------------------------------------|
| HORE / DOLE   | Zvolí možnosť riadenia.            |
| TEST          | Potvrdí zvolenú voľbu.             |
| ESC           | Vráti do ponuky nastavení.         |
| Volič funkcií | Vráti do hlavnej ponuky bez zmeny. |

#### Poznámka:

Zastavenie podpory riadenia znefunkční tlačidlá pre vzdialené ovládanie.
 V prípade vysokého elektromagnetického rušiaceho šumu môže byť činnosť vzdialeného riadenia nespoľahlivá.

# 4.4.7 Komunikácia

V tomto menu možno konfigurovať sériovú komunikáciu prístroja, ako aj iniciovať Bluetooth dongle A 1436.

| I | COMMUNICATION                         |   |
|---|---------------------------------------|---|
|   | COM PORT                              |   |
|   | BLUETOOTH DEVICES<br>INIT. BT DONGLES | Ļ |
|   |                                       | ń |

Obr. 4.8: Menu komunikácie

Možnosti:

| COM PORT          | Vstup do menu pre nastavenie sériovej komunikácie. |  |  |
|-------------------|----------------------------------------------------|--|--|
| BLUETOOTH DEVICES | Prezeranie a výber Bluetooth zariadení.            |  |  |
| INIT. BT DONGLES  | Inicializácia Bluetooth dongle.                    |  |  |

Tlačidlá:

| Hore / Dole   | Výber možnosti                    |
|---------------|-----------------------------------|
| TEST          | Potvrdí vybranú možnosť           |
| ESC           | Návrat do menu Nastavenia         |
| Volič funkcií | Návrat do hlavného menu bez zmien |

#### 4.4.7.1 Výber sériovej komunikácie

V tomto menu možno nastaviť sériovú komunikáciu (káblom, Bluetooth alebo bezdrôtovo).

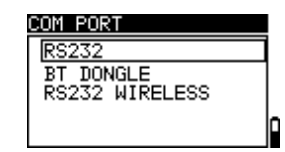

Obr. 4.9: Menu pre sériovú komunikáciu

Možnosti:

| COM PORT | RS232          | Komunikácia s externými zariadeniami cez<br>RS232 kábel.                                      |
|----------|----------------|-----------------------------------------------------------------------------------------------|
|          | BT DONGLE      | Komunikácia s prenosnými zariadeniami<br>Metrel Powermeters, PC alebo inými cez<br>Bluetooth. |
|          | RS232 WIRELESS | Bezdrôtová komunikácia s externými zariadeniami (A 1378 PV remote unit).                      |

Tlačidlá:

| Hore / Dole   | Výber možnosti                    |
|---------------|-----------------------------------|
| TEST          | Potvrdenie výberu.                |
| ESC           | Návrat do menu Nastavenia         |
| Volič funkcií | Návrat do hlavného menu bez zmien |

# 4.4.7.2 Vyhľadávanie merača výkonu Metrel Powermeter s Bluetooth pripojením, a párovanie s prístrojom EurotestPV

V menu BLUETOOTH DEVICES možno nájsť Metrel Powermeter, vybrať a spárovať s prístrojom. Metrel Powermeter musí mať pripojený a správne inicializovaný Bluetooth dongle A 1436. Pre viac info pozrite časť *Inicializácia Bluetooth dongle*.

| BLUETOOTH DEVICES      |
|------------------------|
| Power meters<br>PowerQ |
|                        |
|                        |

Obr. 4.10: Menu pre Bluetooth zariadenia

Pre vyhľadanie Powermetra v menu BLUETOOTH DEVICES stlačte tlačidlo TEST. Zobrazí sa zoznam nájdených zariadení. Vhodné zariadenie vyberte pomocou šípok. Po stlačení TEST dôjde k spárovaniu zariadenia s prístrojom.

| SEARCHING |  |
|-----------|--|
| PowerQ    |  |
| PR 07034  |  |
|           |  |
|           |  |

Obr. 4.11: Hl'adanie a výber Bluetooth spojenia s Metrel Powermeter

Tlačidlá:

| Hore / Dole   | Výber Bluetooth zariadenia        |
|---------------|-----------------------------------|
| TEST          | Potvrdenie výberu.                |
| ESC           | Návrat do menu Bluetooth devices  |
| Volič funkcií | Návrat do hlavného menu bez zmien |

#### Poznámka:

 Toto musí byť vykonané, aj sa prístroj spája s meračom výkonu prvý krát, alebo ak boli zmenené nastavenia.

### 4.4.7.3 Inicializácia adaptéru Bluetooth dongle (A1436)

Bluetooth dongle A 1436 by mal byť pred prvým použitím inicializovaný. Počas inicializácie prístroj nastaví jeho parametre a názov.

| INIT. BT DONGLES | Π |
|------------------|---|
| EurotestPV       |   |
| PowerQ series    |   |
|                  |   |
|                  | ρ |

Obr. 4.12: Menu pre inicializáciu Bluetooth dongle

| INIT. BT DONGLES | EurotestPV    | Inicializácia<br>EurotestPV. | Bluetooth | dongle | pre | prístroj |
|------------------|---------------|------------------------------|-----------|--------|-----|----------|
|                  | PowerQ series | Inicializácia<br>Powermeter  | Bluetooth | dongle | pre | Metrel   |

Tlačidlá:

| Hore / Dole   | Výber možnosti                    |
|---------------|-----------------------------------|
| TEST          | Spustenie inicializácie.          |
| ESC           | Návrat do menu Komunikácia        |
| Volič funkcií | Návrat do hlavného menu bez zmien |

Postup inicializácie Bluetooth dongle pre EurotestPV Lite:

1. Pripojte Bluetooth dongle A 1436 ku portu PS/2 prístroja.

2. Zapnite prístroj.

3. Na Bluetooth dongle stlačte RESET aspoň na 10 sekúnd.

4. **EurotestPV** by mal byť nastavený v menu INIT. BT DONGLES. Stlačte tlačidlo TEST.

5. Počkajte na potvrdzujúcu správu a pípnutie. V prípade úspešnej inicializácie sa zobrazí:

#### EXTERNAL BT DONGLE SEARCHING OK!

Postup inicializácie Bluetooth dongle pre Metrel Powermeter:

1. Pripojte Bluetooth dongle A 1436 (určeného pre Metrel Powermeter) ku portu PS/2 prístroja EurotestPV..

2. Zapnite prístroj.

3. Na Bluetooth dongle stlačte RESET aspoň na 10 sekúnd.

4. Prístroj by mal byť nastavený na **PowerQ series** v menu INIT. BT DONGLES. Stlačte tlačidlo TEST.

5. Počkajte na potvrdzujúcu správu a pípnutie. V prípade úspešnej inicializácie sa zobrazí:

EXTERNAL BT DONGLE SEARCHING OK!

6. Úspešne inicializovaný Bluetooth dongle A 1436 teraz môžete pripojiť ku Metrel Powermetru.

### Poznámky:

- Bluetooth dongle A 1436 by mal byť vždy inicializovaný pred prvým použitím s EurotestPV alebo Metrel Powermeter.
- Ak bol dongle inicializovaný na inom prístroji Metrel, inicializáciu zopakujte s aktuálnym prístrojom.
- Pre viac informácií pozrite časť 8.6 Komunikácia, a Návod pre A 1436.

# 4.4.8 Výrobné nastavenia

V tomto menu možno prístroj nastaviť do výrobných nastavení.

| INITIAL SETTINGS                          |
|-------------------------------------------|
| Contrast, Language,                       |
| Function Parameters,<br>Isc/Z factor, RCD |
| standard will be set                      |
| to default.                               |
| NO YES                                    |

Obr. 4.13: Okno pre inicializáciu výrobného nastavenia

Tlačidlá:

| Hore / Dole   | Výber možnosti (Áno / Nie)                         |
|---------------|----------------------------------------------------|
| TEST          | Ak bolo zvolené Áno, obnovia sa výrobné nastavenia |
| ESC           | Návrat do menu Nastavenia                          |
| Volič funkcií | Návrat do hlavného menu bez zmien                  |

# Upozornenia:

- Zákaznícke nastavenia budú stratené!
- Ak budú batérie vybrané na viac než minútu, zákaznícke nastavenia budú stratené.

Budú obnovené tieto nastavenia:

| Instrument setting | Default value                                              |
|--------------------|------------------------------------------------------------|
| Language           | English                                                    |
| Contrast           | As defined and stored by adjustment procedure              |
| lsc factor         | 1.00                                                       |
| RCD standards      | EN 61008 / EN 61009                                        |
| Commander          | Enabled                                                    |
| Communication      | RS232                                                      |
| Clamp settings     |                                                            |
| CLAMP 1            | A1391, 40A                                                 |
| CLAMP 2            | A1391, 40A                                                 |
| Solar settings     | See chapter 4.4.10 Solar Settings                          |
| Test mode:         |                                                            |
| Function           | Parameters / limit value                                   |
| Sub-function       |                                                            |
| INSTALLATION:      |                                                            |
| EARTH RE           | No limit                                                   |
| R ISO              | No limit                                                   |
|                    | Utest = 500 V                                              |
| Low Ohm Resistance |                                                            |
| R LOWΩ             | No limit                                                   |
| CONTINUITY*        | No limit                                                   |
| Z - LINE           | Typ istenia: none selected                                 |
| VOLTAGE DROP       | ΔU: 4.0 %                                                  |
|                    | Z <sub>REF</sub> : 0.00 Ω                                  |
| Z - LOOP           | Typ istenia: none selected                                 |
| Zs rcd             | Typ istenia: none selected                                 |
| RCD                | RCD t                                                      |
|                    | Nominal differential current: I <sub>ΔN</sub> =30 mA       |
|                    | RCD type: AC I non-delayed                                 |
|                    | Test current starting polarity: $-\frac{1}{\sqrt{2}}$ (0°) |
|                    | Limit contact voltage: 50 V                                |
|                    | Current multiplier: ×1                                     |
|                    |                                                            |
| POWER:             |                                                            |
| CURRENT            | C1                                                         |
| HARMONICS          | U                                                          |
|                    | h:1                                                        |
|                    |                                                            |
| ENERGY             | I: 40A, U: 260A                                            |
| SOLAR:             |                                                            |

| ISO PV   | No limit      |
|----------|---------------|
|          | Utest = 500 V |
| ENV.     | Measured      |
| I/V      | Measured      |
| INVERTER | AC/ DC        |
|          |               |

#### Poznámka:

 Vyvolanie výrobných nastavení (reset prístroja) nastane aj vtedy, ak bolo počas zapínania prístroja stlačené tlačidlo TAB.

# 4.4.9 Nastavenia klieští

V tomto menu možno konfigurovať vstupy C1 a C2/P.

| CLAMP SETTINGS<br>CLAMP 1<br>CLAMP 2   | ÷ |
|----------------------------------------|---|
| CLAMP 1<br>Model: A1018<br>Range: 200A |   |
| MEM: SAVE                              |   |

Obr. 4.14: Konfigurácia vstupov pre prúdové kliešte

Nastaviteľné parametre:

| Model                                               | Model prúdových klieští (A 1018, A 1019, A 1391). |
|-----------------------------------------------------|---------------------------------------------------|
| Rozsah                                              | Rozsah merania (20 A, 200 A), (40 A, 300 A).      |
| Voľba parametrov me<br>Tlačidlá                     | rania                                             |
| A/¥                                                 | Zvolí vhodnú voľbu                                |
| TEST                                                | Umožní zmeniť údaje zvoleného parametra           |
| МЕМ                                                 | Uloží nastavenie                                  |
| ESC                                                 | Vráti do ponuky nastavenia svorky.                |
| Funkčné tlačidlo                                    | Vráti do hlavnej ponuky bez zmeny.                |
| <b>Zmena údajov zvoleného parametra</b><br>Tlačidlá |                                                   |
| A/V                                                 | Nastaví parameter                                 |
| TEST                                                | Potvrdí nastavené údaje                           |

| ESC | Zablokuje zmenu údajov zvoleného parametra |  |
|-----|--------------------------------------------|--|
|     |                                            |  |

**Funkčné tlačidlo** Vráti do hlavnej ponuky bez zmeny.

Poznámka:

• Rozsah merania prístroja sa musí brať do úvahy. Rozsah merania prúdových klieští môže byť vyšší než je rozsah prístroja.

# 4.4.10 Synchronizácia (A 1378 - FV vzdialená jednotka)

Hlavným dôvodom synchronizácie je:

- získať správnu hodnotu teploty a slnečného žiarenia pre výpočet STC meraných výsledkov.
- získať hodnoty teplôt panelu až do 15 minút pred testom, v záujme získania dôkazu, že podmienky pri meraní boli stabilné.

Počas FV testov sa zobrazené výsledky STC vypočítajú na základne nastavených alebo meraných údajov prostredia pomocou ponuky prístroja "Environmental menu". Tieto hodnoty nie sú nevyhnutne namerané v tom istom čase ako ostatné merania. Časová synchronizácia umožňuje neskoršiu aktualizáciu FV meraných výsledkov s údajmi prostredia, ktoré boli merané súbežne pomocou FV vzdialenej jednotky A 1378. Uložené STC hodnoty sa potom podľa toho upravia.

Voľba tejto možnosti umožní synchronizáciu údajov medzi prístrojom a FV vzdialenou jednotkou.

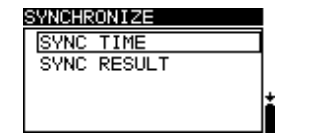

Obrázok 4.18: Ponuka synchronizácie

Synchronizované údaje:

| Čas       | Čas a dátum prístroja sa obnovia v FV vzdialenej jednotke.                                                                                                    |
|-----------|----------------------------------------------------------------------------------------------------|
| Výsledok  | Hodnoty nameraných parametrov prostredia budú stiahnuté do<br>prístroja. Uložené STC výsledky sa podľa toho upravia.                                                                     |
| Výsledky: |                                                                                                    |
| A/¥       | Zvolí údaje na synchronizáciu.                                                                                                    |
| TEST      | Synchronizuje údaje. Sledujte informácie na LCD. Ak je<br>synchronizácia úspešná, po krátkych správach " <b>connecting</b> "<br>a " <b>synchronizing</b> " zaznie potvrdzujúce pípnutie. |
| ESC       | Vráti do ponuky nastavení.                                                                                                    |

## **Funkčné tlačidlo** Vráti do hlavnej ponuky.

Pripojenie pre synchronizáciu:

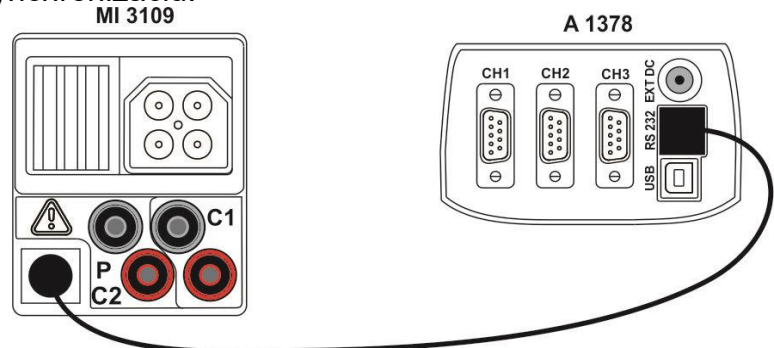

Obrázok 4.19: Pripojenie prístroja počas synchronizácie

### Poznámka:

• Viac informácií si pozrite v návode na použitie pre FV vzdialenú jednotku A 1378.

# 4.4.11 Solárne nastavenia

V ponuke solárne nastavanie môžete nastaviť parametre pre FV moduly a FV merania.

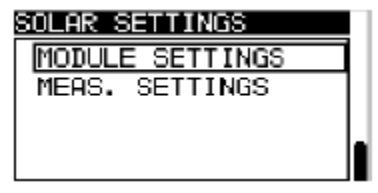

Obrázok 4.20: Solárne nastavenia

| Tlačidlá:        |                                       |
|------------------|---------------------------------------|
| A/V              | Zvolí možnosť.                        |
| TEST             | Vstúpi do ponuky na zmenu parametrov. |
| ESC              | Vráti do ponuky nastavení.            |
| Funkčné tlačidlo | Vráti do hlavnej ponuky bez zmien.    |

#### Nastavenie FV modulu

Parametre FV modulov môžete nastaviť v tejto ponuke. Môžete vytvoriť / editovať databázu pre max. 20 FV modulov. Parametre sú použité pre výpočet STC hodnôt.

Poznámka: Databázu možno vytvoriť aj v PC alebo smartfóne, a následne ju odoslať do prístroja. Túto funkciu podporujú PC SW EurolinkPRO, Metrel ES manager a niektoré aplikácie pre Android.

|       | MODULE SI                      | ETTINGS      |               |       |
|-------|--------------------------------|--------------|---------------|-------|
|       | Module:                        | HJM250M      | -32           |       |
|       | Pmax                           | : 250W       |               |       |
|       | 99mU                           | 51.00        |               |       |
|       | L HOC                          | 60.00        |               |       |
|       |                                |              |               |       |
| Ľ     | MEM: SAV                       | E            | 1/20          |       |
| Obráz | ok 4 21.                       | Solárne      | nasta         | venia |
| Obráz | ↓ Uoc<br>MEM: SAU<br>20k 4.21: | E<br>Solárne | 1/20<br>nasta | venia |

Parametre FV modulov:

| Modul |                           | Názov FV modulu                       |
|-------|---------------------------|---------------------------------------|
| Pmax  | 1 W1000 W                 | Nominálny výkon FV modulu             |
| Umpp  | 10.0 V 100 V              | Napätie v bode maximálneho výkonu     |
| Impp  | 0.20 A 15.00 A            | Prúd v bode maximálneho výkonu        |
| Uoc   | 10.0 V 100 V              | Napätie naprázdno                     |
| lsc   | 0.20 A 15.00 A            | Skratový prúd                         |
| NOCT  | 20.0 °C 100.0 °C          | Nominálna pracovná teplota FV článkov |
| Alfa  | 0.01 mA/°C 9.99<br>mA/°C  | Teplotný koeficient pre Isc           |
| Beta  | -0.999 V/°C 0.001<br>V/°C | Teplotný koeficient pre Uoc           |
| Gama  | -0.99 %/°C0.01 %/°C       | Teplotný koeficient pre Pmax          |
| Rs    | 0.00 Ω 10.00 Ω            | Sériový odpor FV modulu               |

## Voľba typov FV modulov a parametrov:

Tlačidlá:

| A/¥              | Zvolí vhodnú možnosť.                            |
|------------------|--------------------------------------------------|
| TEST             | Vstúpi do ponuky na zmenu typu alebo parametrov. |
| ESC              | Vráti sa späť.                                   |
| Funkčné tlačidlo | Vstúpi do ponuky typu pamäte FV modulu.          |

#### Zmena typu FV modulu / parametra

| Tlačidlá:                |                                                   |
|--------------------------|---------------------------------------------------|
| A/ ¥                     | Nastaví hodnotu / údaj parametra / typ FV modulu. |
| TEST                     | Potvrdí nastavenú hodnotu / údaj                  |
| ESC, Funkčné<br>tlačidlo | Vráti sa späť                                     |

# Ponuka pamäte typu FV modulu

| ADD        | Vstúpi do ponuky na pridanie nového typu FV modulu                 |
|------------|--------------------------------------------------------------------|
| OVERWRITE  | Vstúpi do ponuky na uloženie zmeny údajov zvoleného typu FV modulu |
| DELETE     | Zmaže zvolený typ FV modulu                                        |
| DELETE ALL | Zmaže všetky typy FV modulov                                       |

Tlačidlá:

| A/¥              | Zvolí možnosť.                   |
|------------------|----------------------------------|
| TEST             | Vstúpi do zvolenej ponuky.       |
| Funkčné tlačidlo | Vráti do hlavnej ponuky funkcií. |

Ak zvolíte voľbu Add alebo Overwrite zobrazí sa ponuka pre nastavenie mena FV modulu.

| SAVE MODULE SETTINGS                         | PV module          |
|----------------------------------------------|--------------------|
| ADD                                          | PV module name:    |
| OVERWRITE<br>DELETE                          | DEF. MOD           |
|                                              | MEM SAVE [ESC] CLR |
| Obrázok 4.22: Nastavenie mena typu FV modulu |                    |

Obrazok 4.22. Nastavenie mena typa i

Tlačidlá:

| A/¥  | Zvolí znak.                                                                                                    |
|------|----------------------------------------------------------------------------------------------------|
| TEST | Zvolí ďalší znak.                                                                                              |
| MEM  | Potvrdí nové meno a uloží ho do pamäte. Potom sa vráti do ponuky nastavenia modulov " <b>Module settings</b> " |
| ESC  | Zmaže posledné písmeno<br>Vráti sa do predchádzajúcej ponuky bez zmien.                                        |

Ak zvolíte Delete alebo Delete all zobrazí sa varovanie:

| SAVE MODULE SETTINGS | DELETE PV MODULES             |
|----------------------|-------------------------------|
| ADD                  |                               |
| OVERWRITE            | All saved PV module           |
|                      | data will be lost.            |
| TELETE OLI           |                               |
|                      |                               |
| DELETE MODULE?       | NO YES                        |
| Obrá-ak 1 00, NK     | ootovonia mana tunu EV madulu |

Obrázok 4.23: Nastavenie mena typu FV modulu

Tlačidlá:

| A/¥              | Potvrdí zmazanie. Vo voľbe <b>Delete all</b> musíte zvoliť voľbu YES. |
|------------------|-----------------------------------------------------------------------|
| ESC              | Vráti späť do ponuky pamäte FV modulu bez zmien                       |
| Funkčné tlačidlo | Vráti späť do hlavnej ponuky bez zmien.                               |
# Nastavenia FV meraní

Parametre pre FV merania môžete nastaviť v tomto menu.

| MEAS. SETTINGS      |
|---------------------|
| Test std :IEC 60891 |
| Irr. sens.:PV_cell  |
| Irr. min. 500       |
| Mod Son 1           |
| •Mod.ser. •I        |
| MEM: SAVE           |

Obrázok 4.24: Nastavenie mena typu FV modulu

Parametre pre FV merania:

| Test std   | Použitá norma (IEC 60891, CEI 82-25)                                                                                                    |
|------------|----------------------------------------------------------------------------------------------------|
| Irr. Sens. | Typ snímača žiarenia (PV článok, Pyran.)                                                                                                    |
| Irr. min.  | Minimálne platné žiarenie pre výpočet (500 – 1000 W/m <sup>2</sup> )                                                                                                    |
| T. sensor  | Teplota pre výpočet (Tamb - okolia, Tcell - článku)                                                                                                    |
| Mod. Ser.  | Počet modulov v sérii (1 – 30)                                                                                                    |
| Mod. Par.  | Počet paralelných modulov (1 – 10)                                                                                                    |
| Correst. T | Korekcia meranej teploty panelu pre kompenzáciu rozdielu medzi<br>skutočnou a nameranou teplotou (0 – 5°C). Podľa normy EN 61829<br>je tento rozdiel typicky 2°C. (Off, 1°C – 5°C) |
| Warn. Irr  | Limit pre upozornenie na nestabilitu žiarenia (Off, 1% - 20%)                                                                                                    |
| Warn. Uoc  | Limit pre upozornenie na nesprávne Uoc (Off, 5% - 50%)                                                                                                    |

# Voľba parametrov FV testov

| A/V   | Zvolí vhodnú voľbu.                      |
|-------|------------------------------------------|
| TEST  | Umožní zmenu údajov zvoleného parametra. |
| МЕМ   | Uloží nastavenia.                        |
| ESC / | Vráti späť.                              |

# Zmena údajov zvolených parametrov

Tlačidlá:

| A/V                    | Nastaví parameter.     |
|------------------------|------------------------|
| TEST                   | Potvrdí nastavený údaj |
| ESC / Funkčné tlačidlo | Vráti späť             |

# 5 Merania – a.c. LV inštalácie

# 5.1 Napätie, frekvencia a poradie fáz

Merané napätie a frekvencia sú vždy zobrazené na displeji. V špeciálnej ponuke VOLTAGE TRMS môžete uložiť merané napätie, frekvenciu a informáciu o zistenom trojfázovom pripojení. Meranie je založené na norme *EN 61557-7.* Pozrite v kap. 4.2 inštrukcie o funkčnosti tlačidiel.

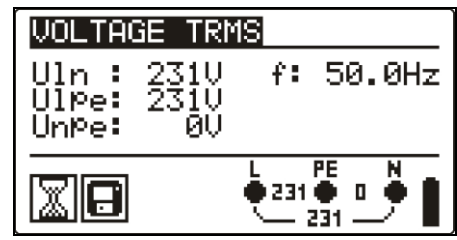

Obrázok 5.1: Napätie v jednofázovom systéme

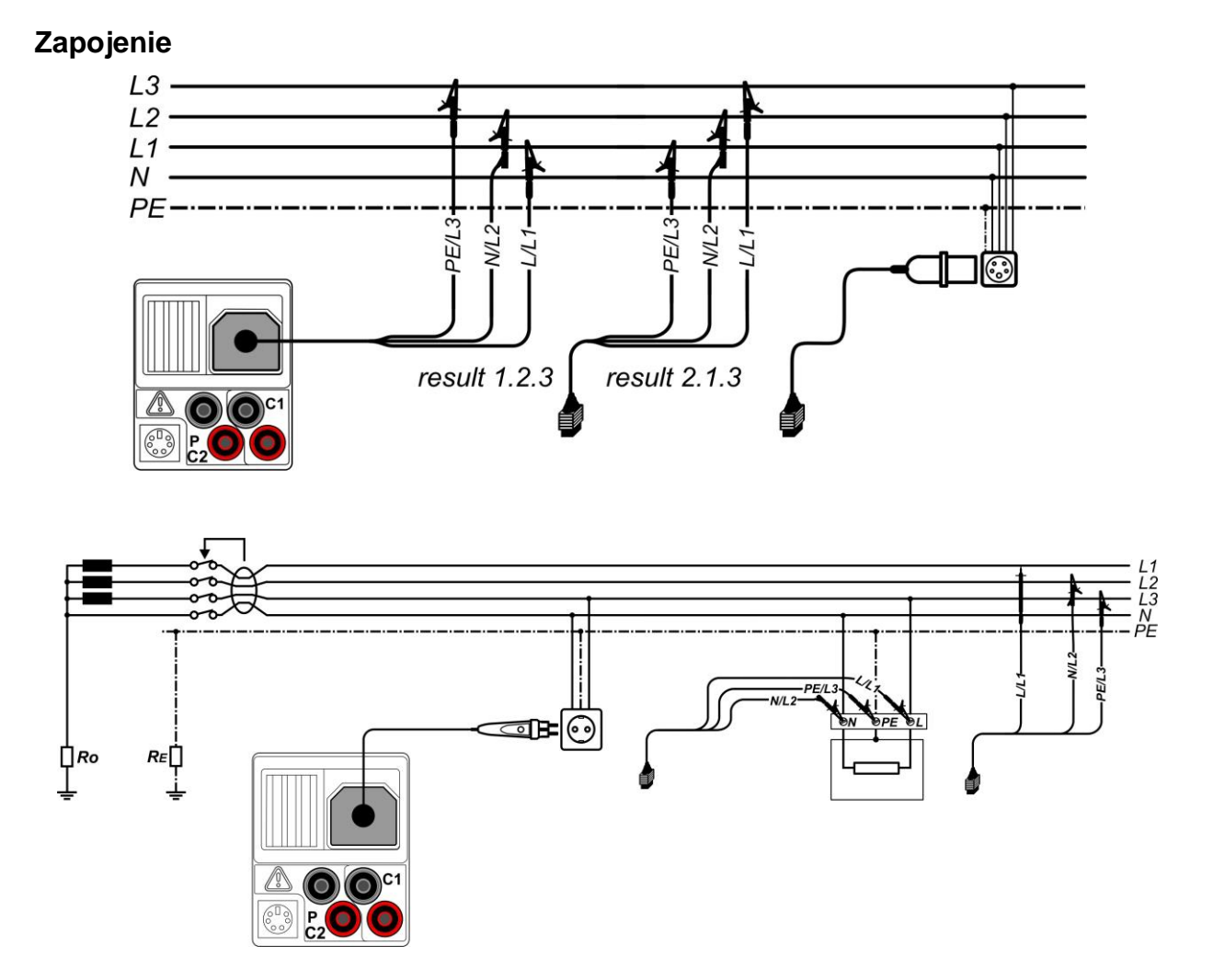

Obrázky 5.2 a 5.2: Pripojenie pri meraní

# Postup pri meraní napätia

- D Zvoľte funkciu VOLTAGE TRMS použitím funkčných tlačidiel.
- Pripojte testovací kábel k prístroju
- Pripojte testovacie káble k testovanému prístroju (pozrite Obr. 5.2 a 5.3)
- Uložte výsledok meraného napätia stlačením tlačidla MEM (voliteľné)

Meranie sa spustí okamžite po voľbe funkcie VOLTAGE TRMS.

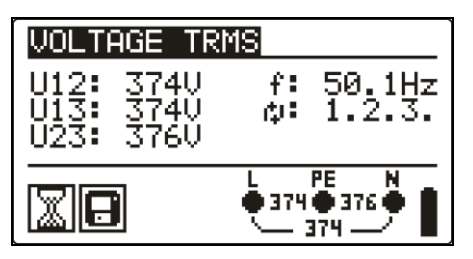

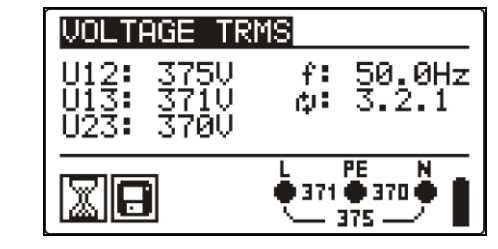

Obrázok 5.3: Príklad meraného napätia v trojfázovom systéme

Zobrazené výsledky jednofázového systému

Uln.....napätie medzi fázou a neutrálnym vodičom Ulpe...... napätie medzi fázou a ochranným vodičom Unpe...... napätie medzi neutrálnym a ochranným vodičom f...... frekvencia

Zobrazené výsledky trojfázového systému

U12.....napätie medzi fázami L1 a L2

U12.....napätie medzi fázami L1 a L3

U12.....napätie medzi fázami L2 a L3

1.2.3 ...... správne pripojenie – poradie v smere hodinových ručičiek

3.2.1 ...... správne pripojenie – poradie proti smeru hodinových ručičiek

f ..... frekvencia

# 5.2 Izolačný odpor

Meranie izolačného odporu sa vykonáva za účelom zabezpečenia bezpečnosti proti elektrickému úrazu cez izoláciu. Typické aplikácie sú:

- Izolačný odpor medzi vodičmi inštalácie
- Izolačný odpor nevodivých miestností (steny a podlahy)
- Izolačný odpor uzemňovacích káblov a
- Odpor polovodičových (antistatických) podláh •

Pozrite v kap. 4.2 inštrukcie o funkčnosti tlačidiel.

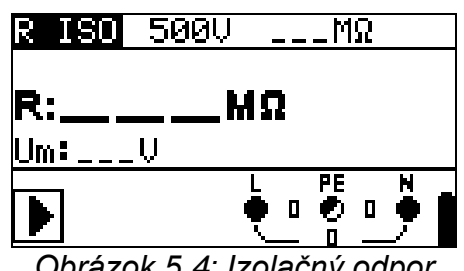

Obrázok 5.4: Izolačný odpor

## Testovacie parametre pre meranie izolačného odporu

| Uiso  | Testovacie napätie [50 V, 100 V, 250 V, 500 V, 1000 V]  |
|-------|---------------------------------------------------------|
| Limit | <b>Minimálny izolačný odpor</b> [OFF, 0.01 MΩ ÷ 200 MΩ] |

# Testovací obvod pri meraní izolačného odporu

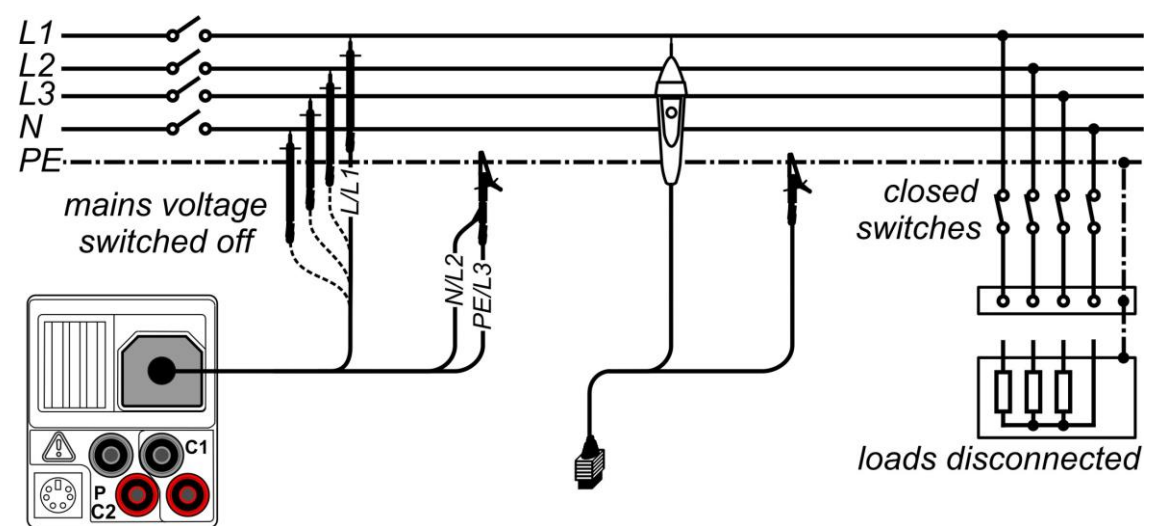

Obr. 5.5: Zapojenie pri meraní izolácie

## Insulation resistance measuring procedure

- Zvoľte funkciu **R ISO** použitím funkčných tlačidiel-
- Nastavte požadované testovacie napätie.
- Odomknite a nastavte limitnú hodnotu (voliteľné).
- Odpojte testovanú inštaláciu od sieťového napätia (a vybite izoláciu ak je to potrebné)
- Pripojte testovací kábel k prístroju a k meranému objektu (pozrite obr. 5.6).
- Stlačte tlačidlo TEST a vykonajte meranie (dvojitý klik je pre nepretržité meranie, ďalšie stlačenie tlačidla zastaví meranie).
- Ak sa meranie ukončí, počkajte dokiaľ sa testovaný objekt úplne nevybije.
- Uložte výsledok stlačením tlačidla MEM (voliteľné).

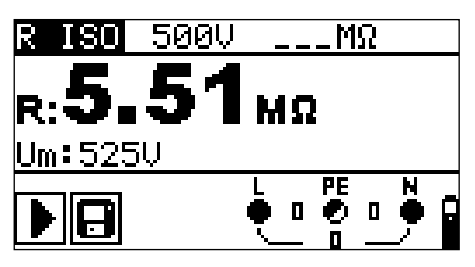

Obr. 5.6: Príklad výsledku merania izolačného odporu

Zobrazené výsledky:

R.....izolačný odpor

Um ...... testovacie napätie (aktuálna hodnota)

# 5.3 Odpor ochranného pripojenia

Meranie odporu sa vykonáva za účelom zabezpečiť ochranu proti úrazu el. prúdom prostredníctvom účinných uzemňovacích spojení. Sú dostupné dve pod funkcie:

- R LOWΩ meranie uzemňovacieho spojenia podľa EN 61557-4 (200 mA)
- CONTINUITY nepretržité meranie odporu vykonané pomocou 7 mA.

Pozrite v kap. 4.2 inštrukcie o funkčnosti tlačidiel

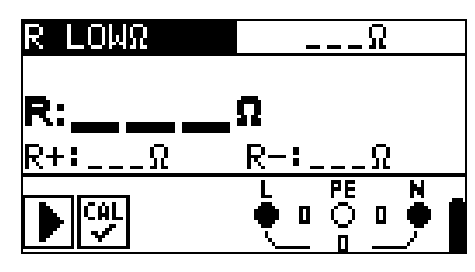

*Obr. 5.7: 200 mA RLOW* Ω

| TEST  | Pod funkcia merania odporu (R LOWΩ, CONTINUITY)                 |
|-------|-----------------------------------------------------------------|
| Limit | <b>Maximálny odpor</b> [OFF, 0.1 M $\Omega$ ÷ 20.0 M $\Omega$ ] |

Dodatočný testovací parameter pre pod funkciu Continuity

| <b>d</b> at | Bzučiak je  | e zapnutý   | (bzučí,  | ak | je | odpor | nižší | ako | nastavená |
|-------------|-------------|-------------|----------|----|----|-------|-------|-----|-----------|
|             | limitná hod | nota) alebo | o vypnut | ý  |    |       |       |     |           |

# 5.3.1 R LOWΩ, 200 mA meranie odporu

Meranie odporu sa vykonáva s automatickou zmenou polarity testovacieho napätia.

### Zapojenie:

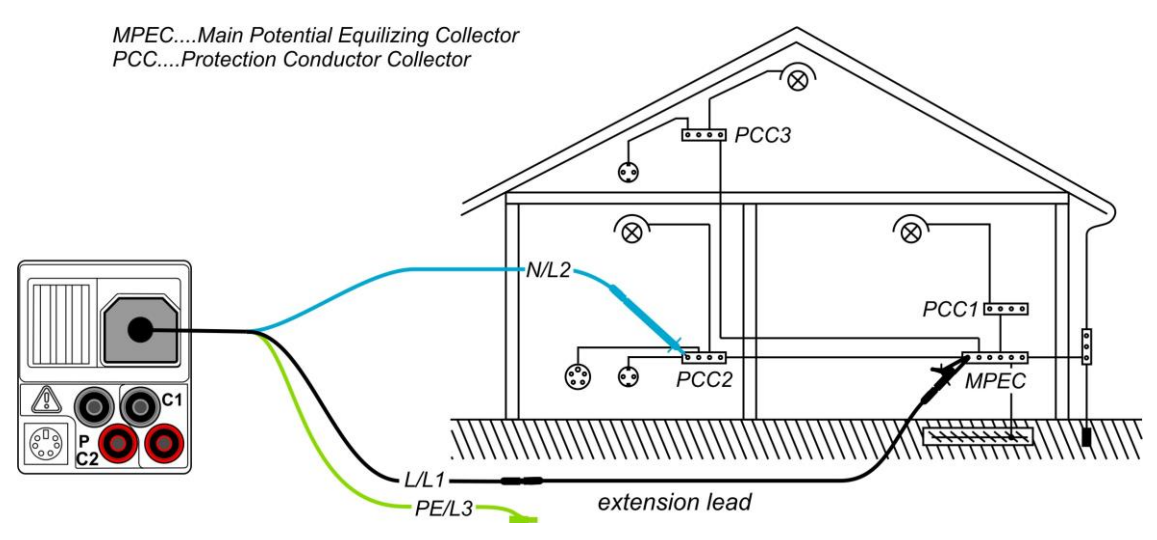

Obr. 5.8: Pripojenie spolu s predlžovacím káblom

### Postup pri meraní R LOWΩ

- Zvoľte funkciu kontinuity použitím funkčných tlačidiel
- **Δ** Zvoľte **R LOWΩ** pod funkciu.
- □ Odomknite a nastavte **limit** (voliteľné).
- Pripojte testovací kábel k prístroju
- **Kompenzujte** odpor testovacích káblov (ak je potrebné, pozrite sekciu 5.3.3).
- **Odpojte** testovanú inštaláciu od siete a vybite ju.
- **Pripojte** testovacie káble k vhodnému PE vedeniu (pozrite obr. 5.9)
- **Stlačte** tlačidlo TEST a vykonajte meranie.
- De ukončení merania, uložte výsledok stlačením tlačidla MEM (voliteľné).

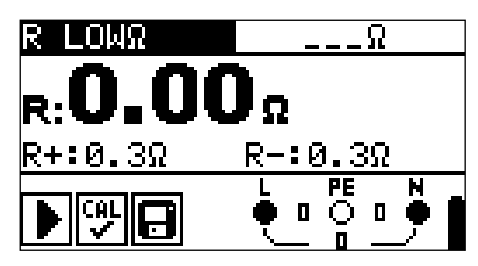

Obr. 5.9: Príklad výsledku RLOW

Zobrazený výsledok:

R.....R LOWΩ odpor
R+ ...... výsledok na kladnej polarite
R- ..... výsledok na zápornej testovacej polarite

# 5.3.2 Meranie spojitosti malým prúdom

Vo všeobecnosti táto funkcia slúži ako štandardný Ohmmeter s nízkym testovacím prúdom. Meranie sa vykonáva priebežne bez otáčania polarity. Funkcia môže byť použitá na testovanie kontinuity indukčných komponentov.

# Zapojenie

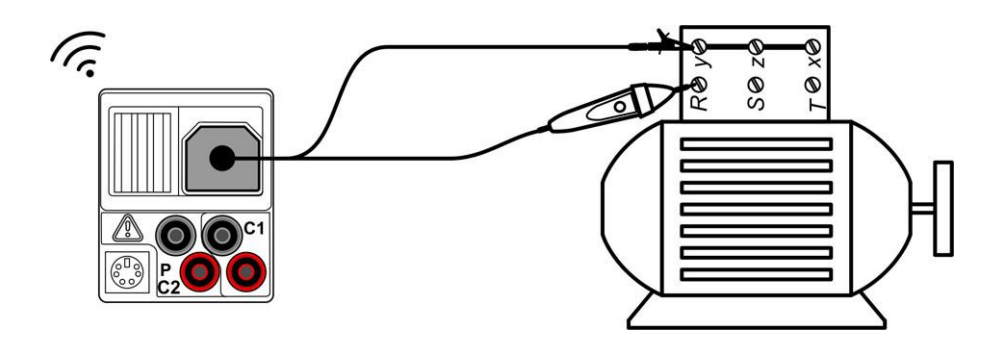

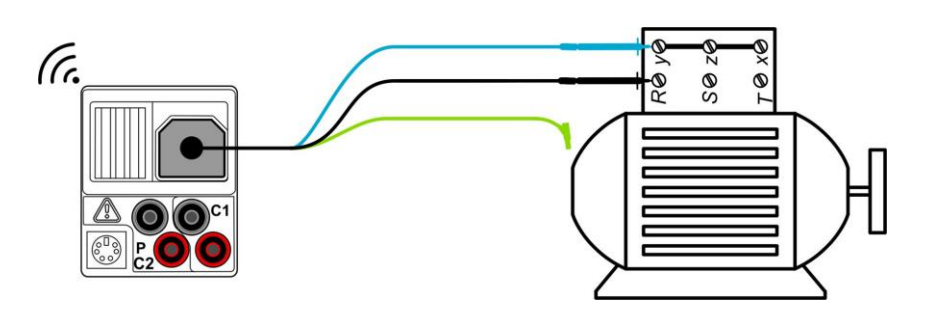

Obr. 5.10: Zapojenie pri meraní

# Postup pri meraní

- Zvoľte funkciu kontinuity použitím funkčných tlačidiel
- Zvoľte pod funkciu CONTINUITY
- Odomknite a nastavte limit (voliteľné).
- Pripojte testovací kábel k prístroju
- Kompenzujte odpor testovacích káblov (ak je potrebné, pozrite sekciu 5.3.3).
- Odpojte inštaláciu zo siete a vybite testovaný objekt.
- Pripojte testovacie káble k testovanému objektu (pozrite obr. 5.11)
- Stlačte tlačidlo **TEST** a spustite kontinuálne meranie
- Stlačte tlačidlo TEST a ukončíte meranie
- Uložte výsledok stlačením tlačidla MEM (voliteľné).

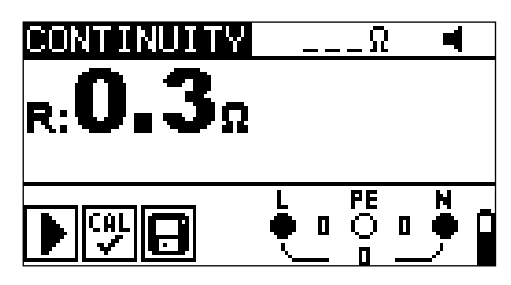

Obr. 5.11: Príklad výsledku

Zobrazený výsledok:

R.....odpor

# 5.3.3 Kompenzácia odporu meracích vodičov

Táto kapitola popisuje ako kompenzovať odpor testovacích káblov vo funkciách R LOWΩ a CONTINUITY. Kompenzácia je potrebná na elimináciu vplyvu odporu testovacích káblov a interného odporu prístroja na meraný odpor. Kompenzácia káblov je preto veľmi dôležitá funkcia na dosiahnutie správneho výsledku. Ak bola kompenzácia správne vykonaná, symbol sa zjaví na obrazovke.

# Zapojenie:

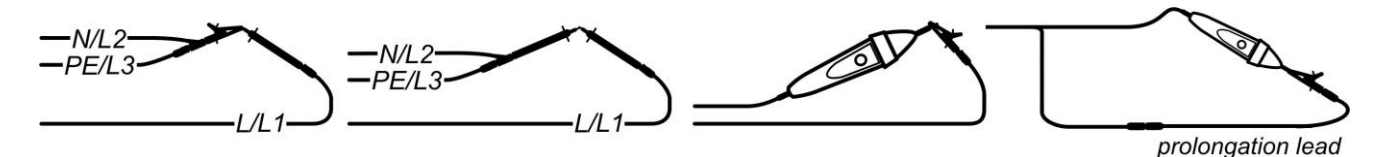

Obr. 5.12: Skratované meracie káble

# Postup:

- Uvberte **R LOWΩ** alebo **CONTINUITY** funkciu.
- Pripojte testovací kábel k prístroju a skratujte testovacie káble (pozrite Obrázok 5.13)
- Stlačte **TEST** a vykonajte meranie odporu.
- Stlačte tlačidlo CAL na kompenzáciu odporu káblov.

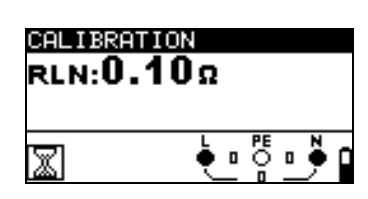

Obr. 5.13: Hodnota pred kalibráciou

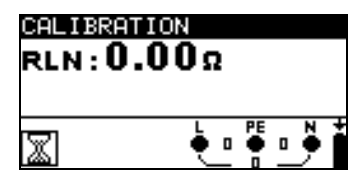

Obr. 5.14: Po kalibrácii

# Poznámka:

- Limitná hodnota pre kompenzáciu káblov je 5 Ω. Ak je odpor vyšší, kompenzačná hodnota sa nastaví späť na prednastavenú.
- Ak sa neuloží žiadna kalibračná hodnota zobrazí sa X

# 5.4 Test prúdových chráničov RCD

Na overenie prúdových chráničov RCD v ochranných RCD inštaláciách sú požadované rôzne testy a merania. Merania sú založené na EN 61557-6 štandarde. Nasledovné merania a testy (pod funkcie) môžu byť vykonané:

- Dotykové napätie
- Čas vypnutia
- Prúd vypnutia
- RCD auto test •

Pozrite v kap. 4.2 inštrukcie o funkčnosti tlačidiel.

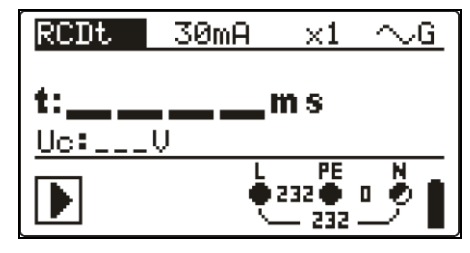

Obr. 5.15: RCD test

Testovacie parametre RCD testu a merania.

| TEST | RCD pod funkcia (Uc, RCDt, RDC I, AUTO)                                       |  |  |  |
|------|-------------------------------------------------------------------------------|--|--|--|
| Ian  | Nominálna citlivosť zvyškového RCD prúdu I <sub>AN</sub> (10 mA, 30           |  |  |  |
|      | mA, 100 mA, 300 mA, 500 mA, 1000 mA)                                          |  |  |  |
| typ  | RCD typ (AC, A, F, B*, B+*).                                                  |  |  |  |
|      | Počiatočná polarita ( <sup>∕∼, ∕∽, ∕∼, <sup>⊕</sup>-*, <sup>⊕</sup>-*).</sup> |  |  |  |
|      | Charakteristika a výber PRCD (selektívny S, základný bez                      |  |  |  |
|      | pauzy 🖵, PRCD, PRCD-K)                                                        |  |  |  |
| MUL  | Faktor násobenia testovacieho prúdu (1/2, 1, 2, 5, I∆N)                       |  |  |  |
| Ulim | Limit ustáleného dotykového napätia (25 V, 50 V)                              |  |  |  |

# Poznámky:

- Ulim môžete zvoliť iba v Uc pod funkcii.
- Selektívny (časovo omeškaný) RCD má charakteristickú pauzu. Keďže kontaktné napätie predtestu alebo iné RCD testy vplývajú na časovo omeškaný prúdový chránič RCD, istý čas trvá regenerácia do normálneho stavu. Preto štandardná pauza 30s je vložená pred vykonaním vypínacieho testu.

#### Zapojenie pri meraní

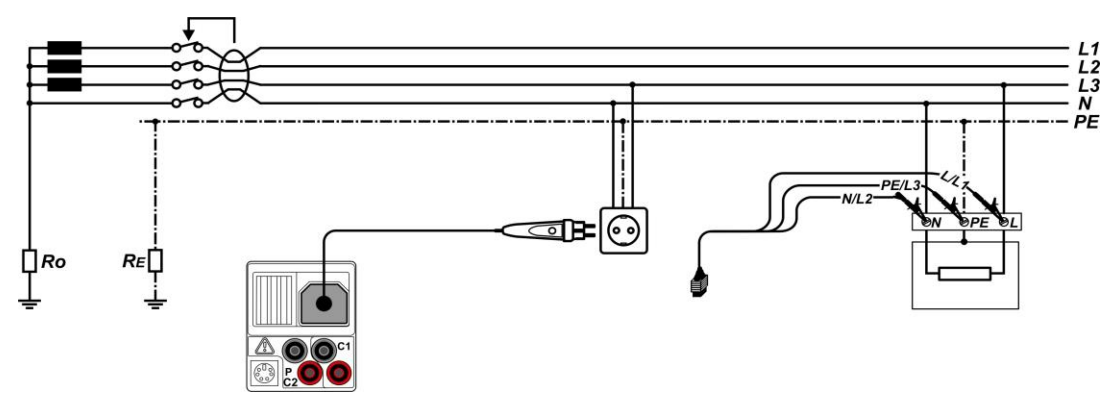

Obr. 5.16: Pripojenie pri meraní

# 5.4.1 Dotykové napätie

Prúd tečúci do PE terminálu spôsobuje pokles napätia na uzemňovacom odpore, t. j. rozdiel napätí medzi vyrovnávacím PE spojením a zemou. Tento rozdiel napätia sa nazýva dotykové napätie a je prítomné na všetkých dostupných vodivých častiach pripojených k PE. Vždy musí byť nižší než hranica štandardného limitného napätia. Dotykové napätie sa meria pomocou testovacieho prúdu, ktoré je nižšie ako ½ l<sub>ΔN</sub> aby sa predišlo vypnutiu RCD a potom sa prepočíta na nominálny l<sub>ΔN</sub>.

### Procedúra merania dotykového napätia.

- Vyberte funkciu **RCD** použitím funkčných tlačidiel
- Nastavte pod funkciu Uc.
- Nastavte parametre (ak je to potrebné).
- **Pripojte** testovacie káble k prístroju
- Pripojte testovací kábel k testovaciemu objektu (pozrite Obrázok 5.20).
- Stlačte **TEST** a vykonajte meranie.
- Uložte výsledok stlačením tlačidla MEM (voliteľné).

Výsledky dotykového napätia sa vzťahujú k menovitému nominálnemu odporovému prúdu prúdového chrániča a je násobený vhodným faktorom (v závislosti od typu RCD a typu testovacieho prúdu). Faktor 1,05 sa používa na to aby sa predišlo negatívnej tolerancii výsledku. V tabuľke 5. 1 nájdete detailný výpočet faktorov dotykového napätia.

| Typ RCD |   | Typ RCD Dotykové napätie Uc<br>proporčné k |           | Poznámky |
|---------|---|--------------------------------------------|-----------|----------|
| AC      |   | 1,05x I∆N                                  | Včotky    |          |
| AC      | S | 2x1,05x I∆N                                | vsetky    | Všetky   |
| A, F    |   | 1,4x1,05x I∆N                              | < 20 mA   | modely   |
| A, F    | S | 2 x1,4x1,05x I∆N                           | ≤ 30 IIIA |          |

### Tabuľka 5. 1 Vzťah medzi Uc a $I_{\Delta N}$

| A, F  |   | 2x1,05x I <sub>ΔN</sub>   | 1 20 m A |            |
|-------|---|---------------------------|----------|------------|
| A, F  | S | 2x2x1,05x I <sub>∆N</sub> | < 30 MA  |            |
| B, B+ |   | 2x1,05x I∆N               | Včetku   | lba model  |
| B, B+ | S | 2x2x1,05x I∆N             | vseiky   | MI 3102 BT |

Odpor slučky je len informatívneho charakteru a je vypočítaný z výsledku Uc (bez pridania proporčných faktorov) podľa vzťahu  $R_L = \frac{U_C}{I_{\Delta N}}$ 

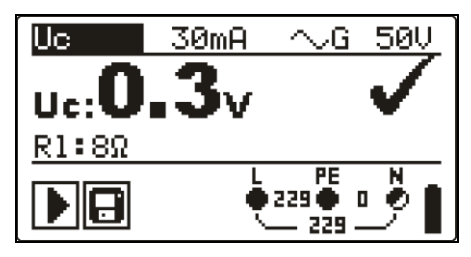

Obr. 5.17: Príklad výsledku merania dotykového napätia

Zobrazené výsledky:

Uc..... dotykové napätie RI..... odpor poruchovej slučky

# 5.4.2 Čas vypnutia (RCDt)

Meranie času vypnutia overuje citlivosť RCD pre rôzne prúdy.

# Postup testu:

- Vyberte funkciu **RCD** použitím funkčných tlačidiel.
- □ Nastavte pod funkciu **RCDt**.
- Nastavte parametre (ak je to potrebné).
- **Pripojte** testovacie káble k prístroju.
- Pripojte testovací kábel k testovaciemu objektu (pozrite Obrázok 5.17).
- □ Stlačte **TEST** a vykonajte meranie.
- Uložte výsledok stlačením tlačidla MEM (voliteľné).

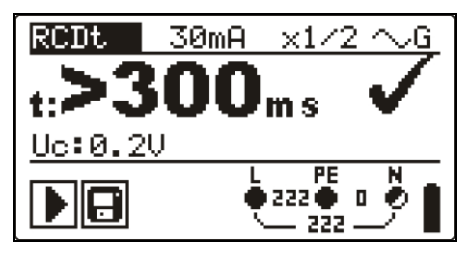

Obr. 5.18: Príklad výsledku merania času vypnutia

Zobrazené výsledky:

**t**.....tčas vypnutia

**Uc**..... dotykové napätie pre nominálny I<sub>ΔN</sub>.

# 5.4.3 Vypínací prúd (RCD I)

Kontinuálne zvyšovanie zvyškového odporu je určené na testovanie rozsahu citlivosti pre vypnutie prúdového chrániča RCD. Prístroj zvyšuje testovací prúd v malých krokoch prostredníctvom vhodného rozsahu:

|                                         | Rozs                      | Priebeh                   |        |  |
|-----------------------------------------|---------------------------|---------------------------|--------|--|
| турксо                                  | Počiatočná hodnota        | Konečná hodnota           |        |  |
| AC                                      | 0.2×Ι <sub>ΔΝ</sub>       | $1.1 \times I_{\Delta N}$ | Sínus  |  |
| A, F ( $I_{\Delta N} \ge 30$ mA)        | 0.2×I∆N                   | 1.5×I∆N                   | Dulzný |  |
| A, F ( $I_{\Delta N} = 10 \text{ mA}$ ) | 0.2×I∆N                   | 2.2×I∆N                   | Puizny |  |
| B, B+                                   | $0.2 \times I_{\Delta N}$ | $2.2 \times I_{\Delta N}$ | DC     |  |

Maximálny testovací prúd je  $I_{\Delta}$  (vypínací prúd) alebo konečná hodnota v prípade, že sa RCD nevypol.

### Postup

- Vyberte funkciu **RCD** použitím funkčných tlačidiel
- Nastavte pod funkciu RCD I.
- Nastavte parametre (ak je to potrebné).
- Pripojte testovacie káble k prístroju
- Pripojte testovací kábel k testovaciemu objektu (pozrite Obrázok 5.17).
- □ Stlačte **TEST** a vykonajte meranie.
- Uložte výsledok stlačením tlačidla MEM (voliteľné).

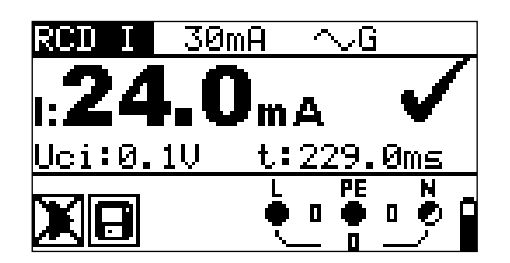

Obr. 5.19: Príklad výsledku merania vypínacieho prúdu

Zobrazené výsledky:

I ..... vypínací prúd

- **Uci**...... dotykové napätie pri vypínacom prúde l alebo koncovej hodnote prúdu v prípade, že RCD sa nevypol
- t.....čas vypnutia

# 5.4.4 RCD Autotest

Funkcia RCD autotestu je určená na vykonanie kompletného RCD testu (čas vypnutia pri rôznych zvyškových prúdoch, vypínací prúd a dotykové napätie) počas zostavy automatických testov, ktoré vykonáva prístroj.

Prídavné tlačidlá:

HELP / DISPLAYPrepína medzi hornou a dolnou časťou v poli výsledkov

#### Procedúra RCD autotestu

| Kroky RCD autotestu                                                              | Poznámky               |
|----------------------------------------------------------------------------------|------------------------|
| <ul> <li>Vyberte funkciu RCD použitím funkčných tlačidiel</li> </ul>             | Spustenie testu        |
| Nastavte pod funkciu AUTO.                                                       |                        |
| <ul> <li>Nastavte parametre (ak je to potrebné).</li> </ul>                      |                        |
| Pripojte testovacie káble k prístroju                                            |                        |
| • <b>Pripojte</b> testovací kábel k testovaciemu objektu (pozrite Obrázok 5.17). |                        |
| <ul> <li>Stlačte TEST na vykonanie merania.</li> </ul>                           |                        |
| <ul> <li>Test pomocou I<sub>∆N</sub>, 0°(krok 1).</li> </ul>                     | RCD by mal<br>vypnúť   |
| Opätovné aktivovanie RCD.                                                        | RCD by mal             |
| <ul> <li>Test pomocou I<sub>∆N</sub>, 180°(krok 2).</li> </ul>                   | vypnúť                 |
| Opätovné aktivovanie RCD.                                                        | RCD by mal             |
| <ul> <li>Test pomocou 5xI<sub>∆N</sub>, 0°(krok 3).</li> </ul>                   | vypnúť                 |
| <ul> <li>Opätovné aktivovanie RCD.</li> </ul>                                    | RCD by mal             |
| <ul> <li>Test pomocou 5xI∆N, 180°(krok 4).</li> </ul>                            | vypnúť                 |
| <ul> <li>Opätovné aktivovanie RCD.</li> </ul>                                    | RCD by nemal           |
| <ul> <li>Test pomocou ½xl<sub>∆N</sub>, 0°(krok 5).</li> </ul>                   | vypnúť                 |
| <ul> <li>Test pomocou ½xl<sub>∆N</sub>, 180°(krok 6).</li> </ul>                 | RCD by nemal<br>vypnúť |
| <ul> <li>Test vypínacieho prúdu, 0°(krok 7).</li> </ul>                          | RCD by mal<br>vypnúť   |
| Opätovné aktivovanie RCD.                                                        | RCD by mal             |
| <ul> <li>Test vypínacieho prúdu, 180°(krok 8).</li> </ul>                        | vypnúť                 |
| Opätovné aktivovanie RCD.                                                        | Koniec testu           |
| <ul> <li>Uložte výsledok stlačením tlačidla MEM (voliteľné).</li> </ul>          |                        |

Príklady výsledkov:

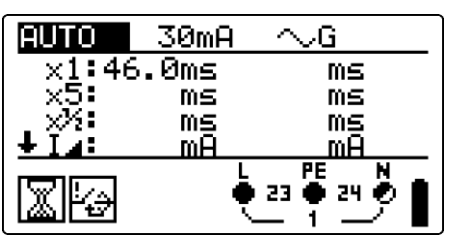

Krok 1

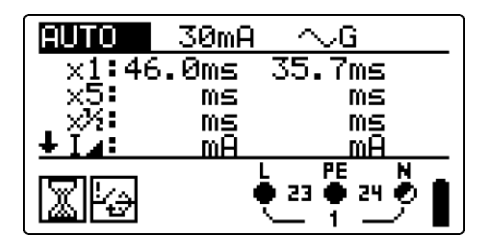

Krok 2

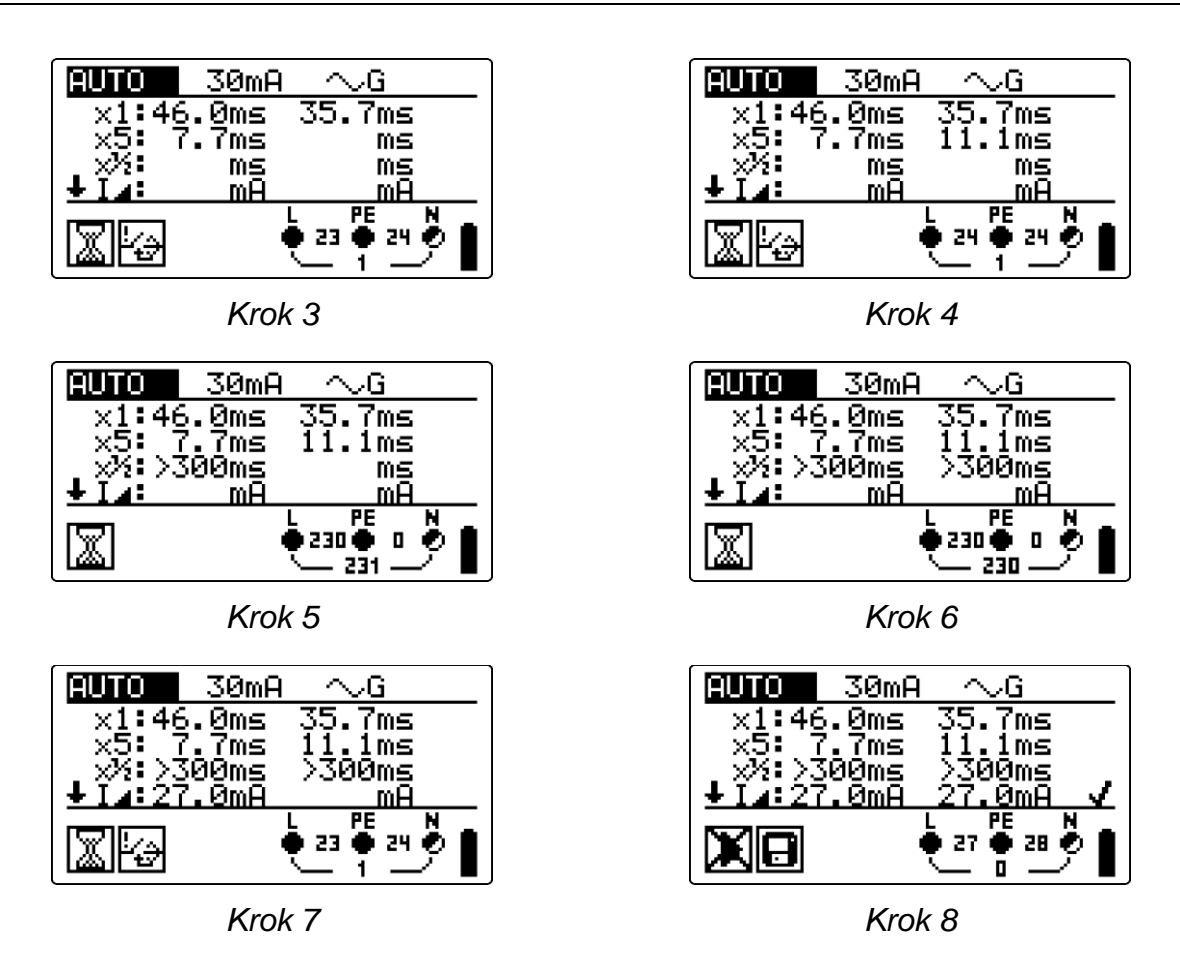

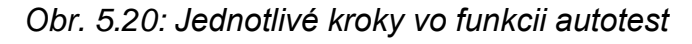

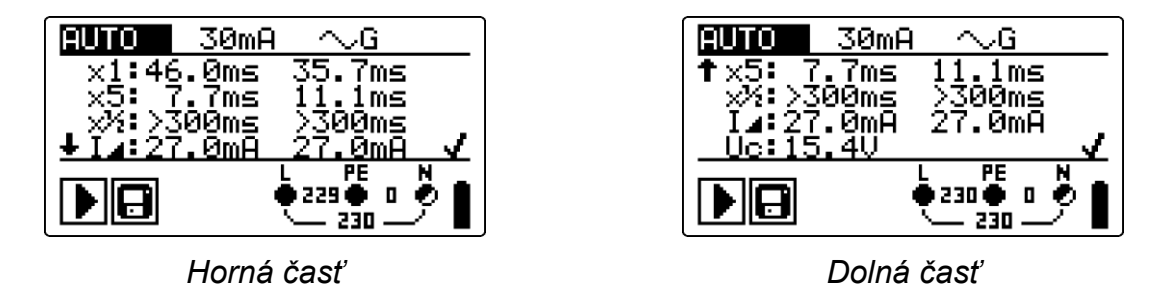

Obr. 5.21: Dve časti výsledkov

Zobrazené výsledky:

## Poznámky:

- Sekvencie autotestu sa automaticky zastavia, ak sa zistia nevhodné podmienky, napríklad nadmerný Uc alebo čas vypnutia mimo limitov.
- Auto test sa ukončí bez testov x5 v prípade testovania RCD typov A a F pomocou nominálnych zvyškových prúdov I<sub>∆N</sub> = 300 mA, 500 mA a 1000 mA. V takomto prípade bude výsledok autotestu úspešný, ak všetky ostatné výsledky budú úspešné a označenie pre x5 sa vynechá.
- Test citlivosti (I , kroky 7 a 8) sa vynechá pri selektívnom type RCD.

# 5.5 Impedancia poruchovej slučky a možný skratový prúd

Poruchová slučka sa vytvára sieťovým zdrojom, kabelážou siete a PE vedením smerom k sieti. Prístroj meria impedanciu slučky a vypočíta skratový prúd obvodu. Meranie sa prevádza podľa normy EN 61667-3.

Pozrite v kap. 4.2 inštrukcie o funkčnosti tlačidiel.

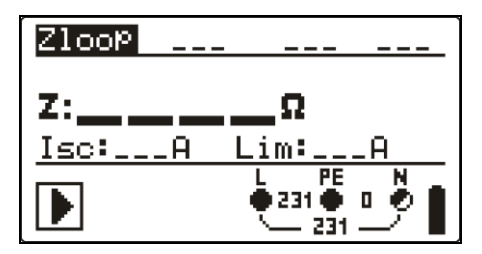

Obr. 5.22: Meranie impedancie slučky

Testovacie parametre pre meranie impedancie poruchovej slučky

| TEST        | Voľba pod funkcie <b>impedancia poruchovej slučky</b> (Zloop, Zs rcd) |
|-------------|-----------------------------------------------------------------------|
| Typ poistky | Voľba typu poistky (,NV, gG, B, C, K, D, Z, L, U)                     |
| Poistka I   | Nominálny prúd zvolenej poistky                                       |
| Poistka T   | Maximálny čas prerušenia pre zvolenú poistku                          |
| Lim         | Minimálny prúd skratového obvodu pre zvolenú poistku                  |

Referenčné údaje poistky nájdete v prílohe A

# Zapojenie pri meraní

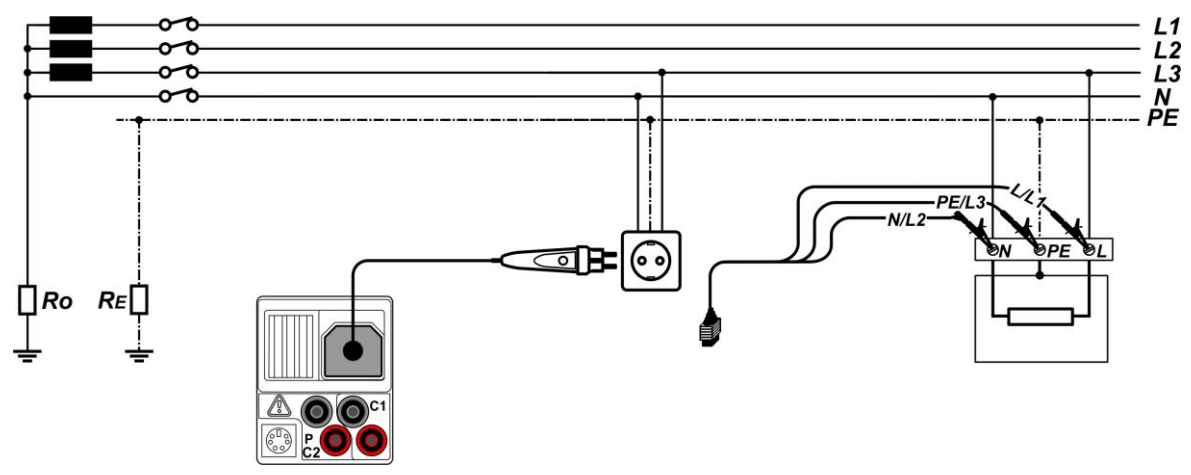

Obr. 5.23: Zapojenie pri meraní

# Postup pri meraní

- Vyberte funkciu Zloop alebo Zs rcd použitím funkčných tlačidiel
- Zvoľte testovacie parametre (voliteľné).
- De Pripojte testovacie káble k prístroju
- Pripojte testovací kábel k testovaciemu objektu (pozrite Obrázok 5.17 a Obrázok 5.24).
- □ Stlačte **TEST** a vykonajte meranie.
- Uložte výsledok stlačením tlačidla MEM (voliteľné).

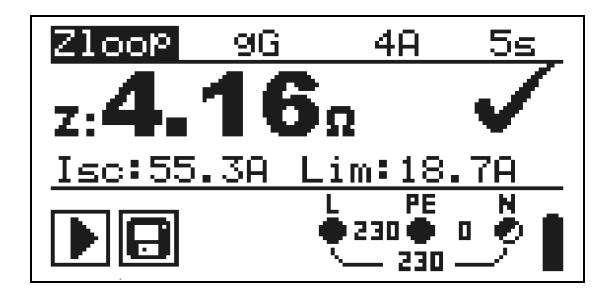

Obr. 5.24: Príklad výsledku merania impedancie slučky

Zobrazené výsledky:

Z .....impedancia poruchovej slučky
 Isc ..... možný poruchový prúd
 Lim ...... hodnota dolného limitu možného skratového prúdu

Možný poruchový prúd Isc sa vypočíta z meranej impedancie nasledovne:

$$I_{SC} = \frac{Un \times k_{SC}}{Z}$$

kde:

- Un Nominálne napätie U<sub>L-PE</sub> (tabuľka dole)
- ksc opravný faktor pre lsc (pozrite kapitolu 4.4.6)

| Un    | Rozsah vstupného napätia (L-PE)                                |
|-------|----------------------------------------------------------------|
| 110 V | $(93 \text{ V} \le \text{U}_{\text{L-PE}} \le 134 \text{ V})$  |
| 230 V | $(185 \text{ V} \le \text{U}_{\text{L-PE}} \le 266 \text{ V})$ |

# Poznámky:

- Vysoká fluktuácia sieťového napätia môže ovplyvniť výsledky merania (v poli správ sa zobrazí značka šumu ). V takomto prípade sa odporúča opakovať niekoľko meraní na overenie stabilného výsledku.
- Toto merania vypne RCD v RCD chránenej elektrickej inštalácii, ak zvolíte test Zloop.
- Na ochranu proti vypnutiu RCD v RCD chránenej elektrickej inštalácii zvoľte test Zs rcd.

# 5.6 Impedancia siete a možný skratový prúd / Úbytok napätia

Sieťová impedancia sa meria v slučke vytvorenej zo sieťového zdroja napätia a kabeláže siete. Meranie sieťovej impedancie sa prevádza podľa normy EN 61667-3. Podfunkcia pokles napätia (**Voltage drop**) je určený na kontrolu či napätie v inštalácii zostáva nad povolenou úrovňou napätia, ak obvodom prúdi najvyšší prúd. Najvyšší prúd sa definuje ako nominálny prúd poistky obvodu. Limitné hodnoty sú popísané v norme EN 60364-5-52.

Podfunkcie:

- Z Line sieťová impedancia meraná podľa normy EN 61667-3
- $\Delta U$  meranie poklesu napätia

Pozrite v kap. 4.2 inštrukcie o funkčnosti tlačidiel.

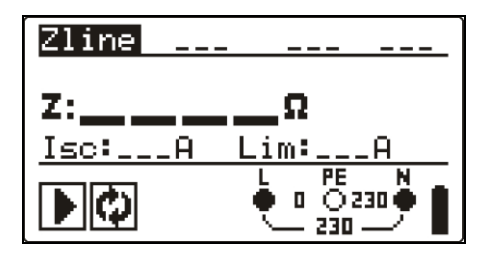

Obr. 5.25: Impedancia siete

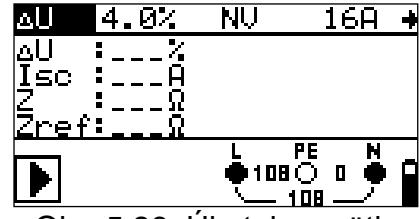

Obr. 5.26: Úbytok napätia

Testovacie parametre pre meranie sieťovej impedancie

| TEST        | Voľba pod funkcie <b>sieťovej impedancie</b> (Zline) alebo poklesu napätia (ΔU) |  |  |
|-------------|---------------------------------------------------------------------------------|--|--|
| Typ poistky | Voľba typu poistky (,NV, gG, B, C, K, D, Z, L, U)                               |  |  |
| Poistka I   | Nominálny prúd zvolenej poistky                                                 |  |  |
| Poistka T   | Maximálny čas prerušenia pre zvolenú poistku                                    |  |  |
| Lim         | Minimálny prúd skratového obvodu pre zvolenú poistku                            |  |  |
|             |                                                                                 |  |  |

Referenčné údaje poistky nájdete v prílohe A

Dodatočné testovacie parametre pre meranie poklesu napätia

|--|

# 5.6.1 Impedancia siete a možný skratový prúd

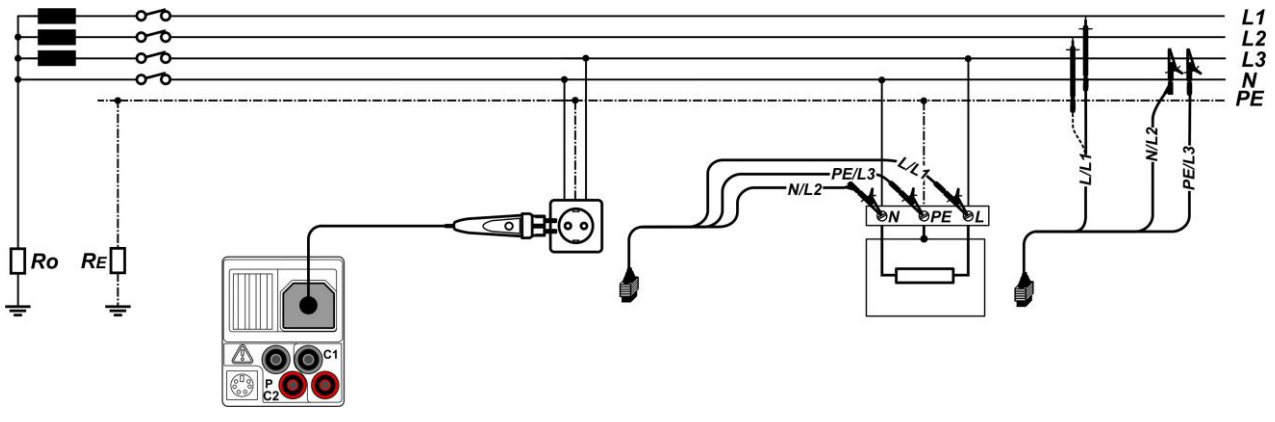

Obvod pri meraní impedancie siete

Obr. 5.27: Zapojenie pri meraní

# Postup pri meraní

- Vyberte pod funkciu Zline
- Zvoľte testovacie parametre (voliteľné).
- **Pripojte** testovacie káble k prístroju
- Pripojte testovací kábel k testovaciemu objektu (pozrite Obrázok 5.28).
- □ Stlačte **TEST** a vykonajte meranie.
- Uložte výsledok stlačením tlačidla MEM (voliteľné).

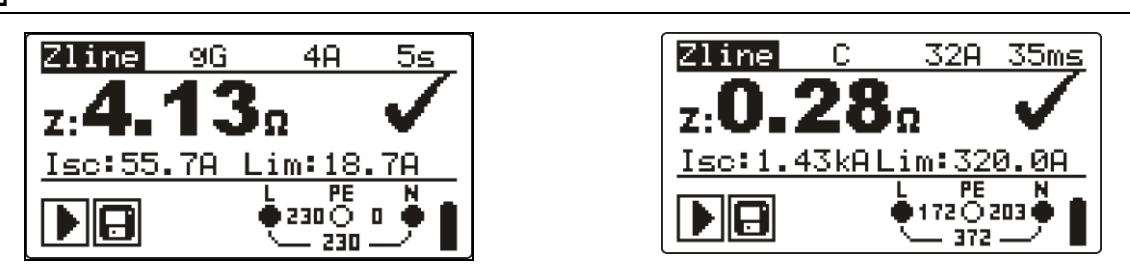

Obr. 5.28: Príklady výsledkov merania impedancie siete

Zobrazené výsledky:

**Z** .....impedancia poruchovej slučky **Isc** ...... možný poruchový prúd

Lim...... hodnota dolného limitu možného skratového prúdu

Možný poruchový prúd Isc sa vypočíta z meranej impedancie nasledovne:

$$I_{SC} = \frac{Un \times k_{SC}}{Z}$$

kde:

Un Nominálne napätie (pozri tabuľku nižšie)

ksc Opravný faktor pre lsc (pozrite kapitolu 4.5.5)

| Un    | Rozsah vstupného napätia (L-N alebo L1-L2)                    |
|-------|---------------------------------------------------------------|
| 110 V | $(93 \text{ V} \le \text{U}_{\text{L-N}} \le 134 \text{ V})$  |
| 230 V | (185 V ≤ U <sub>L-N</sub> ≤ 266 V)                            |
| 400 V | $(321 \text{ V} \le \text{U}_{\text{L-N}} \le 485 \text{ V})$ |

#### Poznámka:

 Vysoká fluktuácia sieťového napätia môže ovplyvniť výsledky merania (v poli správ sa zobrazí značka šumu .). V takomto prípade sa odporúča opakovať niekoľko meraní na overenie stabilného výsledku.

# 5.6.2 Pokles napätia

Pokles napätia sa vypočíta z rozdielov sieťovej impedancie v pripájacích bodoch (zásuvka v stene) a sieťovou impedanciou v referenčných bodoch (napr. hlavný rozvádzač).

#### Pripojenie pri meraní

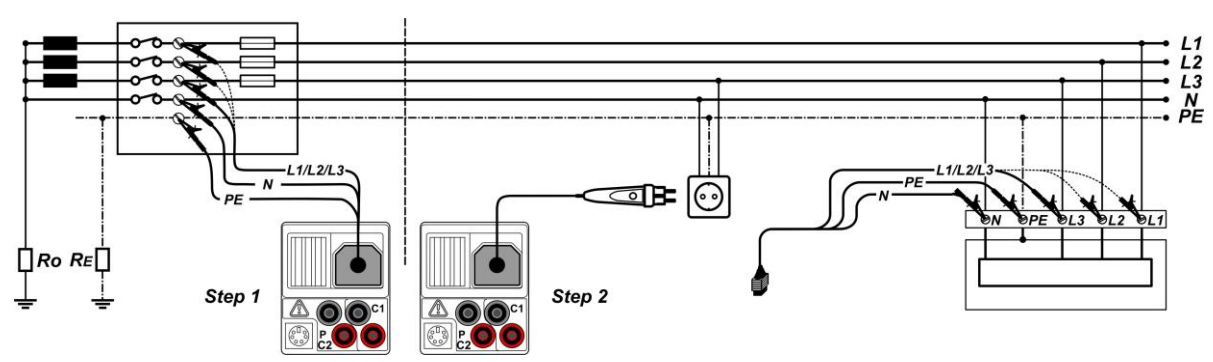

Obr. 5.29: Zapojenie pri meraní (Krok 1 v rozvádzači, krok 2 v koncovej zásuvke

### Postup pri meraní

Krok1: Meranie referenčnej impedancie Zref na vstupe do objektu

- □ Vyberte pod funkciu ΔU použitím funkčných tlačidiel
- Zvoľte testovacie parametre (voliteľné).
- **Pripojte** testovacie káble k prístroju
- Pripojte testovací kábel k testovaciemu objektu (pozrite Obrázok 5.30).
- Stlačte CAL a vykonajte meranie

Krok2: Meranie poklesu napätia

- Vyberte pod funkciu ΔU použitím funkčných tlačidiel
- Zvoľte testovacie parametre (musíte zvoliť typ poistky).
- Pripojte testovacie káble alebo zástrčkový riadiaci kábel k prístroju
- Pripojte testovací kábel k testovacím bodom (pozrite Obrázok 5.33).
- □ Stlačte **TEST** a vykonajte meranie.
- Uložte výsledok stlačením tlačidla MEM (voliteľné).

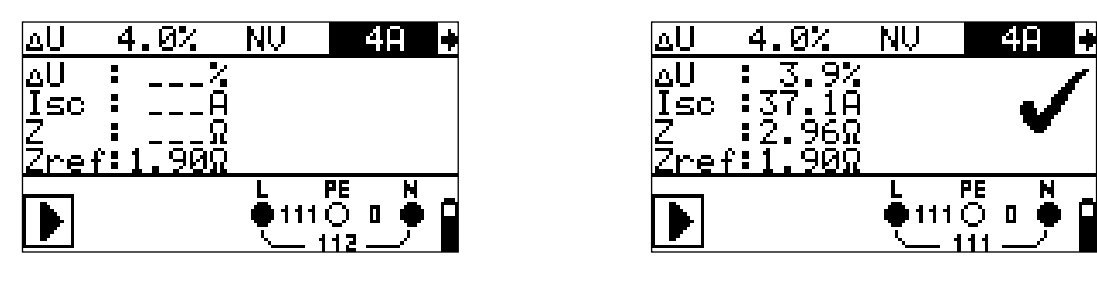

Krok 1 - Zref

Krok 2 – Úbytok napätia

Obr. 5.30: Príklady výsledkov

Zobrazené výsledky:

ΔU ...... Pokles napätia
 Isc ...... možný skratový prúd
 Z ..... sieťová impedancia v meranom bode
 Zref ...... referenčná impedancia

Pokles napätia sa vypočíta nasledovne:

$$\Delta U[\%] = \frac{(z - z_{ref})I_N}{U_N} 100$$

kde:

ΔU vypočítaný pokles napätia

Z impedancia v testovanom bode

Z<sub>REF</sub> impedancia v referenčnom bode

IN nominálny prúd zvolenej poistky

U<sub>N</sub> Nominálne napätie (tabuľka dole)

| Un    | Rozsah vstupného napätia (L-N alebo L1-L2)                    |
|-------|---------------------------------------------------------------|
| 110 V | $(93 \text{ V} \le \text{U}_{\text{L-N}} \le 134 \text{ V})$  |
| 230 V | $(185 \text{ V} \le \text{U}_{L-N} \le 266 \text{ V})$        |
| 400 V | $(321 \text{ V} \le \text{U}_{\text{L-N}} \le 485 \text{ V})$ |

# Poznámka:

- Ak nie je nastavená referenčná impedancia, Z<sub>REF</sub> sa rovná 0,00Ω.
- Z<sub>REF</sub> sa nastaví na nulu stlačením tlačidla CAL v čase, keď prístroj nie je pripojený k zdroju napätia
- Isc sa vypočíta podľa vzorca z kap. 5.6.1
- Ak je merané napätie mimo rozsah z tabuľky hore,  $\Delta U$  sa nevypočíta.
- Vysoká fluktuácia sieťového napätia môže ovplyvniť výsledky merania (v poli správ sa zobrazí značka šumu .). V takomto prípade sa odporúča opakovať niekoľko meraní na overenie stabilného výsledku.

# 5.7 Zemný odpor

Uzemňovací odpor je jeden z najdôležitejších parametrov ochrany proti elektrickému šoku. Nastavenie uzemnenia siete, systému osvetlenia, lokálneho uzemnenia, odporu pôdy a pod. sa môžu overiť pomocou testu uzemnenia. Meranie je v súlade s normou EN 61557-5.

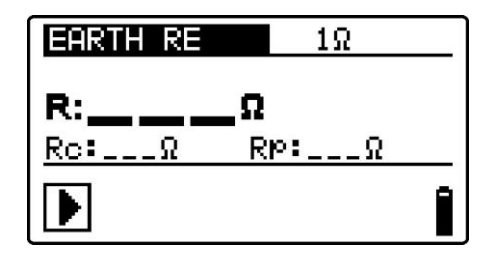

Obr. 5.31: Zemný odpor

#### Parametre testu

| Limit | Maximálny | v odpor | OFF.    | 1Ω÷ | <b>5</b> kΩ |
|-------|-----------|---------|---------|-----|-------------|
|       |           |         | - · · , |     | • • • • •   |

#### Zapojenie pri meraní

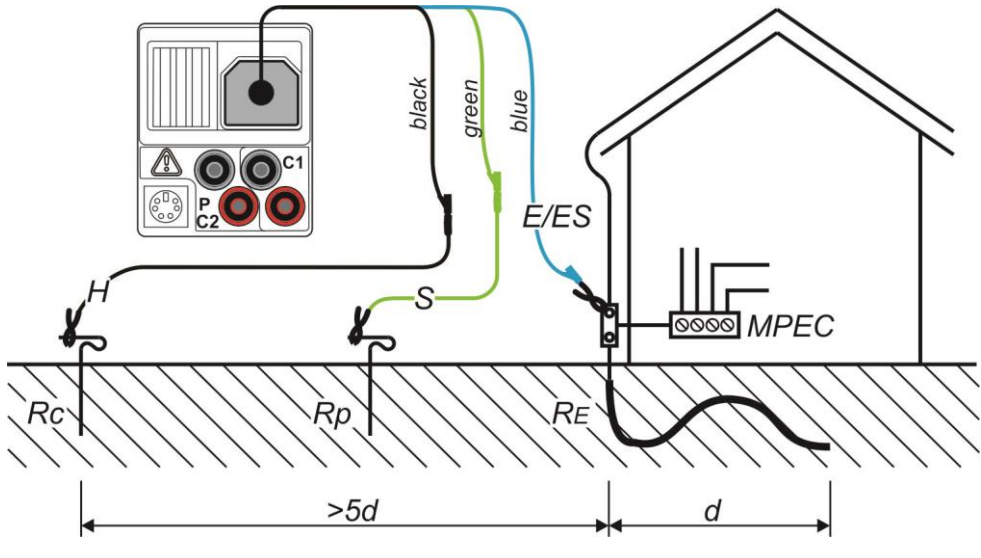

Obr. 5.32: Meranie zemného odporu

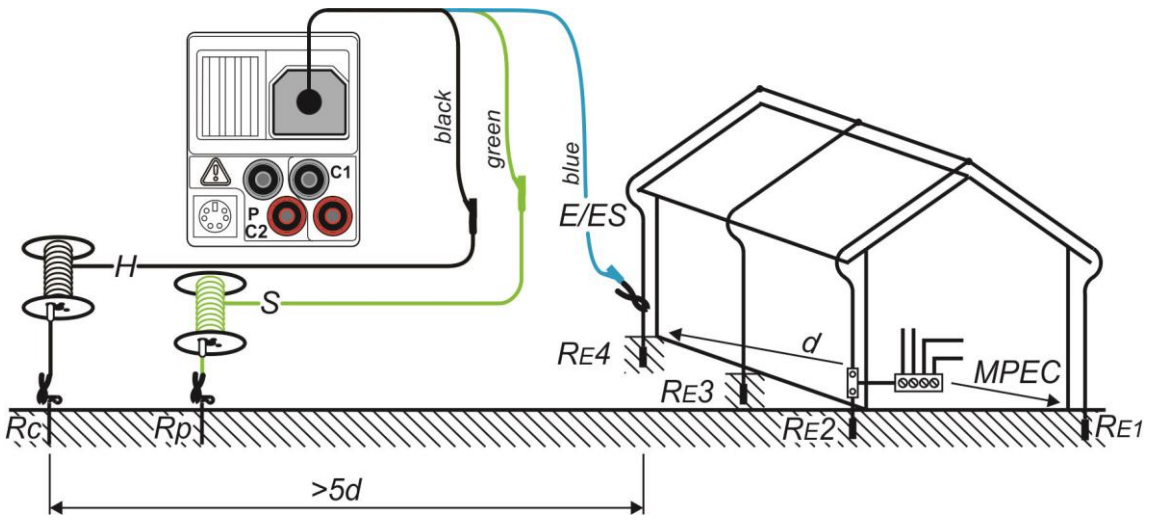

Obr. 5.33: Meranie zemného odporu

# Postup pri meraní

- Zvoľte funkciu EARTH.
- Zadajte limitnú hodnotu (nepovinné).
- Pripojte meracie káble ku prístroju.
- Pripojte meracie káble k testovanej inštalácií (Obr. 5.33, 5.34).
- Stlačte tlačidlo **TEST**, prebehne meranie.
- Tlačidlom MEM uložte výsledok do pamäte (nepovinné).

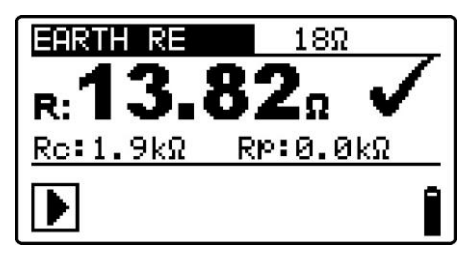

Obr. 5.34: Príklad výsledku

Zobrazené výsledky:

R.....Zemný odpor,

Rp.....Odpor pomocnej (potenciálovej) sondy S,

Rc.....Odpor pomocnej (prúdovej) sondy H.

### Notes:

- Vysoký odpor pomocných sond S a H môže ovplyvniť výsledok. V takom prípade sa zobrazia symboly "Rp" a "Rc". Vtedy neprebehne vyhodnotenie podľa zadanej limitnej hodnoty.
- Vysoký šum napätia alebo prúdu v zemi môže ovplyvniť výsledky merania.
   Tester zobrazí v takomto prípade varovnú značku .
- Pomocné sondy musia byť umiestnené v dostatočnej vzdialenosti od meraného objektu.

# 5.8 Test PE terminálu

Stáva sa, že na PE kábel alebo iné kovové časti sa dostane nebezpečné napätie. Toto je veľmi nebezpečná situácia, pretože PE a kovové časti by mali byť uzemnené. Často je to spôsobené zlým zapojením káblov (pozrite príklad dole).

Keď sa pri funkciách, ktoré vyžadujú sieťový zdroj, dotknete tlačidla TEST, užívateľ spustí toto meranie.

# Príklady s použitím PE terminálu

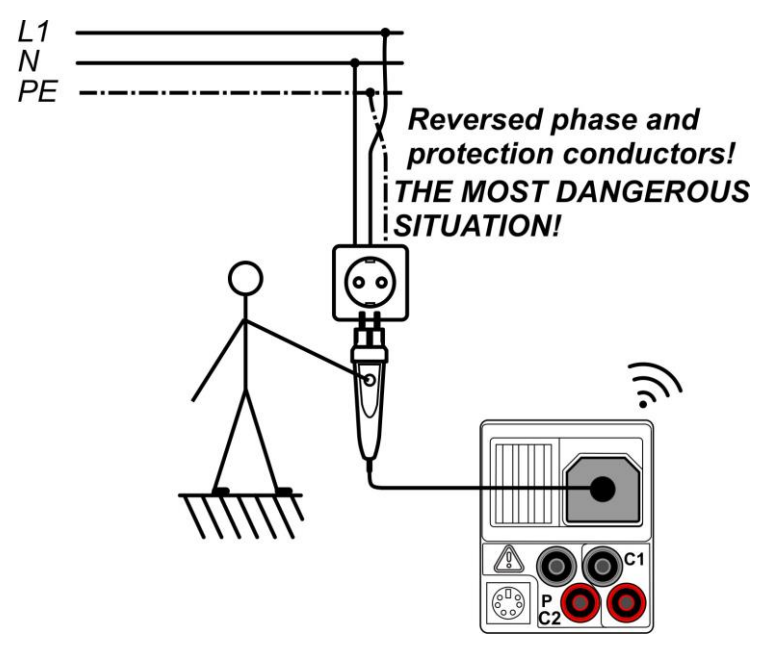

Obr. 5.35: Zámena medzi L a PE vodičom v inštalácii budovy (meranie ovládačom)

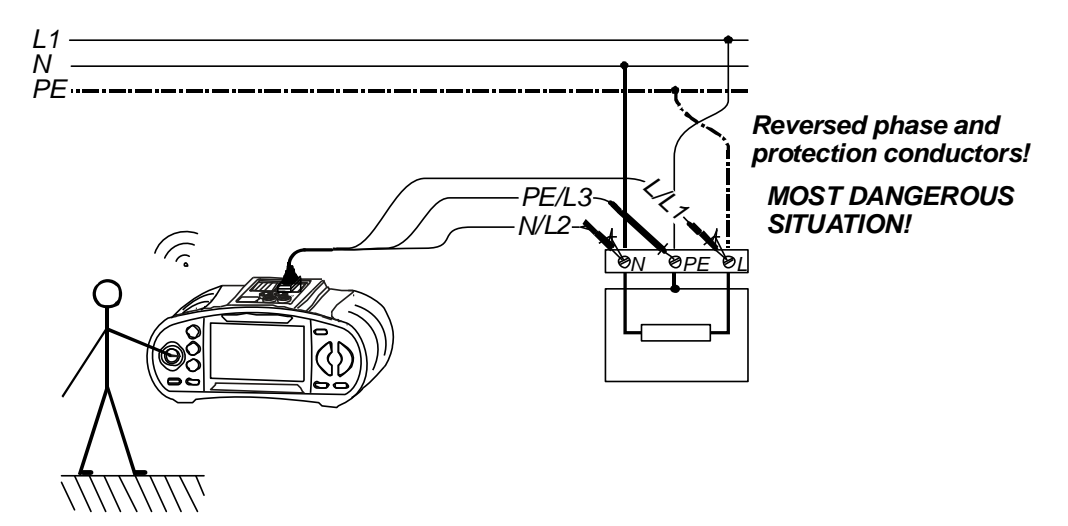

Obr. 5.36: Zámena medzi L a PE vodičom v inštalácii budovy (meranie univerz- káblom)

## Postup:

- Pripojte testovacie káble k prístroju
- Pripojte káble k testovaciemu zariadeniu (pozrite Obrázok 5.36 a 5.37).
- Dotknite sa testovacej PE sondy (tlačidlo TEST) na minimálne 1 sekundu.
- Ak je PE terminál pripojený k fázovému napätiu, zobrazí sa varovná správa, aktivuje sa bzučiak a ďalšie merania sa prerušia pri funkciách Zloop a RCD.

## Varovanie:

Ak sa zistí nebezpečné napätie na PE termináli, okamžite prerušte meranie, nájdite chybu a odstráňte ju.

## Poznámky:

- PE terminál je aktívny v operačnom režime INSTALLLATION (okrem funkcií VOLTAGE, Low ohm, Earth a Insulation)
- Testovanie PE terminálu nie je funkčné, ak je operátor kompletne izolovaný od sien a podlahy:
- O funkcii PE testu na ovládačoch sa viac dozviete v *Prílohe D Ovládače*.

# 6 Merania na solárnych (FV) systémoch

Prístroj ponúka tieto merania:

- □ Izolačný odpor na FV systémoch
- Test invertora
- □ Test FV panelu
- Parametre prostredia (environmentálne)
- Napätie naprázdno a skratový prúd
- □ I-V charakteristika

# 6.1 Izolačný odpor na FV systémoch

Meranie izolačného odporu sa vykonáva za účelom zabezpečenia bezpečnosti proti elektrickým šokom cez izoláciu medzi živými časťami na FV inštaláciách a zemou. Merania sa vykonávajú podľa testovacej metódy 1 v IEC/EN 62446 (test medzi negatívnym panelom / stringom / poľom a zemou, za ktorým nasleduje test medzi pozitívnym panelom / stringom / poľom a zemou).

Funkčnosť tlačidiel a voľba funkcií je popísaná v kap. 4.2. Kvôli kontrole vstupných podmienok sú zobrazené vstupné napätia.

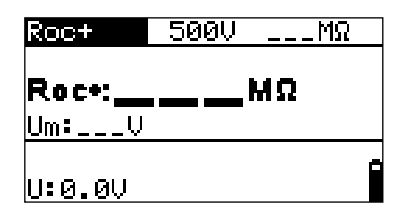

Obr. 6.1: Izolačný odpor

### Testovacie parametre pre meranie izolačného odporu

| TEST  | Roc - , Roc +                                           |
|-------|---------------------------------------------------------|
| Uiso  | Testovacie napätie [50 V, 100 V, 250 V, 500 V, 1000 V]  |
| Limit | <b>Minimálny izolačný odpor</b> [OFF, 0.01 MΩ ÷ 200 MΩ] |

## Pripojenie pri meraní izolačného odporu

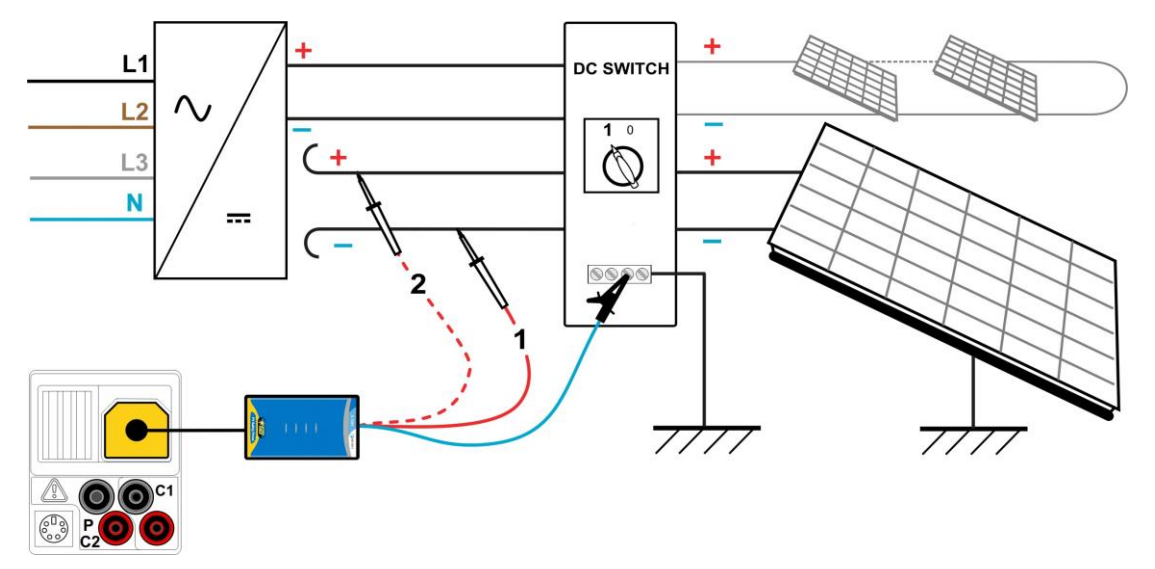

Obr. 6.2: Pripojenie pri meraní izolačného odporu pomocou FV bezpečnostnej sondy

## Postup

- □ Zvoľte Roc podfunkciu použitím funkčných tlačidiel a tlačidiel ^/ Y .
- Nastavte požadované testovacie napätie.
- Odomknite a nastavte limitnú hodnotu (voliteľné).
- Pripojte FV bezpečnostnú sondu k prístroju (Obr. 6.2)
- **Propojte** sondu k meranému systému (Obr. 6.2).
- Stlačte tlačidlo TEST a vykonajte meranie (dvojitý klik je pre nepretržité meranie, dlhé stlačenie zastaví meranie).
- De ukončení merania počkajte dokiaľ sa testovaný objekt úplne nevybije.
- Uložte výsledok stlačením tlačidla MEM (voliteľné).
- □ Zvoľte **Roc +** podfunkciu použitím tlačidiel <sup>▲</sup>/ ▼ .
- **Zmeňte** zapojenie červeného kábla(Obr. 6.2).
- Stlačte tlačidlo TEST a vykonajte meranie (dvojitý klik je pre nepretržité meranie, dlhé stlačenie zastaví meranie).
- De ukončení merania počkajte dokiaľ sa testovaný objekt úplne nevybije.
- Uložte výsledok stlačením tlačidla MEM (voliteľné).

| Roc-   | 100V     | 0.13   | MΩ |
|--------|----------|--------|----|
|        | 200      | յոս    |    |
| Um 105 | <b>_</b> | - m 32 | •  |
|        |          |        | n  |

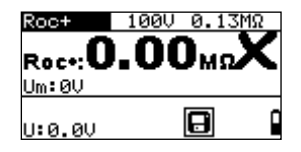

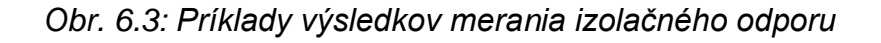

| Zobrazene vysledky: | Zobraze | né | výs | ledky: |
|---------------------|---------|----|-----|--------|
|---------------------|---------|----|-----|--------|

| izolačný odpor                           |
|------------------------------------------|
| testovacie napätie - skutočná hodnota    |
| aktuálne napätie na testovacích vstupoch |
|                                          |

# 6.2 Test invertora

Test je určený na kontrolu vhodnej činnosti FV invertorov. Nasledovné funkcie podporujú:

- Merania DC hodnoty na vstupe prevodníka a AC hodnoty na výstupe invertora.
- Výpočet účinnosti invertora

Prístroj EurotestPV môže merať DC aj AC stranu súčasne.

Pre meranie 3-fázových invertorov (jeden DC signal, tri AC signály) v tom istom čase možno použiť kombináciu prístrojov Metrel Powermeter a EurotestPV. Počas merania musia byť tieto dva prístroje prepojené sériovým káblom, alebo cez Bluetooth. Po ukončení merania sú výsledky z Powermetra odoslané a zobrazené v prístroji EurotestPV.

Funkčnosť tlačidiel a voľba funkcií je popísaná v kap. 4.2. Kvôli kontrole vstupných podmienok sú zobrazené vstupné napätia.

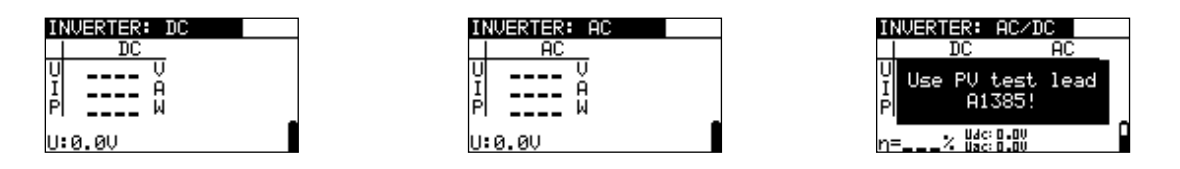

Obr. 6.4: Príklad úvodného okna pre meranie s jedným AC výstupom

| INVERTER: AC3                      | INVERTER: AC                                            |
|------------------------------------|---------------------------------------------------------|
| РС<br>Р1 W<br>Р1 W<br>Р2 W<br>Р3 W | AC<br>Pt W P<br>P1 W U<br>P2 W I<br>P3 W<br>D=% W40.040 |

Obr. 6.5: Príklad úvodného okna pre meranie s tromi AC výstupmi

### Nastavanie a parametre pre test invertora

| Vstup | Merané vstupy / výstupy (AC, DC, AC/DC, AC3, AC3/DC) |  |
|-------|------------------------------------------------------|--|
|       |                                                      |  |

# Zapojenie

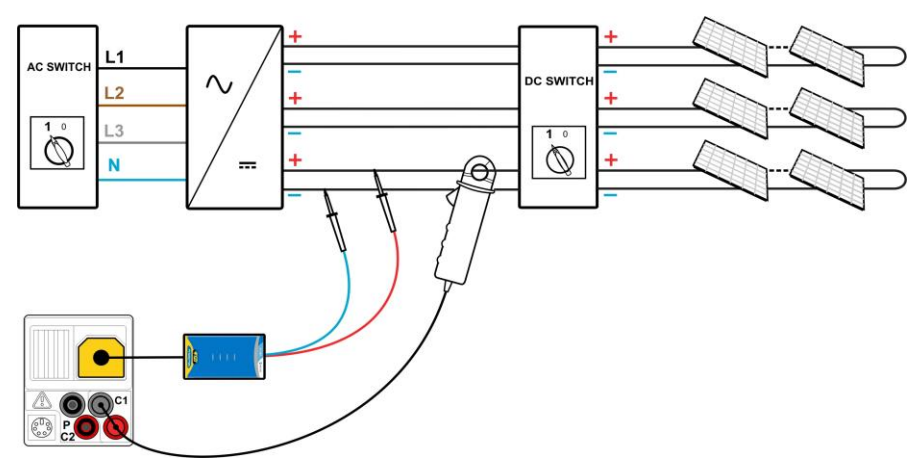

Obr. 6.6: Test invertora, DC strana

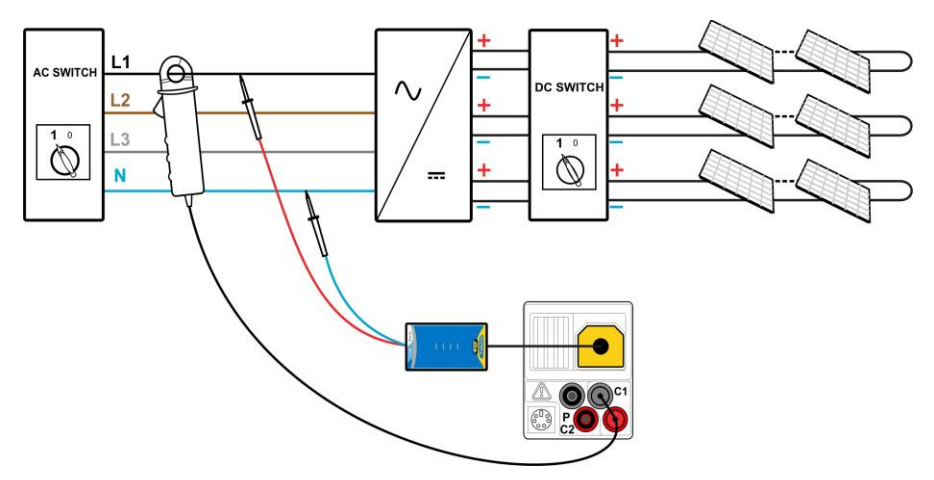

Obr. 6.7: Test invertora, DC strana

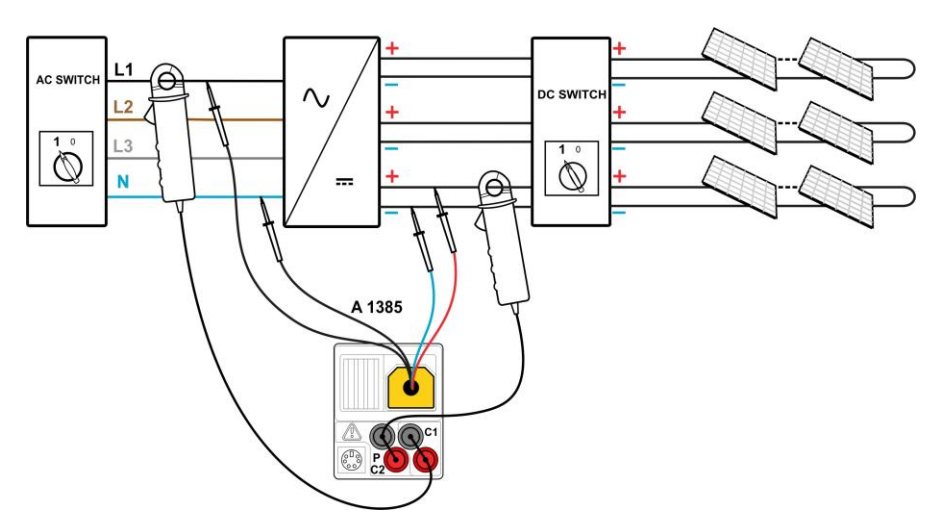

Obr. 6.8: Test invertora, strany AC a DC

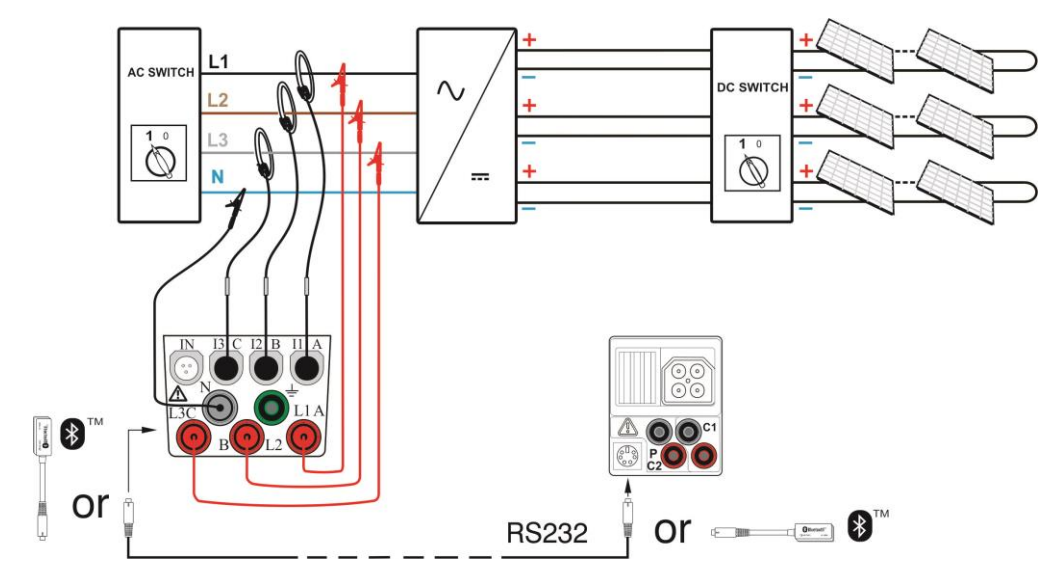

Obr. 6.9: Test invertora, 3-fázovým AC strana

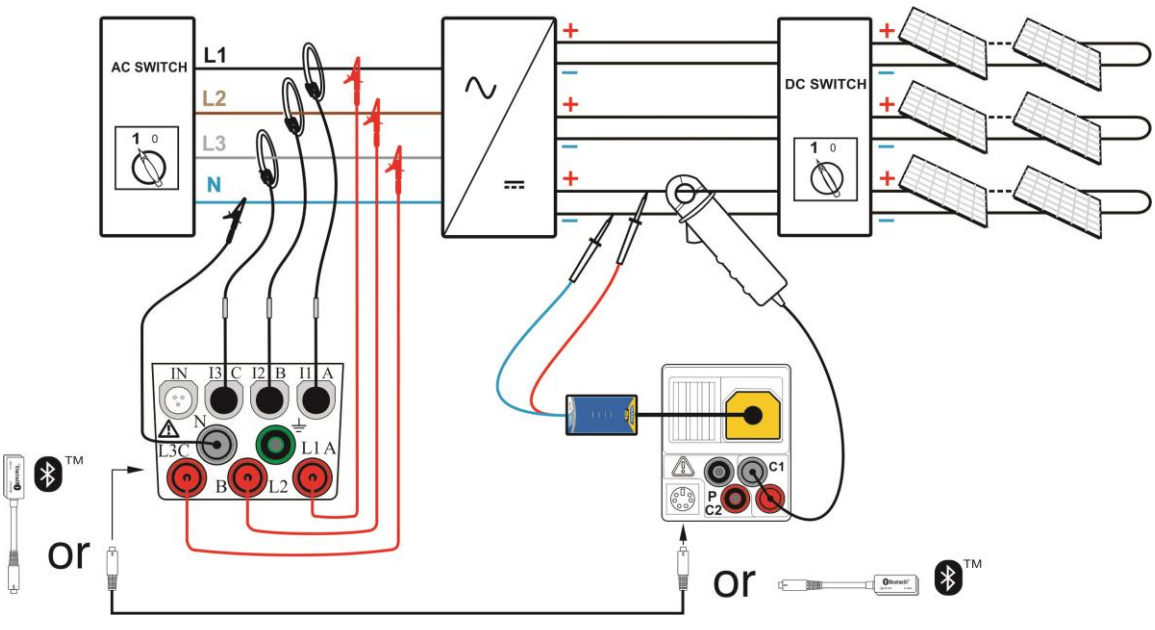

Obr. 6.10: Test invertora, 3-fázový, strany AC a DC

# Postup (len s prístrojom EurotestPV)

- □ Vyberte INVERTER podfunkciu použitím funkčných tlačidiel a <sup>∧</sup>/ v tlačidiel
- Pripojte FV bezpečnostnú sondu a prúdové kliešte k prístroju (Obr. 6.6 a 6.7), alebo
- **Pripojte** FV testovací kábel A 1385 a prúdové kliešte k prístroju (Obr. 6.8).
- **Pripojte** príslušenstvo k FV systému (Obr. 6.6 to 6.8).
- □ Skontrolujte vstupné napätie
- □ Stlačte **TEST** a vykonajte meranie.
- Uložte výsledok stlačením tlačidla MEM (voliteľné).

## Postup (s prístrojmi EurotestPV a Metrel Powermeter)

#### Poznámka:

- Na prístroji Powermeter je potrebné nastaviť komunikáciu: Source = RS232 Baud Rate = 9600
- □ Vyberte podfunkciu **INVERTER** pomocou tlačidiel ∧/∀.
  - Uistite sa, že EurotestPV Lite a Powermeter sú spojené káblom alebo Bluetooth.
  - Pripojte FV bezpečnostnú sondu a DC prúdové kliešte k prístroju EurotestPV (Obr. 6.9 a 6.10).
  - **Pripojte** napäťové meranie káble a AC prúdové kliešte ku prístroju Powermeter.
  - Pripojte napäťové meracie káble ku L1, L2, L3 a N na výstupe invertora (Obr. 6.9 a 6.10).
  - **Pripojte** príslušenstvo k FV systému (Obr. 6.9 a 6.10).
  - Skontrolujte vstupné napätia na prístroji, a výsledky merania na Powermetri (najlepšie v menu *Power measurements*).
  - Stlačte TEST, spustí sa meranie. Výsledky z obidvoch prístrojov sú zobrazené na displeji EurotestPV. Podrobné výsledky AC meraní sú zobrazené aj na prístroji Powermeter.
  - Uložte výsledky tlačidlom MEM (nepovinné).

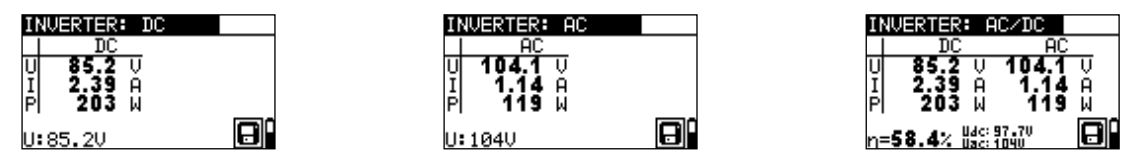

Obr. 6.11: Príklady výsledkov (1 fáza, AC výstup)

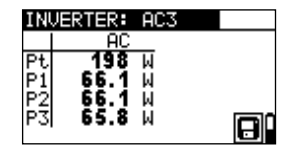

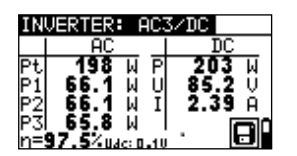

Obr. 6.12: Príklady výsledkov (3 fázy, AC výstup)

| POW | ER METE | R      |                    | 人 🗉 00:35              |
|-----|---------|--------|--------------------|------------------------|
|     | L1      | L2     | L3                 | Total                  |
| Р   | 10.75   | 10.92  | -22.06             | - 0.39 kW              |
| Q   | 18.69   | -18.72 | 0.67               | 0.64 k <sup>V</sup> Ar |
| s   | 21.56   | 21.67  | 22.07              | 0.75 k <sup>v</sup> A  |
| pf  | +0.49i  | +0.50c | -0.99c             | -0.52c                 |
| dpf | +0.49i  | +0.50c | -1.00c             |                        |
| U   | 234.5   | 235.8  | 235.8              | v                      |
|     | 91.93   | 91.90  | 93.61              | A                      |
| но  | LD      |        | <sup>123</sup> ,∆∆ |                        |

Obr. 6.13: Príklady výsledkov na Powermetri (3 fázy, AC výstup)

Zobrazené výsledky testu:

#### DC stĺpec:

U.....namerané napätie na vstupe invertora

I .....nameraný prúd na vstupe invertora

P.....nameraný výkon na vstupe invertora

#### AC stĺpec:

U.....namerané napätie na výstupe invertora

I.....nameraný prúd na výstupe invertora

P.....nameraný výkon na výstupe invertora

AC stĺpec (3-f výkon)

Pt.....celkový nameraný výkon na výstupe invertora

P1.....nameraný výkon fázy 1 na výstupe invertora

P2.....nameraný výkon fázy 2 na výstupe invertora

P3.....nameraný výkon fázy 3 na výstupe invertora

η.....vypočítaná účinnosť invertora

#### Poznámky:

- Pri použití len jedných prúdových klieští sa meranie urobí v dvoch krokoch, zvlášť pre DC a AC strany.
- Pre test invertora musíte použiť istený testovací kábel A 1385!
- Pre viac informácií o meraní prístrojom Powermeter pozrite príslušný návod na obsluhu.

# 6.3 Test FV panelu

Test FV panelov sa vykonáva za účelom kontroly funkčnosti FV panelov. Sú podporované nasledovné funkcie:

- Meranie výstupného napätia, prúdu a výkonu FV panelu
- Porovnanie meraných FV výstupných hodnôt (MEAS) a vypočítaných údajov (STC hodnoty)
- Porovnanie meraného FV výstupného výkonu (Pmeas) a teoretického výstupného výkonu (Ptheo)

Výsledky testu FV panelu sú rozdelené do troch obrazoviek. Funkčnosť tlačidiel a voľba funkcií je popísaná v kap. 4.2. Kvôli kontrole vstupných podmienok sú zobrazené vstupné napätia.

| Ρł | ANEL 1/ | 3  |      |    |   |
|----|---------|----|------|----|---|
|    | I STC   |    | MEAS |    |   |
| U  |         | Ų  |      | Ų  |   |
| Ι  |         | Α. |      | A. |   |
| P  |         | М  |      | М  | _ |
| U  | :0.0V   |    |      |    |   |

| PANEL 2/3           |        |
|---------------------|--------|
| Module: DEF.        | MODULE |
| Pstc=W              |        |
| Pmax = <b>240</b> W |        |
| n1 =%               | -      |
| U:0.0V              |        |

| PANEL 3/3           |   |
|---------------------|---|
| Module: DEF. MODULE |   |
| Pmeas=W             |   |
| Ptheo=W             |   |
| n2 =%               | ~ |
| U:0.0V              |   |

Obr. 6.14: Úvodné okná testu FV panelu

# Zapojenie:

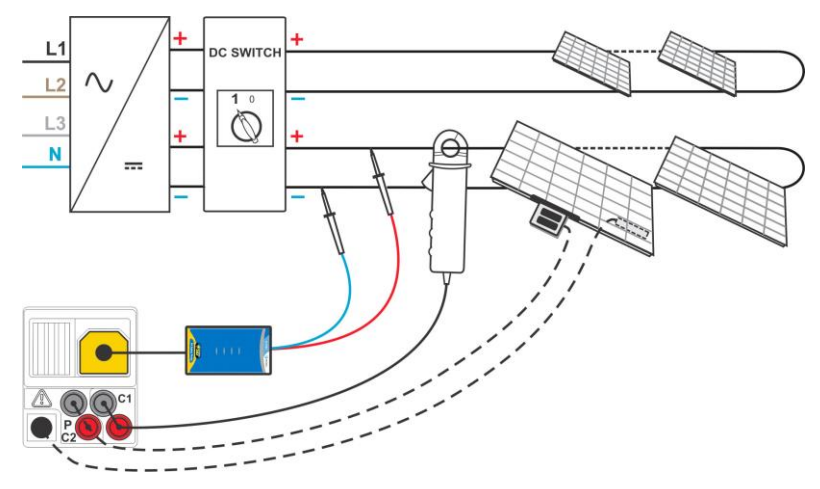

Obr. 6.15: Test FV panelu

### Postup

- D Zvoľte podfunkciu **PANEL** použitím funkčných tlačidiel
- Pripojte FV bezpečnostnú sondu, prúdové kliešte a snímače ku prístroju.
- □ **Pripojte** meraný FV systém (Obr. 6.15).
- □ Skontrolujte vstupné napätie
- Stlačte tlačidlo TEST a vykonajte test.
- Uložte výsledok stlačením tlačidla MEM (voliteľné).

| PA  | NEL 1/3 |      |   |   |
|-----|---------|------|---|---|
|     | STC     | MEAS |   |   |
| U   | 84.5 V  | 85.3 | Ų |   |
| I   | 2.94 A  | 2.44 | 8 |   |
| PI  | 248 W   | 208  | м |   |
| 11: | 95 20   |      |   | H |

| PANEL 2/3           |  |
|---------------------|--|
| Module: DE          |  |
| Pstc = 248 W        |  |
| Pmax = 240 W        |  |
| n1 = <b>100.0</b> % |  |
| U:85.2V             |  |

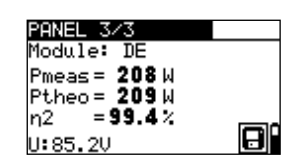

Obr. 6.16: Príklad výsledku

### Zobrazené výsledky:

Stĺpec MEAS:

- **U** merané výstupné napätie panelu
- I meraný výstupný prúd panelu
- P meraný výstupný výkon panelu

Stĺpec STC:

- **U** vypočítané výstupné napätie panelu pri STC
- l vypočítaný výstupný prúd panelu pri STC
- P vypočítaný výstupný výkon panelu pri STC
- Pstc meraný výstupný výkon panelu pri STC

Pmax nominálny výstupný výkon panelu pri STC

**η1** účinnosť panelu pri STC

**Pmeas** meraný výstupný výkon panelu pri súčasných podmienkach

- Ptheo vypočítaný teoretický výstupný výkon panelu pri súčasných podmienkach
- **η2** vypočítaná účinnosť panelu pri súčasných podmienkach (zjednodušená metóda, pozrite Prílohu E)
- U: aktuálne napätie na testovacích vstupoch

#### Poznámky:

- Pred spustením skontrolujte nastavenia FV meraní, FV modulov a FV testovacích parametrov.
- Pre výpočet STC výsledkov musíte namerať alebo pred začiatkom testu manuálne zadať: typ FV modulu, FV testovacie parametre, Uoc, Isc, Irr a teplotu Tcell. Výsledky v menu ENV a Uoc/Isc sú zohľadnené. Ak nie sú výsledky v Uo/Isc menu, prístroj bude uvažovať s výsledkom v menu I-V.
- Merania Uoc, Isc, Irr a T by sa mali vykonať tesne pre testom PANEL. Okolité podmienky musia byť stabilné počas testov.
- Odporúča sa použiť vzdialenú jednotku A1378.

# 6.4 Meranie parametrov prostredia

Hodnoty teploty a intenzity slnečného žiarenia musia byť známe pre:

- Výpočet nominálnych hodnôt pri štandardných testovacích podmienkach (STC)
- Kontrolu, či reálne podmienky sú vhodné pre vykonanie FV testov.

Parametre môžu byť namerané alebo zadané manuálne. Sondy môžu byť pripojené k prístroju alebo ku FV vzdialenej jednotke A 1378.

Funkčnosť tlačidiel a voľba funkcií je popísaná v kap. 4.2.

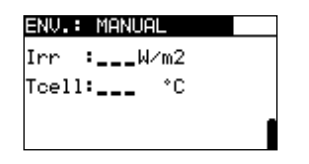

Obr. 6.17: Okno merania enviro parametrov

#### Testovacie parametre pre meranie / nastavenie parametrov prostredia

| Vstup | Vstup údajov prostredia [ MEAS, MANUAL] |
|-------|-----------------------------------------|
| · · · |                                         |

### Pripojenie pre meranie parametrov okolia

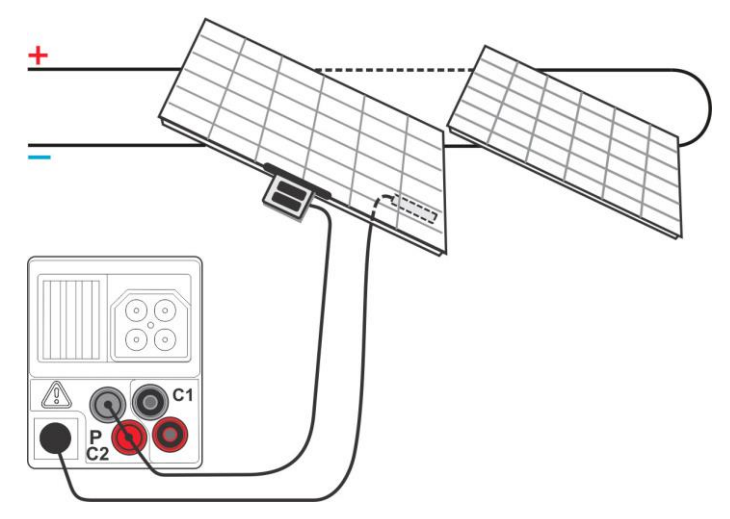

Obr. 6.18: Meranie parametrov prostredia

#### Postup:

- Vyberte funkciu ENV. a podfunkciu MEAS použitím funkčných tlačidiel a <sup>\*/\*</sup> tlačidiel
- **Pripojte** sondy k prístroju (pozrite obrázok 6.18)
- Pripojte sondy k testovanému objektu (pozrite obrázok 6.18).
- □ Stlačte **TEST** a vykonajte meranie.
- Uložte výsledok stlačením tlačidla MEM (voliteľné).

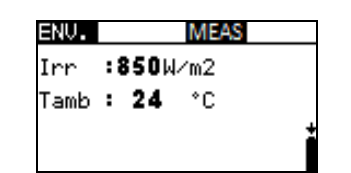

Obr. 6.19: Príklad výsledkov merania

Zobrazené výsledky:

Irr

Tamb alebo Tcell

intenzita slnečného žiarenia teplota okolia alebo FV článkov

### Poznámka:

Ak výsledok žiarivosti je menší ako nastavená minimálna hodnota Irr min, STC výsledok nebude vypočítaný (zobrazí sa správa Inn International).

## Postup pre manuálne zadanie parametrov prostredia

Ak sú údaje merané pomocou iného prístroja, môžu byť zadané manuálne. Zvoľte **ENV.** funkciu a **MANUAL** podfunkciu použitím funkčných tlačidiel a **A/V** tlačidiel.

#### Tlačidlá:

| TEST | Vstúpi do ponuky pre manuálne nastavenie parametrov prostredia.<br>Vstúpi do ponuky pre zmenu zvoleného parametra. |
|------|----------------------------------------------------------------------------------------------------|
|      | Potvrdí nastavenú hodnotu parametra.                                                                               |
| V/A           | Zvolí parameter prostredia.<br>Zvolí hodnotu parametra. |
|---------------|---------------------------------------------------------|
| Volič funkcií | Odchod z enviro menu a návrat do meraní.                |

| ENV.       | MANUAL |
|------------|--------|
| Irr :1000  | 4∕m2   |
| Tamb: 25.0 | °C     |
|            |        |
|            |        |

Obr. 6.20: Príklad manuálne vložených hodnôt

Zobrazené výsledky:

Irr Tamb alebo Tcell intenzita slnečného žiarenia teplota okolia alebo FV článkov

#### Poznámka:

 Parametre prostredia sa vymažú po vstupe do testov INSTALLATION alebo POWER, alebo po vypnutí prístroja.

#### 6.4.1 Činnosť s FV vzdialenou jednotkou A1378

Pozrite návod na obsluhu pre A1378.

## 6.5 Meranie Uoc / Isc

Test Uoc /lsc sa vykonáva za účelom kontroly efektivity ochranných zariadení v d.c. časti FV inštalácií. Merané údaje môžu byť prepočítané na nominálne hodnoty (STC hodnoty).

Funkčnosť tlačidiel a voľba funkcií je popísaná v kap. 4.2. Kvôli kontrole vstupných podmienok je zobrazené vstupné napätie.

| Uo∕I | sc  |      |   |
|------|-----|------|---|
|      | STC | MEAS |   |
| Uo   | V   | V    |   |
| Isc  | A   | A    |   |
| U:0. | 0V  |      | 1 |

Obr. 6.21: Uoc / Isc test

#### Zapojenie pre test Uoc / Isc

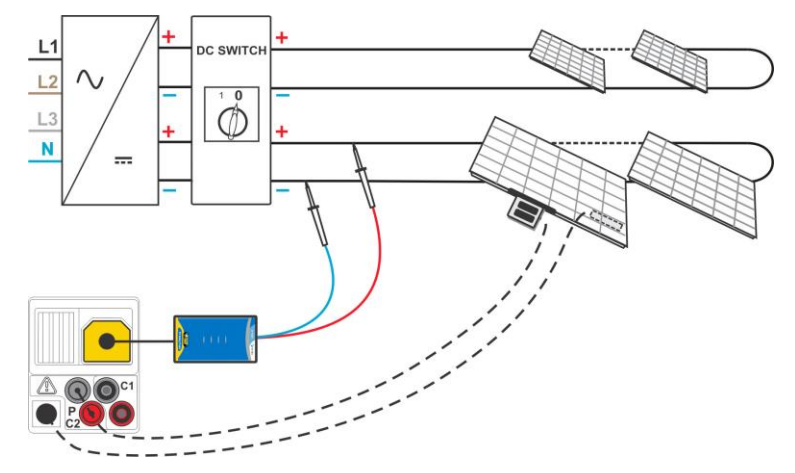

Obr. 6.22: Uoc / Isc test

#### Postup

- □ Tlačidlami ∧/∀ vyberte Uoc / Isc.
- Pripojte FV bezpečnostnú sondu a senzory (voliteľné) k prístroju
- **Pripojte** testované zariadenie (Obr. 6.22).
- □ Skontrolujte vstupné napätie.
- Stlačte tlačidlo **TEST**, prebehne meranie.
- Uložte výsledok stlačením tlačidla MEM (nepovinné).

| Uo/1 | sc           |              |    |
|------|--------------|--------------|----|
|      | STC          | MEAS         |    |
| Uo   | <b>112</b> U | <b>110</b> 0 |    |
| Isc  | 5.29A        | 4.93A        |    |
| U:4. | 50           |              | ][ |

Obr. 6.23: Príklad výsledkov merania Uoc / Isc

Zobrazené výsledky pre meranie Uoc /lsc:

| MEAS s     | tĺpec                                     |
|------------|-------------------------------------------|
| Uoc        | merané napätie naprázdno                  |
| Isc        | meraný skratový prúd panelu               |
| STC stĺp   | bec:                                      |
| <b>Uoc</b> | vypočítané napätie naprázdno pri STC      |
| Isc        | vypočítaný skratový prúd pri STC          |
| U:         | aktuálne napätie na testovacích výstupoch |

#### Poznámky:

- Pred spustením FV meraní by ste mali skontrolovať typ FV modulu a parametre FV testu.
- Pre výpočet STC výsledkov musíte pred testom odmerať alebo zadať správny typ FV modulu, parametre FV testu, Irr a Tcell. Výsledky Irr a T v ponuke ENV. sa berú do úvahy. Viac informácií nájdete v prílohe E.
- Irr a T merania by mali byť vykonávané tesne pred testom Uoc / Isc. Podmienky prostredia musia byť počas merania stabilné.
- Pre najlepší výsledok by ste mali použiť FV vzdialenú sondu A 1378.

## 6.6 Meranie charakteristiky I / V

Meranie kriviek I / V sa používa na kontrolu správnej činnosti FV panelov. Môžete odhaliť rôzne problémy na FV paneloch (chyba časti FV panelu / stringu, znečistenie, tieň a pod.)

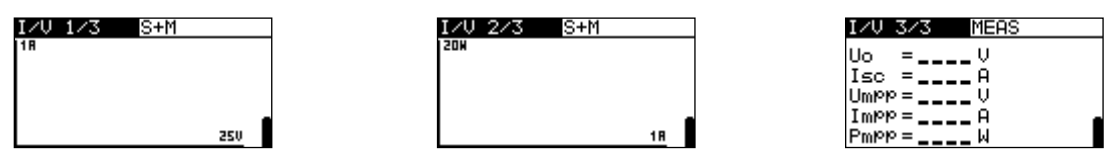

Obr. 6.24: Úvodné okná pre meranie I / V charakteristiky

Merané údaje sú rozdelené do troch obrazoviek. Funkčnosť tlačidiel a voľba funkcií je popísaná v kap. 4.2.

#### Nastavenie parametrov pre I / V test

| 1/3 | Číslo okna                              |
|-----|-----------------------------------------|
| STC | Zobrazované výsledky (STC, merané, obe) |

#### Zapojenie pre I / V test

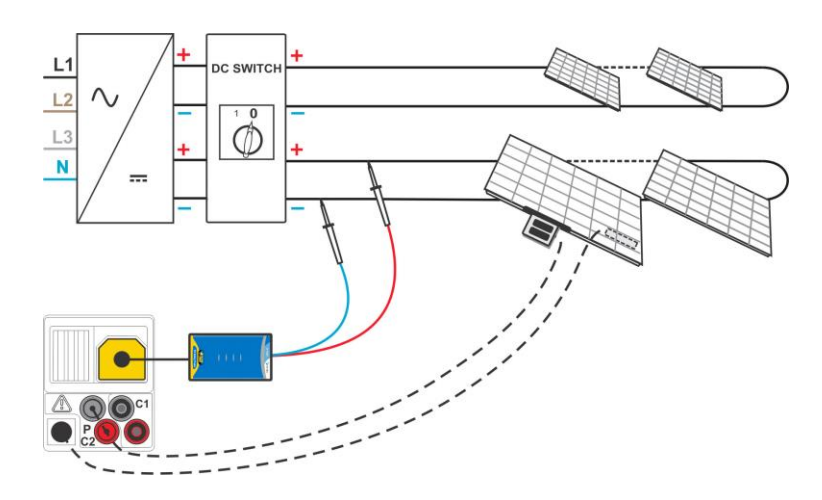

Obr. 6.25: I / V test

#### Postup pre I / V test

- □ Vyberte podfunkciu I / v použitím funkčných tlačidiel a \*/ v tlačidiel
- □ Skontrolujte alebo nastavte FV modul a parametre FV testu a limity (voliteľné)
- Pripojte FV bezpečnostnú sondu k prístroju
- Pripojte sondy na meranie prostredia k prístroju (voliteľné)
- Pripojte príslušenstvá k testovanému objektu (pozrite obrázok 6.25).
- □ Stlačte **TEST**, vykoná sa meranie.
- Uložte výsledok stlačením tlačidla MEM (voliteľné).

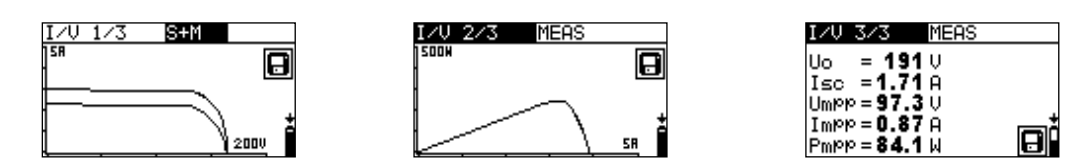

Obr. 6.26: Príklad výsledkov I / V testu

Zobrazené výsledky pre test I / V kriviek:

|      | • •                                             |
|------|-------------------------------------------------|
| Uoc  | merané / STC napätie otvoreného odvodu panela   |
| lsc  | meraný / STC skratový prúd panela               |
| Umpp | merané / STC napätie pri maximálnom bode výkonu |
| Impp | meraný / STC prúd pri maximálnom bode výkonu    |
| Pmpp | meraný / STC maximálny výstupný výkon panela    |
|      |                                                 |

#### Poznámky:

- Pred spustením FV meraní by ste mali skontrolovať nastavenie typu FV modulu a parametre FV testu.
- Pre výpočet STC výsledkov musíte pred testom odmerať alebo zadať správny typ FV modulu, parametre FV testu, Irr a Tcell. Výsledky Irr a T v ponuke ENV. sa berú do úvahy. Viac informácií nájdete v prílohe E.
- Irr a T merania by mali byť vykonávané tesne pred testom I / V kriviek. Podmienky prostredia musia byť počas merania stabilné.
- Pre najlepší výsledok by ste mali použiť FV vzdialenú sondu A 1378.

## 6.7 Meranie teploty panelu pred testom

Norma IEC 61829 odporúča postup pri výbere a zaznamenávaní vhodných podmienok na meranie. Jedným z odporúčaní je, že teplota FV poľa musí byť pred testom vyrovnaná. V kombinácii s PV diaľkovou jednotkou A 1378 prístroj umožňuje uložiť namerané teploty článkov 0 min, 5 min, 10 min a 15 min pred PV testami (meranie I/V krivky, Uoc/Isc test a PV panel test).

Teplota článku by sa mala merať pomocou A1378 pred FV testom. Po synchronizácii výsledkov medzi prístrojom a A1378 prístroj umožňuje pridávať hodnoty teploty pred testom k uloženým výsledkom I/V krivky, Uoc/Isc, testu PV panela a Auto testu.

Výsledky je možné zobraziť na obrazovkách vyvolania pamäte (ďalšie informácie nájdete v časti 8.4 Vyvolanie výsledkov testu).

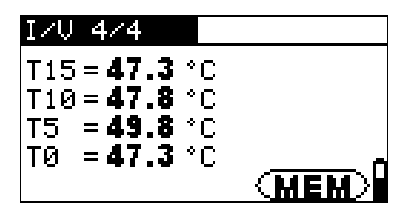

Obr. 6.27: Príklad teploty bunky pred oknom s výsledkami testu

Zobrazené výsledky:

- T15.....teplota bunky 15 minút pred testom
- T10.....teplota bunky 10 minút pred testom
- T5.....teplota bunky 5 minút pred testom
- T0.....teplota bunky v okamihu tesne pred testom

## 7 Meranie výkonu a energie

Prístroj umožňuje vykonať tieto jednofázové merania:

- Meranie štandardných výkonových parametrov,
- Harmonická analýza napätia a prúdu,
- Zobrazenie priebehov napätia a prúdu,
- Počítanie energie.

## 7.1 Výkon

Táto funkcia je určená na meranie výkonových parametrov P, Q, S, THDU a PF.

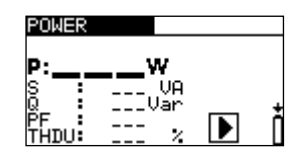

Obr. 7.1: Menu výkon

Zapojenie

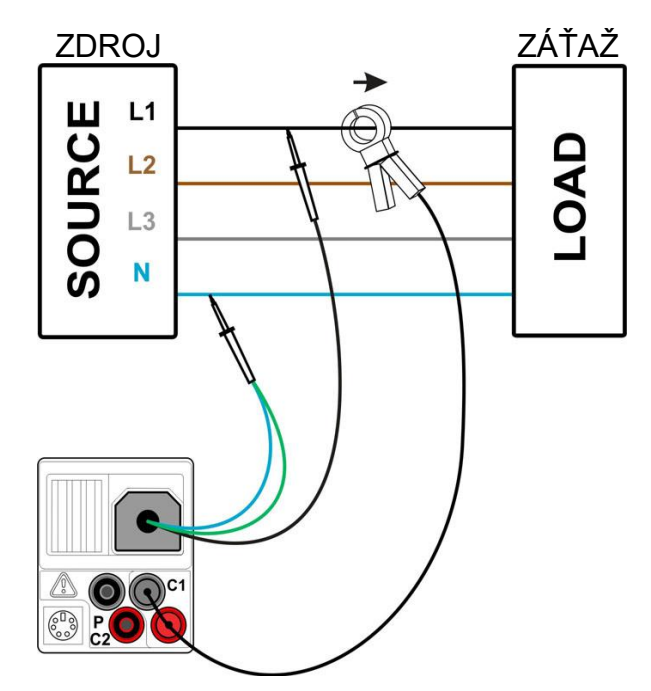

Obr. 7.2: Meranie výkonu

#### Postup

- □ Tlačidlami A/V vyberte podfunkciu POWER.
- Pripojte meracie káble a prúdové kliešte ku prístroju a ku meranému obvodu (Obr. 7.2).
- □ Stlačte tlačidlo **TEST**, začne sa súvislé meranie.
- □ Stlačte **TEST** znovu, meranie sa zastaví.
- Uložte výsledok tlačidlom MEM (nepovinné).

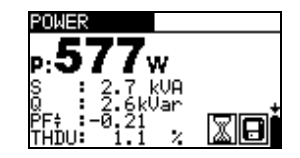

Obr. 7.3: Príklad merania výkonu

Zobrazené výsledky:

P.....činný výkon S.....zdanlivý výkon Q.....jalový výkon (kapacitný alebo induktívny) PF.....faktor výkonu (kapacitný alebo induktívny) THDU.....celkové harmonické skreslenie na napätí

#### Poznámky:

- Uvážte polaritu a nastavenie klieští (pozrite kapitolu 4.4.8 (Nastavenie klieští).
- Výsledky možno uložiť aj počas prebiehajúceho merania.

## 7.2 Harmonické

Harmonické sú frekvenčné zložky napätia alebo prúdu ako násobok základnej frekvencie. Je to dôležitý parameter kvality energie.

| HARMONICS: | U    | h:1 |
|------------|------|-----|
| 500        | Uh   | :X  |
|            | ŤHDU | 7   |
|            | THDI | :₽  |
| Ļ          | ▶    | 0   |

Obr. 7.4: Menu harmonické

#### Nastavenie a parametre

| Vstup    | Zobrazené parametre [ napätie U alebo prúd I] |
|----------|-----------------------------------------------|
| h:0 h:11 | Vybrané harmonické                            |

## Zapojenie pri meraní

(Pozrite Obr. 7.2)

#### Postup

- □ Tlačidlami A/V vyberte podfunkciu HARMONICS.
- Pripojte meracie káble a prúdové kliešte ku prístroju a ku meranému obvodu (Obr. 7.2).
- Stlačte tlačidlo **TEST**, začne sa súvislé meranie.
- Stlačte **TEST** znovu, meranie sa zastaví.
- Uložte výsledok tlačidlom MEM (nepovinné).

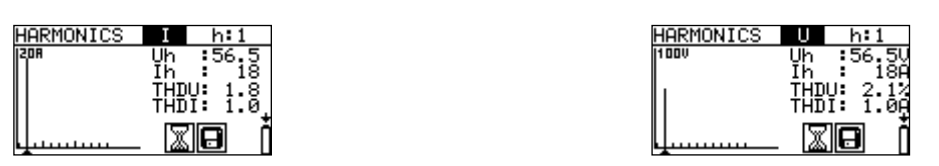

Obr. 7.5: Príklady výsledkov merania harmonických

Zobrazené výsledky:

Uh.....TRMS napätie vybranej harmonickej Ih.....TRMS prúd vybranej harmonickej THDU.....Celkové harmonické skreslenie na napätí THDI.....Celkové harmonické skreslenie na prúde

#### Poznámky:

- Počas merania možno meniť parameter (vstup a harmonickú), a tiež ukladať výsledky.
- Zobrazený graf má automatické nastavenie rozsahu.

## 7.3 Zobrazenie priebehu (Scope)

Funkcia je určená na kontrolu tvaru priebehu napätia a prúdu.

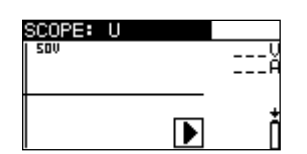

Obr. 7.6: Menu Scope

#### Nastavenia

Vstup Zobrazené parameter [napätie U alebo prúd I alebo oboje]

Zapojenie (Pozrite Obr. 7.2)

#### Postup

- Voličom funkcií a tlačidlami hore/dole vyberte podfunkciu SCOPE.
- Pripojte meracie káble a prúdové kliešte ku prístroju a ku meranému obvodu (Obr. 7.2).
- Stlačte tlačidlo **TEST**, začne sa súvislé meranie.
- Stlačte **TEST** znovu, meranie sa zastaví.
- Uložte výsledok tlačidlom MEM (nepovinné).

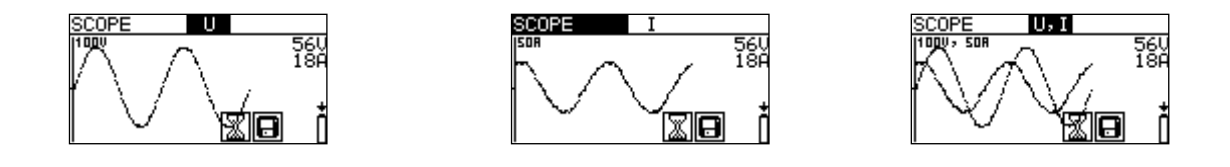

Obr. 7.7: Príklad výsledného zobrazenia

Zobrazené sú TRMS hodnoty napätia a prúdu.

#### Poznámky:

- Dečas merania možno meniť vstup, a tiež uložiť výsledok.
- □ Rozsah zobrazenia sa volí automaticky.

### 7.4 Prúd

Funkcia je určená pre meranie pracovných prúdov do záťaže, ako aj unikajúcich prúdov. K dispozícii sú dva nezávislé meranie vstupy.

| CURRENT | C1,C2 |
|---------|-------|
| 11:A    |       |
| 12:A    |       |
|         | ÷     |

Obr. 7.8: Menu pre meranie prúdu

#### Nastavenia

| Vstup Zvolený kanál [C1, C2, d | oba] |
|--------------------------------|------|
|--------------------------------|------|

#### Zapojenie

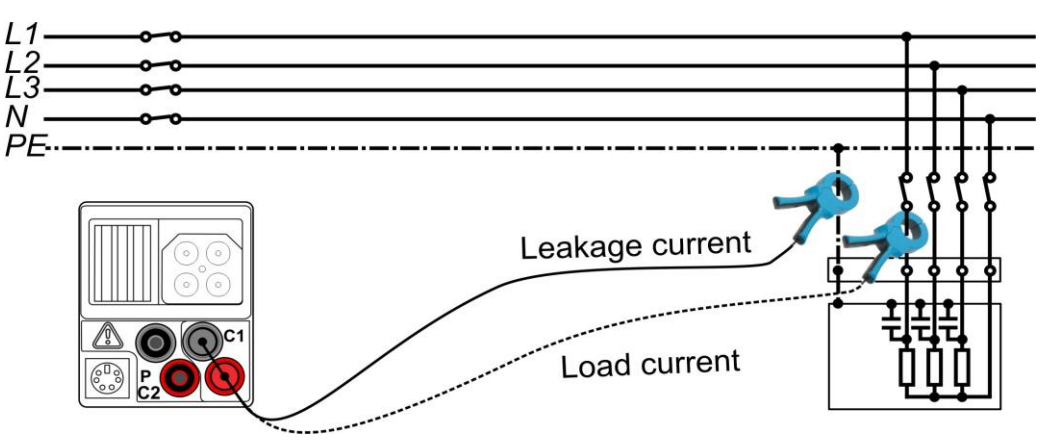

Obr. 7.9: Meranie prúdu do záťaže (load) a unikajúceho prúdu (leakage)

#### Postup

- Vyberte funkciu CURRENT .
- Vyberte vstupný kanál (nepovinné).
- **Pripojte** prúdové kliešte k prístroju a ku meranému obvodu (Obr. 7.9).
- □ Stlačte tlačidlo **TEST** , začne sa súvislé meranie.
- Stlačte TEST znovu, meranie sa zastaví.
- **Uložte** výsledok tlačidlom **MEM** (nepovinné).

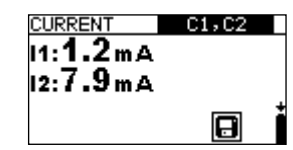

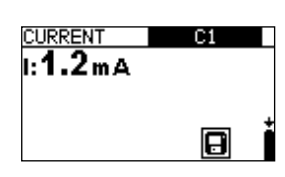

Obr. 7.10: Príklad výsledku merania prúdu

Zobrazené výsledky:

I, I1, I2 .....Prúd

#### Poznámka:

□ Kanál C2 je určený len pre kliešte A 1391.

## 7.5 Energia

Funkcia je určená na meranie spotrebovanej alebo vyrobenej energie.

| ENERGY   | 40A | 260V |
|----------|-----|------|
| E•:Wh    |     |      |
| E-:Wh    |     |      |
| P:W      |     | Ť    |
| 00:00:00 |     |      |

Obr. 7.11: Menu energie

#### Nastavenie

| I <sub>MAX</sub> | Maximálny očakávaný TRMS prúd počas merania [Irange, Irange/10, Irange/100] |
|------------------|-----------------------------------------------------------------------------|
| UMAX             | Maximálne TRMS napätie počas merania [ 260 V, 500 V]                        |

#### Zapojenie

(Pozrite Obr. 7.2)

#### Postup pri meraní energie

- Vyberte funkciu ENERGY.
- Pripojte meracie káble a prúdové kliešte ku prístroju a ku meranému obvodu (Obr. 7.2).
- Stlačte tlačidlo **TEST**, začne sa súvislé meranie.
- Stlačte **TEST** znovu, meranie sa zastaví.
- Uložte výsledok tlačidlom MEM (nepovinné).

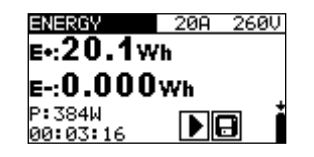

Obr. 7.12: Príklad výsledku

Zobrazené výsledky:

E+.....vyrobená energia (t.j. dodaná do záťaže) E-....Vyrobená energia (t.j. odoberaná zo zdroja) P.....momentálny činný výkon

t.....čas

#### Poznámky:

- Uvážte polaritu a nastavenie klieští (pozrite kapitolu 4.4.8 (Nastavenie klieští).
- I<sub>MAX</sub> a U<sub>MAX</sub> by mali byť nastavené s určitou rezervou, aby nedošlo k obmedzeniu signálu. To by malo za následok chybné meranie energie.
- Ak sú merané hodnoty menšie než 20% z nastavených hodnôt I<sub>MAX</sub> a U<sub>MAX</sub>, presnosť merania môže byť ovplyvnená.

## 8 Práca s údajmi

## 8.1 Organizácia pamäte

Výsledky merania spolu s relevantnými parametrami môžu byť uložené v pamäti prístroja. Po ukončení merania môže byť výsledok uložený do pamäte prístroja spolu s podvýsledkami a parametrami funkcie.

## 8.2 Štruktúra údajov

Pamäť prístroja je rozdelená do 4 úrovní, z ktorej každá obsahuje 199 pamäťových miest. Počet meraní, ktoré môžu byť uložené v jednom pamäťovom mieste, nie je obmedzený.

**Pole štruktúry údajov** popisuje lokalitu merania (objekt, blok, poistka, prepojenie), a ako sa k nim dostať.

**Pole merania** obsahuje info o type a počte meraní patriacich k vybranému prvku štruktúry (objekt, blok, poistka, prepojenie).

Hlavné výhody tohto systému sú:

- Výsledky môžu byť organizované a združované spôsobom, ktorý súvisí so štruktúrou typických elektrických inštalácií.
- Užívateľské mená elementov dátovej štruktúry môže byť načítané cez PC SW EurolinkPRO alebo MESM.
- Jednoduché prechádzanie cez štruktúru a výsledky.
- Správa z testu môže byť bez úpravy alebo s malými úpravami vytvorená po stiahnutí výsledkov do PC.

| RECALL RESULTS    |
|-------------------|
| [ОВЈ]OBJECT 004   |
| [BLO]BLOCK_001    |
| LEUSTEUSE 002     |
| CONTONNECTION 002 |
| >No.: 3/3         |
| VOLTAGE TRMS      |

Obr. 8.1: Okno s poľom štruktúry a poľom merania

## Pole štruktúry

| RECALL RESULTS                                                                                                    | Menu pamäte                                                                                                    |  |  |
|----------------------------------------------------------------------------------------------------|----------------------------------------------------------------------------------------------------|--|--|
| [OBJ]OBJECT 004<br>[BLO]BLOCK 001<br>[FUS]FUSE 002<br>[CON]CONNECTION 003                                                                                      | –<br>Pole štruktúry údajov                                                                                                    |  |  |
| [овJ]OBJECT 004                                                                                                    | <ol> <li>Úroveň</li> <li>OBJECT: prednastavené meno miesta (objekt a jeho<br/>následné číslovanie)</li> <li>004: číslo zvoleného prvku</li> </ol>            |  |  |
| 1. Úroveň         BLOCK 001         1. Úroveň         BLOCK: prednastavené meno miesta (blok a jeho následné číslovanie)         002: číslo zvoleného elementu |                                                                                                    |  |  |
| [FUS]FUSE 002                                                                                                    | <ul> <li>Úroveň</li> <li>FUSE: prednastavené meno miesta (poistka a jej následné číslovanie)</li> <li>002: číslo zvoleného elementu</li> </ul>               |  |  |
| [CON]CONNECTION 003                                                                                                    | <ol> <li>Úroveň</li> <li>CONNECTION: prednastavené meno miesta<br/>(pripojenie a jeho následné číslovanie)</li> <li>003: číslo zvoleného elementu</li> </ol> |  |  |
| No.: 20 [112]                                                                                                    | Počet meraní vo zvolenom mieste<br>(počet meraní vo zvolenom mieste a v jeho<br>čiastkovom umiestnení)                                                       |  |  |
| Pole meraní                                                                                                    |                                                                                                    |  |  |
| VOLTAGE TRMS                                                                                                    | Typ uloženého merania vo zvolenom mieste                                                                                                    |  |  |
| >No.: 3/3                                                                                                    | Číslo zvoleného výsledku testu / počet všetkých uložených výsledkov vo zvolenom mieste                                                                       |  |  |

## 8.3 Uloženie výsledkov testu

Po ukončení testu sú výsledky a parametre pripravené pre uloženie (ikona 🔛 sa zobrazí v informačnom poli). Stlačením tlačidla **MEM** môže užívateľ uložiť výsledky.

| Save results                     |
|----------------------------------|
| OBJOBJECT 004                    |
| IBLOJBLUCK 001<br>IFUSIFIISE 002 |
| > CONICONNECTION 003             |
| FREE: 95.34                      |
| MEM : SAVE                       |

Obr. 8.2: Menu pre uloženie výskledkov

Memory free: 99.6% Dostupná voľná pamäť pre uloženie výsledkov.

Tlačidlá v ponuke uloženia testu – pole štruktúry údajov:

| TAB                               | Vyberie pozíciu elementu (Objekt/Blok/Poistka/Pripojenie)              |  |  |
|-----------------------------------|------------------------------------------------------------------------|--|--|
| HORE / DOLE                       | Vyberie číslo zvoleného miesta elementu (1 až 199).                    |  |  |
| MEM                               | Uloží výsledky testov do zvoleného miesta a vráti sa do ponuky merania |  |  |
| ESC / TEST  /<br>Funkčné tlačidlo | Návrat do obrazovky funkcie merania bez uloženia                       |  |  |

#### Poznámky:

- Prístroj štandardne ponúka uloženie výsledku do posledného zvoleného miesta pamäte.
- Ak chcete uložiť meranie do toho istého miesta ako predošlé, stlačte dva krát tlačidlo MEM.

## 8.4 Vyvolanie výsledkov

Stlačte tlačidlo **MEM** v hlavnom menu funkcií ak neexistuje žiadny výsledok na uloženie alebo zvoľte ponuku **MEMORY** v nastaveniach **SETTINGS**.

| RECALL RESULTS   |  |
|------------------|--|
| >[OBJ]OBJECT 004 |  |
| [BLO]            |  |
| [FUS]            |  |
|                  |  |
|                  |  |

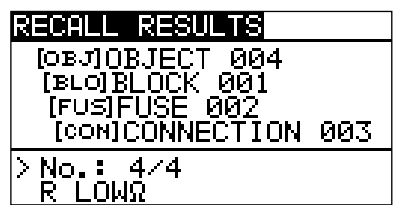

Obr. 8.3: Menu vyvolanie výsledkov – pole Obr. 8.4: Menu vyvolanie výsledkov – pole štruktúry meraní

Tlačidlá v ponuke na vyvolanie údajov z pamäte (označené pole inštalácie)

| TAB                       | Vyberie pozíciu elementu (Objekt/Blok/Poistka/Pripojenie)      |  |
|---------------------------|----------------------------------------------------------------|--|
| HORE / DOLE               | Vyberie číslo zvoleného pamäťového miesta elementu (1 až 199). |  |
| Funkčné tlačidlo /<br>ESC | Vráti do hlavnej ponuky funkcií.                               |  |
| TEST                      | Vstúpi do poľa meraní.                                         |  |

Tlačidlá v ponuke na vyvolanie údajov z pamäte (pole meraní):

| HORE / DOLE      | Zvolí uložené meranie.            |
|------------------|-----------------------------------|
| TAB / ESC        | Návrat do poľa inštalácií.        |
| Funkčné tlačidlo | Vráti do hlavnej ponuky funkcií.  |
| TEST             | Prezerá zvolené výsledky merania. |

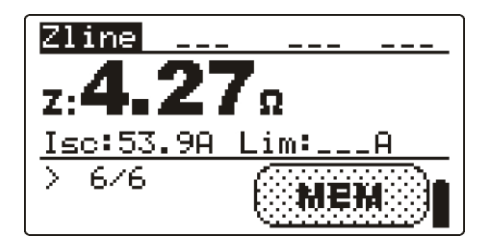

Obr. 8.5: Príklad vyvolaného výsledku

Tlačidlá

| HORE / DOLE          | Zobrazí výsledky merania uložené vo zvolenom mieste |
|----------------------|-----------------------------------------------------|
| HELP                 | Prepína medzi viacerými oknami                      |
| MEM / ESC            | Vráti do poľa meraní                                |
| Volič funkcií / TEST | Vráti do hlavnej ponuky funkcií.                    |

## 8.5 Vymazanie uložených údajov

## 8.5.1 Vymazanie celej pamäte

Zvoľte CLEAR ALL MEMORY v ponuke MEMORY. Zobrazí sa varovanie.

| CLEAR ALL MEMORY  |  |
|-------------------|--|
| All saved results |  |
| will be lost      |  |
|                   |  |
| NU YES            |  |

| Obr. 8.0 | 6: Vymaz | anie cel | lej pamäte |
|----------|----------|----------|------------|
|----------|----------|----------|------------|

Tlačidlá

| TEST          | Potvrdí mazanie celej pamäte (YES musíte zvoliť tlačidlami $\wedge/\vee$ ). |  |
|---------------|-----------------------------------------------------------------------------|--|
| Volič funkcií | Vráti do hlavnej ponuky bez zmien.                                          |  |

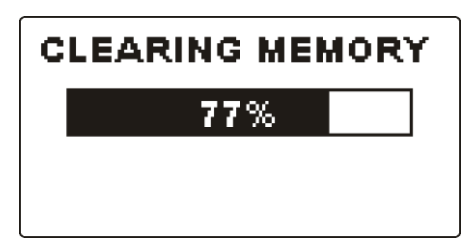

Obr. 8.7: Prebieha mazanie pamäte

## 8.5.2 Mazanie vybraného umiestnenia

Zvoľte **DELETE RESULTS** v ponuke **MEMORY**.

| DELETE RESULTS                     |
|------------------------------------|
| OBJOBJECT 004                      |
| [BLO]BLOCK 001<br> \ [FU=1FU=F 002 |
| [CON]                              |
| No.: 0 [4]                         |
|                                    |

| DELETE RESULTS             |
|----------------------------|
| စ္ဖြား <u>၂၀</u> ၉၂ECT_004 |
| LELOIBLUCK 001             |
| > [CONICONNECTION 003      |
| No.: 4                     |
|                            |

Obr. 8.8: Menu mazania

Tlačidlá v ponuke na mazanie výsledkov (zvolené inštalačné pole):

| ТАВ           | Zvolí umiestnenie elementu (Objekt/Blok/Poistka/Pripojenie). |
|---------------|--------------------------------------------------------------|
| HORE / DOLE   | Zvolí číslo elementu zvoleného umiestnenia (1 – 199).        |
| Volič funkcií | Vráti do hlavnej ponuky.                                     |
| ESC           | Vráti do ponuky pamäte.                                      |
| TECT          | Vstúpi do dialógového okna na mazanie všetkých meraní vo     |
| ILOI          | vybraných umiesteniach a ich pod-štruktúrach.                |

Tlačidlá v okne pre potvrdenie vymazania zvoleného výsledku:

| I             |                                                                           |  |
|---------------|---------------------------------------------------------------------------|--|
| TEST          | Zmaže všetky výsledky zvolenej oblasti                                    |  |
| MEM / ESC     | Vráti do ponuky mazanie výsledkov (zvolené inštalačné pole)<br>bez zmien. |  |
| Volič funkcií | Vráti do hlavnej ponuky bez zmien                                         |  |

## 8.5.3 Mazanie individuálnych výsledkov

Zvoľte **DELETE RESULTS** v ponuke **MEMORY**.

| DELETE RESULTS          |
|-------------------------|
| OBJOBJECT 004           |
| [₿∟0] <u>₿Ļ0CK_00</u> 1 |
| [FUS]FUSE_002           |
| [CON]CONNECTION 003     |
| >No.: 4/4               |
| R LOWΩ                  |

Obr. 8.9: Menu pre mazanie individuálnych výsledkov

Tlačidlá v ponuke na mazanie výsledkov (zvolené inštalačné pole):

| ТАВ              | Zvolí umiestnenie elementu (Objekt/Blok/Poistka/Pripojenie). |  |
|------------------|--------------------------------------------------------------|--|
| HORE / DOLE      | Zvolí číslo elementu zvoleného umiestnenia (1 – 199).        |  |
| Funkčné tlačidlo | Vráti do hlavnej ponuky.                                     |  |
| ESC              | Vráti do ponuky pamäte.                                      |  |
| MEM              | Vstúpi do poľa meraní pre mazanie jednotlivých meraní.       |  |

Tlačidlá v ponuke na mazanie výsledkov (zvolené pole meraní):

| HORE / DOLE      | Zvolí meranie.                                      |
|------------------|-----------------------------------------------------|
| TEST             | Otvorí dialóg pre potvrdenie zmazať zvolené meranie |
| TAB / ESC        | Vráti od poľa inštalácií.                           |
| Funkčné tlačidlo | Vráti do hlavnej ponuky bez zmien                   |

Tlačidlá v dialógu na potvrdenie mazania zvoleného výsledku:

| <u> </u>         |                                                                           |
|------------------|---------------------------------------------------------------------------|
| TEST             | Zmaže zvolený výsledok merania.                                           |
| MEM / TAB / ESC  | Vráti do ponuky mazanie výsledkov (zvolené inštalačné pole)<br>bez zmien. |
| Funkčné tlačidlo | Vráti do hlavnej ponuky bez zmien.                                        |

| DELETE RESULTS     |
|--------------------|
| OBJOBJECT 004      |
| FUSIFUSE 002       |
| CONICONNECTION 003 |
| > No : 3/4         |
| CLEAR RESULT?      |

Obr. 8.10: Okno pre potvrdenie

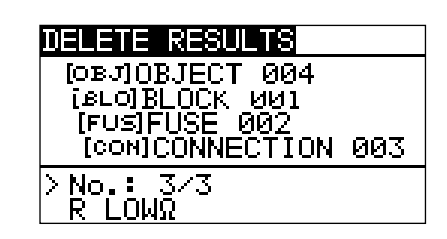

Obr. 8.11: Zobrazenie po vymazaní

## 8.5.4 Premenovanie prvkov inštalácie (upload z PC)

Štruktúra elementov inštalácií je štandardne nastavená na "Objekt" "Blok" "Poistka" "Pripojenie". Pomocou softvéru Eurolink PRO alebo Metrel ES Manager je možné štandardné mená zmeniť podľa potrieb, zodpovedajúce testovaným inštaláciám. Informácie o menách inštalácií nájdete v HELP ponuke softvéru.

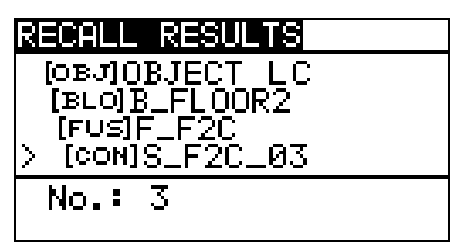

Obr. 8.12: Príklad menu po premenovaní prvkov štruktúry

# 8.5.5 Premenovanie prvkov štruktúry pomocou čítačky čiarového kódu alebo RFID čítačky

Default installation structure elements are "Object", "Block", "Fuse" and "Connection". When the instrument is in the Save results menu location ID can be scanned from a barcode label with the barcode reader or can be read from a RFID tag with the RFID reader.

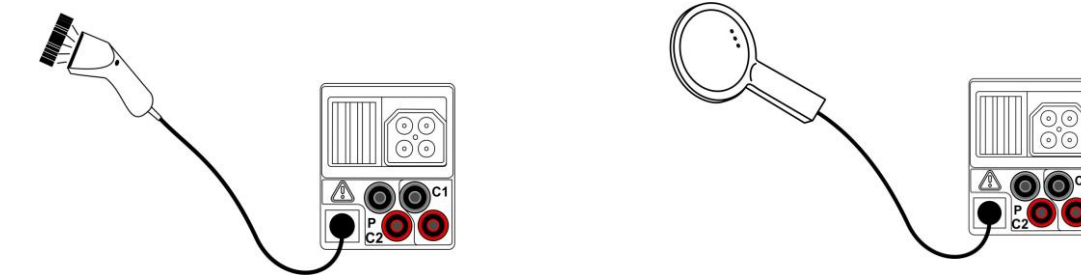

Obr. 8.13: Pripojenie čítačky barových kódov a RFID čítačky

Ako zmeniť meno umiestnenia pamäte

- Pripojte čítačku barových kódov alebo RFID čítačku k prístroju.
- Uistite sa, že RS232 je zvolené v Communication menu.
- □ V ponuke SAVE zvoľte umiestnenie pamäte, ktoré chcete prepísať.
- Meno nového umiestenia (skenované zo štítku s barovým kódom alebo z RFID čipu) bude prijaté prístrojom. Úspešné prijatie barového kódu alebo RFID čipu sa potvrdí dvoma krátkymi pípnutiami.

#### Poznámka:

• Použite iba čítačky dodávané firmou Metrel alebo autorizovaným dodávateľom.

## 8.6 Komunikácia

Dostupné sú dve komunikačné rozhrania: USB alebo RS 232.

S adaptérom Bluetooth dongle A 1436 (na objednávku) môže prístroj komunikovať aj cez Bluetooth.

## 8.6.1 USB a RS232 komunikácia

Prístroj automaticky vyberie spôsob komunikácie podľa pripojeného rozhrania. USB má prednosť.

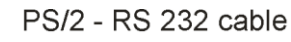

minimum connections: 1 to 2, 4 to 3, 3 to 5

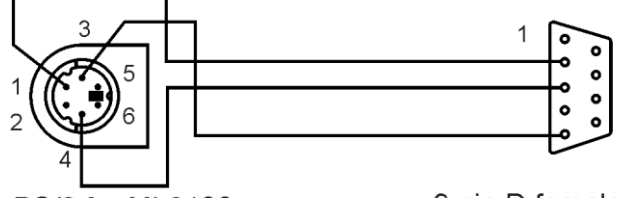

PS/2 for MI 3108

9 pin D female for PC

Obr. 8.14: Zapojenie pre prenos údajov cez PC COM port

#### Ako nakonfigurovať USB pripojenie medzi prístrojom a PC

- Deprepayate PC USB port a USB port prístroja pomocou USB kábla.
- Zapnite PC a prístroj.
- □ Spustte program *EurolinkPRO* alebo Metrel ES Manager.
- PC a prístroj sa automaticky rozpoznajú.
- Prístroj je pripravený na komunikáciu s PC

#### Ako nakonfigurovať RS232 pripojenie medzi prístrojom a PC

- □ Prepojte PC COM port a PS/2 port prístroja pomocou PS/2 RS232 kábla;
- □ Zapnite PC a prístroj.
- Nastavte komunikáciu na RS232.
- Spust'te program *EurolinkPRO* alebo Metrel ES Manager.
- Nastavte COM port a rýchlosť prenosu (baud rate).
- Prístroj je pripravený na komunikáciu s PC

Program EurolinkPRO je softvér bežiaci pod Windows XP, Vista, Windows 7, Windows 8 a Windows 10. Prečítajte si súbor README\_EuroLink.txt na CD, ako inštalovať a spustiť program.

Metrel ES Manager je PC software bežiaci na Windows 10 a Windows 11.

#### Poznámky:

- USB ovládač by mal byť nainštalovaný na PC pred použitím USB rozhrania. Pozrite si inštrukcie na inštalačnom CD.
- RS232 port podporuje aj d'alšie zariadenia (slúži na upgrade prístroja, pripojenie snímačov, adaptérov a pod.)

## 8.6.2 Bluetooth komunikácia

#### Ako nakonfigurovať Bluetooth pripojenie medzi prístrojom a PC

Najprv je potrebné nakonfigurovať Bluetooth dongle A 1436.

- Vypnite a zapnite prístroj.
- Uistite sa, že Bluetooth dongle A 1436 je správne inicializovaný. Pre viac info pozrite časť 4.4.7 Komunikácia.
- Na PC nakonfigurujte Standard Serial Port, aby umožňoval Bluetooth komunikáciu medzi prístrojom a PC. Zvyčajne nie je potrebný žiadny kód pre párovanie.
- Spust'te program *EurolinkPRO* alebo Metrel ES Manager.
- De PC a prístroj sa automaticky rozpoznajú.
- Prístroj je pripravený na komunikáciu s PC

#### Ako nakonfigurovať Bluetooth pripojenie medzi prístrojom a zariadením Android

- Vypnite a zapnite prístroj.
- Uistite sa, že Bluetooth dongle A 1436 je správne inicializovaný. Pre viac info pozrite časť 4.4.7 Komunikácia.
- Niektoré Android aplikácie automaticky nastavia Bluetooth spojenie. Ak je taká možnosť, vyberte ju. Túto možnosť podporujú Android aplikácie od Metrelu.
- Ak taká možnosť nie je, spojenie nastavte manuálne. Zvyčajne nie je potrebný žiadny kód pre párovanie.
- Prístroj a Android zariadenie sú pripravené na komunikáciu.

#### Ako nakonfigurovať Bluetooth pripojenie medzi prístrojom a Metrel Powermeter

- Vypnite a zapnite prístroj EurotestPV.
- Uistite sa, že Bluetooth dongle A 1436 je správne inicializovaný. Pre viac info pozrite časť 4.4.7 Komunikácia.
- Zapnite Metrel Powermeter. K jeho portu PS/2 pripojte druhý Bluetooth dongle A 1436.
- Uistite sa, že aj druhý Bluetooth dongle A 1436 je správne inicializovaný (ako PowerQ zariadenie). Pre viac info pozrite časť 4.4.7 Komunikácia.
- Nastavenie v menu Komunikácia by malo byť takéto:
  - COM PORT: BT DONGLE
  - BLUETOOTH DEVICES: PowerQ
- Deristroj EurotestPV a Powermeter sú pripravené na komunikáciu.

#### Poznámky:

- Niekedy je požiadavka z PC alebo prístroja s Androidom na zadanie kódu. Zadajte kód NNNN alebo 1234.
- Názov správne pripojeného Bluetooth zariadenia musí obsahovať typ prístroja a jeho výrobné číslo, napríklad *MI 3108-12240429D*. Ak Bluetooth dongle ponúka iný názov, je potrebné konfiguráciu opakovať.

## 9 Aktualizácia (upgrade) prístroja

Prístroj možno aktualizovať z PC cez port RS232. To umožňuje udržiavať prístroj aktuálny, v súlade s normami. Na aktualizáciu je potrebný špeciálny SW a kábel podľa Obr. *8.14*. Pre viac info kontaktujte svojho dodávateľa.

## 10 Údržba

Neautorizovaná osoba nie je oprávnená otvárať prístroj Eurotest. Okrem batérií a poistky pod krytom priehradky nie je vo vnútri prístroja žiadna vymeniteľná časť.

## 10.1 Výmena poistky

Poistka sa nachádza pod zadným krytom prístroja.

🗆 F1

FF 315 mA / 1000 V d.c. , 32×6 mm (Breaking capacity: 50 kA)

Táto poistka chráni interné obvody pri funkciách kontinuity, keď sú sondy omylom pripojené k sieťovému napätiu počas merania

Umiestnenie poistky pozrite na Obr. 3.4 v časti 3.3 Zadný panel.

Merací kábel A 1385 PV test kábel (dodáva sa na objednávku) má vymeniteľné poistky v každom vodiči.

□ FF 315 mA / 1000 V d.c. , 32×6 mm (Breaking capacity: 50 kA)

#### Varovania:

- Odpojte všetky meracie príslušenstvá a vypnite prístroj pred otvorením krytu priehradky na batériu a poistku. Vo vnútri je nebezpečné napätie!
- Porušenú poistku nahraďte iba rovnakým typom. Inak sa môže prístroj poškodiť a / alebo sa môže znížiť bezpečnosť operátora!

## 10.2 Čistenie

Žiadna špeciálna údržba nie je potrebná pre teleso prístroja. Pri čistení prístroja používajte mäkkú handru jemne zvlhčenú mydlovou vodou alebo alkoholom. Potom, pred použitím, dokonale vysušte prístroj.

#### Varovania:

- Nepoužívajte kvapaliny na báze benzínu alebo uhľovodíkov!
- Nevylejte čistiacu kvapalinu na prístroj!

## 10.3 Periodická kalibrácia

Je potrebné aby testovací prístroj bol pravidelne kalibrovaný kvôli garancii technických údajov uvádzaných v tomto manuáli. Odporúčame vám každoročnú kalibráciu. Iba autorizovaná osoba môže robiť kalibráciu. Ďalšie informácie si prosím žiadajte od vášho predajcu.

## 10.4 Opravy

Kvôli opravám počas záruky alebo aj mimo záruky kontaktujte prosím vášho dodávateľa.

## 11 Technické údaje

## 11.1 Izolačný odpor

Izolačný odpor (nominálne napätie 50 V<sub>DC</sub>, 100 V<sub>DC</sub> a 250 V<sub>DC</sub>) Rozsah merania podľa EN61557 je 0.15 M $\Omega$  ÷ 199.9 G $\Omega$ .

| Rozsah merania(MΩ) | Rozlíšenie (MΩ) | Presnosť                         |
|--------------------|-----------------|----------------------------------|
| 0.00 ÷ 19.99       | 0.01            | $\pm$ (5 % mer.hodn. + 3 digits) |
| 20.0 ÷ 99.9        | 0.1             | ±(10 % mer.hodn.)                |
| 100.0 ÷ 199.9      | 0.1             | ±(20 % mer.hodn.)                |

Izolačný odpor (nominálne napätie 500 VDC a 1000 V<sub>DC</sub>) Rozsah merania podľa EN61557 je 0.15 M $\Omega \div 1$  G $\Omega$ .

| Rozsah merania(MΩ) | Rozlíšenie (MΩ) | Presnosť                         |
|--------------------|-----------------|----------------------------------|
| 0.00 ÷ 19.99       | 0.01            | $\pm$ (5 % mer.hodn. + 3 digits) |
| 20.0 ÷ 199.9       | 0.1             | ±(5 % mer.hodn.)                 |
| 200 ÷ 999          | 1               | ±(10 % mer.hodn.)                |

Napätie

| Rozsah merania(V) | Rozlíšenie (V) | Presnosť                         |  |
|-------------------|----------------|----------------------------------|--|
| 0 ÷ 1200          | 1              | $\pm$ (3 % mer.hodn. + 3 digits) |  |

Napätie otvoreného obvodu.....-0 % / +20 % nominálneho napätia

Merací prúd .....min. 1 mA pre R<sub>N</sub>=U<sub>N</sub>×1 k $\Omega$ /V

Prúd pri spojení na krátko ..... max. 3 mA

Počet možných testov...... > 1200, s plne nabitými batériami Automatické vybitie po teste.

Uvedená presnosť je platná, ak sú použité 3 žilové testovacie káble. Pri použití hrotového ovládača je presnosť platná do 100 M $\Omega$ .

Uvedená presnosť je platná do 100 M $\Omega$ , pri relatívnej vlhkosti vzduchu < 85 %.

V prípade zvlhčenia prístroja, môže byť znížená kvalita výsledku. V takomto prípade sa odporúča sušiť prístroj a príslušenstvo najmenej 24 hodín.

Chyba v operačných podmienkach môže byť maximálne vysoká ako chyba v referenčných podmienkach (špecifikovaná v tomto manuáli pre každú funkciu) ±5 % z meranej hodnoty.

## 11.2 Spojitosť

#### 11.2.1 R LOWΩ

| Rozsah merania | podľa | EN 61557  | is 0.1 | 6 O ÷  | 1999 O   |
|----------------|-------|-----------|--------|--------|----------|
| Nozsan merania | poura | LIN 01007 | 13 0.1 | 0 22 . | 1000 22. |

| Rozsah meraniaR (Ω) | Rozlíšenie (Ω) | Presnosť                         |
|---------------------|----------------|----------------------------------|
| 0.00 ÷ 19.99        | 0.01           | $\pm$ (3 % mer.hodn. + 3 digits) |
| 20.0 ÷ 199.9        | 0.1            | $(E_{0})$ (marbadn)              |
| 200 ÷ 1999          | 1              | ±(5 % mer.noun.)                 |

Napätie otvoreného obvodu......6.5 VDC  $\div$  9 VDC Merací prúd ......min. 200 mA do zaťažovacieho odporu 2  $\Omega$ Kompenzácia testovacích káblov......do 5  $\Omega$ Počet možných testov ......> 2000, s plne nabitými batériami Automatické otáčanie polarity testovacieho napätia.

#### 11.2.2 CONTINUITY

| Rozsah merania(Ω) | Rozlíšenie (Ω) | Presnosť                         |
|-------------------|----------------|----------------------------------|
| 0.0 ÷ 19.9        | 0.1            | (EQ) more body (2 digita)        |
| 20 ÷ 1999         | 1              | $\pm$ (5 % mer.houn. + 3 digits) |

Napätie otvoreného obvodu......6.5 VDC  $\div$  9 VDC Prúd pri spojení na krátko.....max. 8.5 mA Kompenzácia testovacích káblov......do 5  $\Omega$ 

## 11.3Test RCD

#### 11.3.1 Všeobecné údaje

|          | IΔN | × 1/2 |       | IAN × | 1   |      | IAN × | 2   |      | IAN × | 5   |      | RC | Ο ΙΔ |      |
|----------|-----|-------|-------|-------|-----|------|-------|-----|------|-------|-----|------|----|------|------|
| I∆N (mA) | AC  | A,F   | B, B+ | AC    | A,F | B,B+ | AC    | A,F | B,B+ | AC    | A,F | B,B+ | AC | A,F  | B,B+ |
| 10       | 5   | 3.5   | 5     | 10    | 20  | 20   | 20    | 40  | 40   | 50    | 100 | 100  | ✓  | ~    | ✓    |
| 30       | 15  | 10.5  | 15    | 30    | 42  | 60   | 60    | 84  | 120  | 150   | 212 | 300  | ✓  | ✓    | ✓    |
| 100      | 50  | 35    | 50    | 100   | 141 | 200  | 200   | 282 | 400  | 500   | 707 | 1000 | ✓  | ✓    | ✓    |
| 300      | 150 | 105   | 150   | 300   | 424 | 600  | 600   | 848 | ×    | 1500  | ×   | ×    | ✓  | ✓    | ✓    |

| 500         | 250                                     | 175 | 250 | 500  | 707  | 1000 | 1000 | 1410 | × | 2500 | × | × | ✓ | $\checkmark$ | ✓ |
|-------------|-----------------------------------------|-----|-----|------|------|------|------|------|---|------|---|---|---|--------------|---|
| 1000        | 500                                     | 350 | 500 | 1000 | 1410 | ×    | 2000 | ×    | × | ×    | × | × | > | $\checkmark$ | × |
| ✓použiteľné |                                         |     |     |      |      |      |      |      |   |      |   |   |   |              |   |
| ×           | ×nepoužiteľné                           |     |     |      |      |      |      |      |   |      |   |   |   |              |   |
| AC typ      | AC typ sínusový tvar testovacieho prúdu |     |     |      |      |      |      |      |   |      |   |   |   |              |   |
| A, F typ    | A, F typpulzný prúd                     |     |     |      |      |      |      |      |   |      |   |   |   |              |   |
| B, B+ ty    | typhladký DC prúd                       |     |     |      |      |      |      |      |   |      |   |   |   |              |   |

#### 11.3.2 Dotykové napätie RCD-Uc

Rozsah merania podľa EN61557 je 20.0 V  $\div$  31.0 V pre dotykové napätie 25 V Rozsah merania podľa EN61557 je 20.0 V  $\div$  62.0 V pre dotykové napätie 50 V

|                   | _1N01007 jc 20.0 V · 02.0 | v pre dotykove napatie 50 v          |
|-------------------|---------------------------|--------------------------------------|
| Rozsah merania(V) | Rozlíšenie (V)            | Presnosť                             |
| 0.0 ÷ 19.9        | 0.1                       | (-0 % / +15 %) mer.hodn. ± 10 digits |
| 20.0 ÷ 99.9       | 0.1                       | (-0 % / +15 %) mer.hodn.             |

Presnosť je platná ak sieťové napätie je stabilné počas merania a PE terminál je bez napätia

Testovací prúd.....max.  $0.5xI_{\Delta N}$ Limitné dotykové napätie.....25 V, 50 V Presnosť je platná pre celý rozsah.

#### 11.3.3 Čas vypnutia

Kompletný rozsah merania je v súlade s požiadavkami EN61557

|           |              | -            |         |          |            |              |
|-----------|--------------|--------------|---------|----------|------------|--------------|
| Maximálny | y meraný čas | je nastavenv | ý podľa | zvolenej | referencie | pre RCD test |

| Rozsah merania(ms) | Rozlíšenie (ms) | Presnosť |
|--------------------|-----------------|----------|
| 0.0 ÷ max. time *  | 0.1             | ±3 ms    |

\* Maximálny čas je popísaný v kap 4.4.4 RCD standard

Testovací prúd ......  $\frac{1}{2} \times I_{\Delta N}$ ,  $I_{\Delta N}$ ,  $2 \times I_{\Delta N}$ ,  $5 \times I_{\Delta N}$ 

 $5 \times I_{\Delta N}$  nie je použiteľné pre  $I_{\Delta N}$ =1000 mA (RCD typ AC) alebo  $I_{\Delta N} \ge$  300 mA (RCD typy A, F, B, B+).

 $2 \times I_{\Delta N}$  nie je použiteľné pre  $I_{\Delta N}$ =1000 mA (RCD typy A, F) alebo  $I_{\Delta N} \ge$  300 mA (RCD typy B, B+).

 $1 \times I_{\Delta N}$  nie je použiteľné pre  $I_{\Delta N}$ =1000 mA (RCD typy B, B+).

Presnosť je platná pre celý rozsah.

#### 11.3.4 Vypínací prúd

Kompletný rozsah merania je v súlade s požiadavkami EN61557

| Rozsah meranial∆                                                           | Rozlíšenie I∆ | Presnosť                      |
|----------------------------------------------------------------------------|---------------|-------------------------------|
| $0.2 \times I_{\Delta N} \div 1.1 \times I_{\Delta N}$ (AC type)           | 0.05×I∆N      | $\pm 0.1 \times I_{\Delta N}$ |
| 0.2×I∆N ÷ 1.5×I∆N (A type, I∆N ≥30 mA)                                     | 0.05×I∆N      | $\pm 0.1 \times I_{\Delta N}$ |
| 0.2×I <sub>∆N</sub> ÷ 2.2×I <sub>∆N</sub> (A type, I <sub>∆N</sub> <30 mA) | 0.05×I∆N      | $\pm 0.1 \times I_{\Delta N}$ |
| 0.2×I∆N ÷ 2.2×I∆N (B type)                                                 | 0.05×I∆N      | ±0.1×I∆N                      |

Čas vypnutia

| Rozsah merania(ms) | Rozlíšenie (ms) | Presnosť |
|--------------------|-----------------|----------|
| 0.0 ÷ 300.0        | 0.1             | ±3 ms    |

#### Dotykové napätie

| Rozsah merania(V) | Rozlíšenie (V) | Presnosť                             |
|-------------------|----------------|--------------------------------------|
| 0.0 ÷ 19.9        | 0.1            | (-0 % / +15 %) mer.hodn. ± 10 digits |
| 20.0 ÷ 99.9       | 0.1            | (-0 % / +15 %) mer.hodn.             |

Presnosť je platná ak sieťové napätie je stabilné počas merania a PE terminál je bez napätia.

Meranie vypnutia nie je dostupné pre  $I_{\Delta N}$ =1000mA, (RCD typy B,B+) Špecifická presnosť je platná v celom operačnom rozsahu.

### 11.4 Impedancia poruchovej slučky a možný skratový prúd

#### 11.4.1 Bez voľby vypínacieho zariadenia alebo poistky

Rozsah merania podľa EN61557 je 0.25  $\Omega \div$  9.99 k $\Omega$ .

| Rozsah merania( | Ω) Rozlíšenie (Ω) | Presnosť                         |  |
|-----------------|-------------------|----------------------------------|--|
| 0.00 ÷ 9.99     | 0.01              | (E) (morbodn , E digita)         |  |
| 10.0 ÷ 99.9     | 0.1               | $\pm$ (5 % mer.nodn. + 5 digits) |  |
| 100 ÷ 999       | 1                 | 10 % mar hadn                    |  |
| 1.00 k ÷ 9.99 k | 10                | $\pm$ 10 % mer.noun.             |  |

#### Možný skratový prúd (vypočítaná hodnota)

| Rozsah merania(A) | Rozlíšenie (A) | Presnosť                |
|-------------------|----------------|-------------------------|
| 0.00 ÷ 9.99       | 0.01           |                         |
| 10.0 ÷ 99.9       | 0.1            | Zvážte presnosť merania |
| 100 ÷ 999         | 1              | impedancie poruchovej   |
| 1.00 k ÷ 9.99 k   | 10             | slučky                  |
| 10.0 k ÷ 23.0 k   | 100            |                         |

Presnosť je platná, ak sieťové napätie je stabilné počas merania.

#### 11.4.2 Zvolené RCD

Bez vypnutia RCD.

#### Rozsah merania podľa EN61557 je 0.46 $\Omega \div$ 9.99 k $\Omega.$

| Rozsah merania(Ω) | Rozlíšenie (Ω) | Presnosť                          |
|-------------------|----------------|-----------------------------------|
| 0.00 ÷ 9.99       | 0.01           | (E % mar bada + 10 digita)        |
| 10.0 ÷ 99.9       | 0.1            | $\pm$ (5 % mer.noan. + 10 digits) |
| 100 ÷ 999         | 1              | 10.0/ mar hada                    |
| 1.00 k ÷ 9.99 k   | 10             | $\pm$ 10 % mer.noan.              |

Presnosť môže byť ovplyvnená v prípade vysokého šumu v sieťovom napätí

| Rozsah merania(A) | Rozlíšenie (A) | Presnosť                |
|-------------------|----------------|-------------------------|
| 0.00 ÷ 9.99       | 0.01           |                         |
| 10.0 ÷ 99.9       | 0.1            | 7                       |
| 100 ÷ 999         | 1              | Zvazte presnost merania |
| 1.00 k ÷ 9.99 k   | 10             |                         |
| 10.0 k ÷ 23.0 k   | 100            |                         |

Možný skratový prúd (vypočítaná hodnota)

185 V ÷ 266 V (45 Hz ÷ 65 Hz)

## 11.5 Impedancia siete a možný skratový prúd / Pokles napätia

Rozsah merania podľa EN61557 je 0.25  $\Omega \div$  9.99 k $\Omega.$ 

| Rozsah merania(Ω) | Rozlíšenie (Ω) | Presnosť                         |
|-------------------|----------------|----------------------------------|
| 0.00 ÷ 9.99       | 0.01           | (E) (morbodn - E digita)         |
| 10.0 ÷ 99.9       | 0.1            | $\pm$ (5 % mer.nodn. + 5 digits) |
| 100 ÷ 999         | 1              | 10.0/ markada                    |
| 1.00 k ÷ 9.99 k   | 10             | $\pm$ 10 % met.noun.             |

#### Možný skratový prúd (vypočítaná hodnota)

| Rozsah merania(A) | Rozlíšenie (A) | Presnosť                |
|-------------------|----------------|-------------------------|
| 0.00 ÷ 0.99       | 0.01           |                         |
| 1.0 ÷ 99.9        | 0.1            |                         |
| 100 ÷ 999         | 1              | Zvazie presnost merania |
| 1.00 k ÷ 99.99 k  | 10             |                         |
| 100 k ÷ 199 k     | 1000           |                         |

Testovací prúd (pri 230 V) ...... 6.5 A (10 ms) Rozsah nominálneho napätia ...... 93 V ÷ 134 V (45 Hz ÷ 65 Hz) 185 V ÷ 266 V (45 Hz ÷ 65 Hz) 321 V ÷ 485 V (45 Hz ÷ 65 Hz)

#### Pokles napätia (vypočítaná hodnota)

| Rozsah merania(%) | Rozlíšenie (%) | Presnosť                |
|-------------------|----------------|-------------------------|
| 0.0 ÷ 99.9        | 0.1            | Zvážte presnosť merania |
|                   |                | impedancií*             |

 $Rozsah \ merania \ Z_{REF} \ \dots \ 0.00 \ \Omega \div 20.0 \ \Omega$ 

\*Pozrite časť 5.6.2 Úbytok napätia

## 11.6Zemný odpor

Rozsah merania podľa EN61557-5 je 0.20  $\Omega$  ÷ 1999  $\Omega$ .

| Rozsah merania(Ω) | Rozlíšenie (Ω) | Presnosť                         |
|-------------------|----------------|----------------------------------|
| 0.00 ÷ 19.99      | 0.01           |                                  |
| 20.0 ÷ 199.9      | 0.1            | $\pm$ (5 % mer.hodn. + 5 digits) |
| 200 ÷ 9999        | 1              |                                  |

Max. odpor prídavnej uzem. elektródy  $R_c \dots 100xR_E$  alebo 50 k $\Omega$  (čokoľvek je nižšie) Max. odpor sondy  $R_P$ ...... 100 $xR_E$  alebo 50 k $\Omega$  (čokoľvek je nižšie)

Dodatočná chyba odporu sondy pri R<sub>Cmax</sub> alebo R<sub>Pmax</sub>

| $\pm$ (10 % z hodnoty + 10 číslic) |
|------------------------------------|
| . ±(5 % z hodnoty + 10 číslic)     |
| <30 VAC                            |
| . <30 mA                           |
| . 125 Hz                           |
| . sínusový                         |
| . 1 V (<50Ω, najhorší prípad)      |
|                                    |

Automatické meranie odporu prídavnej elektródy a odporu sondy Automatické meranie šumu napätia

## 11.7 Napätie, frekvencia a poradie fáz

#### 11.7.1 Poradie fáz

| Rozsah nominálneho napätia   | 100 VAC ÷ 550 VAC |
|------------------------------|-------------------|
| Rozsah nominálnej frekvencie | 14 Hz ÷ 500 Hz    |
| Zobrazená výsledok           | 1.2.3 alebo 3.2.1 |

#### 11.7.2 Napätie

| Rozsah merania(V) | Rozlíšenie (V) | Presnosť                         |
|-------------------|----------------|----------------------------------|
| 0 ÷ 550           | 1              | $\pm$ (2 % mer.hodn. + 2 digits) |

Typ výsledku......Skutočná r.m.s (TRMS) Rozsah nominálnej frekvencie ......0 Hz, 14 Hz ÷ 500 Hz

#### 11.7.3 Frekvencia

| Rozsah merania(Hz) | Rozlíšenie (Hz) | Presnosť                          |
|--------------------|-----------------|-----------------------------------|
| 0.00 ÷ 9.99        | 0.01            | (0.2.0) more body $(1.4)$         |
| 10.0 ÷ 499.9       | 0.1             | $\pm$ (0.2 % mer.noan. + 1 aigit) |
| 10.0 : 400.0       | 0.1             |                                   |

Rozsah nominálneho napätia ..... 10 V ÷ 550 V

#### 11.7.4 Online monitor napätia

| Rozsah merania(V) | Rozlíšenie (V) | Presnosť                    |
|-------------------|----------------|-----------------------------|
| 10 ÷ 550          | 1              | ±(2 % mer.hodn. + 2 digits) |

### 11.8 Meranie TRMS prúdu kliešťami

Prístroj

Maximálne napätie na C1 a P/C2 vstupe...... 3 V Rozsah nominálnej frekvencie ...... 0 Hz, 40 Hz ÷ 500 Hz

#### AC prúdové kliešte A1018

Rozsah = 20 A

| Rozsah merania(A) | Rozlíšenie (A) | Presnosť*                        |
|-------------------|----------------|----------------------------------|
| 0.0 m ÷ 99.9 m    | 0.1 m          | $\pm$ (5 % mer.hodn. + 5 digits) |
| 100 m ÷ 999 m     | 1 m            | $\pm$ (3 % mer.hodn. + 3 digits) |
| 1.00 ÷ 19.99      | 0.01           | ±(3 % mer.hodn.)                 |

Rozsah = 200 A

| Rozsah merania(A) | Rozlíšenie (A) | Presnosť*                        |
|-------------------|----------------|----------------------------------|
| 0.00 ÷ 0.09       | 0.01           | len orientačne                   |
| 0.10 ÷ 19.99      | 0.01           | $\pm$ (3 % mer.hodn. + 3 digits) |
| 20.0 ÷ 199.9      | 0.1            | ±(3 % mer.hodn.)                 |

#### AC / DC prúdové kliešte A1391

| Rozsah = 40 A              |                |                                                   |
|----------------------------|----------------|---------------------------------------------------|
| Rozsah merania(A)          | Rozlíšenie (A) | Presnosť*                                         |
| 0.00 ÷ 19.99               | 0.01           | $\pm$ (3 % mer.hodn. + 20 digits)                 |
| 20.0 ÷ 39.9                | 0.1            | ±(3 % mer.hodn.)                                  |
| Rozsah = 300 A             |                |                                                   |
| Rozsah merania(A)          | Rozlíšenie (A) | Presnosť*                                         |
| 0.00 ÷ 19.99               | 0.01           | lon orientažno                                    |
| 20.0 ÷ 39.9                | 0.1            | ien onentache                                     |
| $40.0 \pm 299.9$ (999.9**) | 0.1            | $\pm (3\% \text{ mor hodn} \pm 5 \text{ digits})$ |

\* Presnosť v pracovných podmienkach je daná pre prístroj a kliešte.

\*\* Zákaznícke kliešte

## 11.9 Meranie výkonu

| Symbol funkcie      | Trieda podľa<br>IEC 61557-12 | Rozsah merania                              |
|---------------------|------------------------------|---------------------------------------------|
| Р                   | 2.5                          | 5 % ÷ 100 % I <sub>Nom</sub> <sup>(1)</sup> |
| E                   |                              |                                             |
| Q                   | 2.5                          | 5 % ÷ 100 % I <sub>Nom</sub> <sup>(1)</sup> |
| S                   | 2.5                          | 5 % ÷ 100 % I <sub>Nom</sub> <sup>(1)</sup> |
| PF                  | 1                            | - 1 ÷ 1                                     |
| f                   | 0.05                         | 40 Hz ÷ 60 Hz                               |
| I, I <sub>Nom</sub> | 1.5                          | 5 % ÷ 100 % I <sub>Nom</sub>                |
| U                   | 1.5                          | 110 V ÷ 500 V                               |
| Uhn                 | 2.5                          | 0 % ÷ 20 % U <sub>Nom</sub>                 |
| THDu                | 2.5                          | 0 % ÷ 20 % U <sub>Nom</sub>                 |
| Ihn                 | 2.5                          | 0 % ÷ 100 % I <sub>Nom</sub>                |
| THDi                | 2.5                          | 0 % ÷ 100 % I <sub>Nom</sub>                |

<sup>(1)</sup>– I<sub>Nom</sub> závisí od typu použitých klieští a zvoleného rozsahu:

- A 1018 (20 A or 200 A),

- A 1391 (40 A or 300 A)

#### Poznámka:

Chyba externého napäťového a prúdového transformátora nie je zahrnutá

#### Výkon (P, S, Q)

Rozsah merania je od 0.00 W (VA, Var) do 999 kW (kVA, kVar) **Faktor výkonu** 

Rozsah merania je od – 1.00 do 1.00

#### Harmonické na napätí

Rozsah merania je od 0.1 V do 500 V

#### THD napätia

Rozsah merania je od 0.1 % do 99.9 %

#### Harmonické na prúde a THD prúdu

Rozsah merania je od 0.00 A do 199.9 A

#### Energia

Rozsah merania je od 0.000 Wh do 1999 kWh Meranie sa vykonáva súvisle bez prerušení.

#### Poznámky:

- Chyba externých transformátorov nie je zahrnutá.
- Presnosť merania energie je platná, ak I > 0.2 I<sub>MAX</sub>. I<sub>MAX</sub> sa nastavuje v menu ENERGY.
- □ Výsledky merania energie sú platné len pre prúdy < 300 A.

## 11.10 FV testy

#### 11.10.1 Presnosť STC údajov

Presnosť STC hodnôt je založená na presnosti meraných elektrických kvantít, presnosti parametrov prostredia a zadaných parametrov FV modulu. Pre viac informácií pozrite Prílohu E: FV merania – výpočet hodnôt.

#### 11.10.2 Panel, Invertor

| DC napätie        |                |                                |
|-------------------|----------------|--------------------------------|
| Rozsah merania(V) | Rozlíšenie (V) | Presnosť                       |
| 0.0 ÷ 14.9        | 0.1            | len orientačne                 |
| 15.0 ÷ 199.9      | 0.1            | ± (1.5 % mer.hodn. + 5 digits) |
| 200 ÷ 999         | 1              | $\pm$ 1.5 % mer.hodn.          |

#### DC prúd

| Rozsah merania(A) | Rozlíšenie (mA) | Presnosť                           |
|-------------------|-----------------|------------------------------------|
| 0.00 ÷ 19.99      | 10              | $\pm$ (1.5 % mer.hodn. + 5 digits) |
| 20.0 ÷ 199.9      | 100             | ±1.5 % mer.hodn.                   |
| 200 ÷ 299 (999*)  | 1000            | ±1.5 % mer.hodn.                   |
|                   |                 |                                    |

\* zákaznícke kliešte

#### DC Výkon

| Rozsah merania(W) | Rozlíšenie (W) | Presnosť                           |
|-------------------|----------------|------------------------------------|
| 0 – 1999          | 1              | $\pm$ (2.5 % mer.hodn. + 6 digits) |
| 2.00 k ÷ 19.99 k  | 10             | ±2.5 % mer.hodn.                   |
| 20.0 k ÷ 199.9 k  | 100            | $\pm 2.5$ % mer.hodn.              |
| 200 k ÷ 999 k     | 1000           | ±2.5 % mer.hodn.                   |

#### AC napätie

| Rozsah merania(V) | Rozlíšenie (V) | Presnosť                       |
|-------------------|----------------|--------------------------------|
| 0.0 ÷ 99.9        | 0.1            | ± (1.5 % mer.hodn. + 3 digits) |
| 100.0 ÷ 199.9     | 0.1            | 11 = 0/mar hadr                |
| 200 ÷ 999         | 1              |                                |

#### AC prúd

| Rozsah merania(A) | Rozlíšenie (mA) | Presnosť                      |
|-------------------|-----------------|-------------------------------|
| 0.00 ÷ 9.99       | 10              | ±(1.5 % mer.hodn. + 3 digits) |
| 10.00 ÷ 19.99     | 10              |                               |
| 20.0 ÷ 199.9      | 100             | $\pm$ 1.5 % mer.hodn.         |
| 200 ÷ 299 (999*)  | 1000            |                               |

\* zákaznícke kliešte

#### AC Výkon

| Rozsah merania(W) | Rozlíšenie (W) | Presnosť                       |
|-------------------|----------------|--------------------------------|
| 0 ÷ 1999          | 1              | ± (2.5 % mer.hodn. + 6 digits) |
| 2.00 k ÷ 19.99 k  | 10             |                                |
| 20.0 k ÷ 199.9 k  | 100            | ±2.5 % mer.hodn.               |
| 200 k ÷ 999 k     | 1000           |                                |

#### Poznámka:

- Chyba externého napätia a prúdového prevodníka sa neuvažuje v tejto špecifikácii.
- Pre merací rozsah, rozlíšenie a presnosť 3-f merania pozrite technické údaje prístroja Powermeter

#### 11.10.3 I-V charakteristika

#### DC napätie

| Rozsah merania(V) | Rozlíšenie (V) | Presnosť                         |
|-------------------|----------------|----------------------------------|
| 0.0 ÷ 15.0        | 0.1            | len orientačne                   |
| 15.1 ÷ 199.9      | 0.1            | $\pm$ (2 % mer.hodn. + 2 digits) |
| 200 ÷ 999         | 1              | ±2 % mer.hodn.                   |

#### DC prúd

| Rozsah merania(A) | Rozlíšenie (A) | Presnosť                         |
|-------------------|----------------|----------------------------------|
| 0.00 ÷ 9.99       | 0.01           | $\pm$ (2 % mer.hodn. + 3 digits) |
| 10.00 ÷ 15.00     | 0.01           | ±2 % mer.hodn.                   |

#### DC výkon

| Rozsah merania(W) | Rozlíšenie (W) | Presnosť                         |
|-------------------|----------------|----------------------------------|
| 0 – 1999          | 1              | $\pm$ (3 % mer.hodn. + 5 digits) |
| 2.00 k ÷ 14.99 k  | 10             | $\pm$ 3 % mer.hodn.              |

Maximálny výkon FV stringu: 15 kW

#### 11.10.4 Uoc - Isc

#### DC napätie

| Rozsah merania(V) | Rozlíšenie (V) | Presnosť                         |  |  |
|-------------------|----------------|----------------------------------|--|--|
| 0.0 ÷ 15.0        | 0.1            | len orientačne                   |  |  |
| 15.1 ÷ 199.9      | 0.1            | $\pm$ (2 % mer.hodn. + 2 digits) |  |  |
| 200 ÷ 999         | 1              | ±2 % mer.hodn.                   |  |  |

#### DC prúd

| Rozsah merania(A) | Rozlíšenie (A) | Presnosť                         |
|-------------------|----------------|----------------------------------|
| 0.00 ÷ 9.99       | 0.01           | $\pm$ (2 % mer.hodn. + 3 digits) |
| 10.00 ÷ 15.00     | 0.01           | $\pm$ 2 % mer.hodn.              |

Maximálny výkon FV stringu: 15 kW

#### 11.10.5 Environmentálne parametre

#### Intenzita slnečného žiarenia

#### Sonda A 1399

| Rozsah merania(W/m <sup>2</sup> ) | Rozlíšenie (W/m <sup>2</sup> ) | Presnosť                         |
|-----------------------------------|--------------------------------|----------------------------------|
| 300 ÷ 999                         | 1                              | $\pm$ (5 % mer.hodn. + 5 digits) |
| 1000 ÷ 1999                       | 1                              | $\pm$ 5 % mer.hodn.              |

Princíp merania: Pyranometer

Rozsah pracovnej teploty ..... -40°C až +55°C Navrhnuté na používanie vo vonkajšom prostredí.

#### Sonda A 1427

| Rozsah merania                | Rozlíšenie (W/m²) | Presnosť           |  |  |
|-------------------------------|-------------------|--------------------|--|--|
| 0 ÷ 999 W/m²                  | 1                 | ± (4 % + 5 digits) |  |  |
| 1.00 ÷ 1.75 kW/m <sup>2</sup> | 10                | ± 4 %              |  |  |

Princíp merania: Monokryštalický FV článok, teplotne kompenzovaný Rozsah pracovnej teploty ...... -20°C až +55°C Krytie ...... IP44.

#### Teplota (článku a okolia)

#### Sonda A 1400

| Rozsah merania(°C) | Rozlíšenie (°C) | Presnosť       |
|--------------------|-----------------|----------------|
| -10.0 ÷ 85.0       | 0.1             | $\pm$ 5 digits |

Navrhnuté na používanie vo vonkajšom prostredí.

#### Poznámka:

• Udaná presnosť je platná pre stabilné žiarenie a teplotu počas testu.

#### 11.10.6 Izolačný odpor FV systému

Pozrite 11.1. Izolačný odpor.

## 11.11 Všeobecné údaje

| Napätie napájacieho zdrojaAA)         | 9 $V_{DC}$ (6×1.5 V batérie alebo akumulátor, veľkosť         |
|---------------------------------------|---------------------------------------------------------------|
| Prevádzka                             | obvčaine 20 h                                                 |
| Vstupné napätie nabíjačky             | 12 V + 10 %                                                   |
| Vstupný prúd nabíjačky                | 400 mA max.                                                   |
| Prúd pri nabíjaní batérií             | 250 mA (vnútorne regulovaný)                                  |
| Kategória predpätia                   | 1000 V DC CAT II                                              |
|                                       | 600 V CAT III                                                 |
|                                       | 300 V CAT IV                                                  |
| Trieda ochrany                        | Dvojitá izolácia                                              |
| Stupeň znečistenia                    | 2                                                             |
| Stupeň ochrany                        | IP 40                                                         |
| Max. nadmorská výška                  | ≤ 2000 m                                                      |
| ,                                     |                                                               |
| Displej                               | 128x64 px displej s podsvietením.                             |
| Rozmery (w x h x d)                   | $23 \text{ cm} \times 10.3 \text{ cm} \times 11.5 \text{ cm}$ |
| Hmotnosť                              | 1.3 kg, bez batérií                                           |
| <b>—</b> <i>i i i i i i i i i i</i>   |                                                               |
| Referenciné podmienky                 |                                                               |
| Referencný teplotný rozsah            | 10 °C ÷ 30 °C                                                 |
| Referenčný rozsah vlhkosti vzduchu    | 40 %RH ÷ 70 %RH                                               |
|                                       |                                                               |
| Operačné podmienky                    |                                                               |
| Rozsah pracovnej teploty              | $0 ^{\circ}\text{C} \div 40 ^{\circ}\text{C}$                 |
| Maximálna vlhkosť vzduchu             | 95 %RH (0 °C ÷ 40 °C), nekondenzujúca                         |
| Vonkajšie použitie                    |                                                               |
|                                       |                                                               |
| Podmienky uskladnenia                 |                                                               |
| Rozsah teploty                        | $-10^{\circ}\text{C} \div +/0^{\circ}\text{C}$                |
| Maximálna vlhkosť vzduchu             | 90 %RH (-10 °C ÷ +40 °C)                                      |
|                                       | 80 %RH (40 °C ÷ 60 °C)                                        |
| Komunikačná rýchlosť prenosu          |                                                               |
| RS 232                                | 57600 baud                                                    |
| RS232 bezdrótovo                      | 9600 baud                                                     |
| USB                                   | 256000 baud                                                   |
| Veľkosť namäte:                       |                                                               |
| I-V krivky Výkon (Scope): približne 5 | 00 meraní                                                     |
| Iné merania: približne 1800 meraní    |                                                               |
|                                       |                                                               |
| EMC                                   |                                                               |
| Emission                              | Class B                                                       |
| Immunity                              | Basic electromagnetic environment                             |
|                                       | (Portable test and measurement equipment)                     |

Chyba v operačných podmienkach môže byť maximálne chyba v referenčných podmienkach (špecifikovaná v manuáli pre každú funkciu) +1 % meranej hodnoty + 1 číslica, iba ak je inak špecifikovaná v manuáli pre danú funkciu.

## Appendix A – Tabuľka poistiek

## A.1 Tabuľka poistiek – IPSC

#### Typ istenia NV

| Nom. | Čas odpojenia [s]                 |         |         |         |         |         |       |         |
|------|-----------------------------------|---------|---------|---------|---------|---------|-------|---------|
| prúd | 35 m                              | 40 m    | 70 m    | 0.1     | 0.2     | 0.4     | 1     | 5       |
| (A)  | Minimálny možný skratový prúd (A) |         |         |         |         |         |       |         |
| 2    | 32.5                              | 31.8    | 27.1    | 22.3    | 18.7    | 15.9    | 13    | 9.1     |
| 4    | 65.6                              | 64.2    | 55.3    | 46.4    | 38.8    | 31.9    | 26    | 18.7    |
| 6    | 102.8                             | 100.3   | 85.2    | 70      | 56.5    | 46.4    | 38    | 26.7    |
| 8    | 140                               | 136,4   | 114.2   | 92      | 73      | 60      | 47    | 33      |
| 10   | 165.8                             | 162     | 138.7   | 115.3   | 96.5    | 80.7    | 70    | 46.4    |
| 12   | 190                               | 186     | 161.5   | 137     | 114     | 88      | 80    | 50      |
| 16   | 206.9                             | 202.6   | 176.7   | 150.8   | 126.1   | 107.4   | 90    | 66.3    |
| 20   | 276.8                             | 271.3   | 237.8   | 204.2   | 170.8   | 145.5   | 120   | 86.7    |
| 25   | 361.3                             | 353.4   | 305.5   | 257.5   | 215.4   | 180.2   | 148   | 109.3   |
| 35   | 618.1                             | 605.5   | 529.4   | 453.2   | 374     | 308.7   | 240   | 169.5   |
| 50   | 919.2                             | 897.8   | 768.9   | 640     | 545     | 464.2   | 380   | 266.9   |
| 63   | 1217.2                            | 1186.8  | 1004.3  | 821.7   | 663.3   | 545     | 440   | 319.1   |
| 80   | 1567.2                            | 1533.9  | 1333.5  | 1133.1  | 964.9   | 836.5   | 670   | 447.9   |
| 100  | 2075.3                            | 2025.6  | 1727.3  | 1429    | 1195.4  | 1018    | 830   | 585.4   |
| 125  | 2826.3                            | 2763.2  | 2384.6  | 2006    | 1708.3  | 1454.8  | 1180  | 765.1   |
| 160  | 3538.2                            | 3457.2  | 2971.2  | 2485.1  | 2042.1  | 1678.1  | 1380  | 947.9   |
| 200  | 4555.5                            | 4473.5  | 3981    | 3488.5  | 2970.8  | 2529.9  | 2050  | 1354.5  |
| 224  | 5500                              | 5384.7  | 4692.4  | 4000    | 3300    | 2700    | 2150  | 1500    |
| 250  | 6032.4                            | 5906.8  | 5153.2  | 4399.6  | 3615.3  | 2918.2  | 2300  | 1590.6  |
| 315  | 7766.8                            | 7636.1  | 6851.4  | 6066.6  | 4985.1  | 4096.4  | 3300  | 2272.9  |
| 400  | 10577.7                           | 10374   | 9151.6  | 7929.1  | 6632.9  | 5450.5  | 4300  | 2766.1  |
| 500  | 13619                             | 13412.5 | 12173   | 10933.5 | 8825.4  | 7515.7  | 5750  | 3952.7  |
| 630  | 19619.3                           | 19190   | 16613.7 | 14037.4 | 11534.9 | 9310.9  | 7400  | 4985.1  |
| 710  | 19712.3                           | 19562.7 | 18664.8 | 17766.9 | 14341.3 | 11996.9 | 8760  | 6423.2  |
| 800  | 25260.3                           | 24860.3 | 22460.1 | 20059.8 | 16192.1 | 13545.1 | 10800 | 7252.1  |
| 1000 | 34402.1                           | 33567.8 | 28561.7 | 23555.5 | 19356.3 | 16192.1 | 13000 | 9146.2  |
| 1250 | 45555.1                           | 44831.9 | 40492.3 | 36152.6 | 29182.1 | 24411.6 | 19500 | 13070.1 |
# Typ istenia gG

| Nom. |         | Čas odpojenia [s]                 |         |         |         |         |       |         |  |  |
|------|---------|-----------------------------------|---------|---------|---------|---------|-------|---------|--|--|
| prúd | 35 m    | 40 m                              | 70 m    | 0.1     | 0.2     | 0.4     | 1     | 5       |  |  |
| (A)  |         | Minimálny možný skratový prúd (A) |         |         |         |         |       |         |  |  |
| 2    | 32.5    | 31.8                              | 27.1    | 22.3    | 18.7    | 15.9    | 13    | 9.1     |  |  |
| 4    | 65.6    | 64.2                              | 55.3    | 46.4    | 38.8    | 31.9    | 26    | 18.7    |  |  |
| 6    | 102.8   | 100.3                             | 85.2    | 70      | 56.5    | 46.4    | 38    | 26.7    |  |  |
| 8    | 140     | 136,4                             | 114.2   | 92      | 73      | 60      | 47    | 33      |  |  |
| 10   | 165.8   | 162                               | 138.7   | 115.3   | 96.5    | 80.7    | 70    | 46.4    |  |  |
| 12   | 190     | 186                               | 161.5   | 137     | 114     | 88      | 80    | 50      |  |  |
| 16   | 206.9   | 202.6                             | 176.7   | 150.8   | 126.1   | 107.4   | 90    | 66.3    |  |  |
| 20   | 276.8   | 271.3                             | 237.8   | 204.2   | 170.8   | 145.5   | 120   | 86.7    |  |  |
| 25   | 361.3   | 353.4                             | 305.5   | 257.5   | 215.4   | 180.2   | 148   | 109.3   |  |  |
| 35   | 618.1   | 605.5                             | 529.4   | 453.2   | 374     | 308.7   | 240   | 169.5   |  |  |
| 50   | 919.2   | 897.8                             | 768.9   | 640     | 545     | 464.2   | 380   | 266.9   |  |  |
| 63   | 1217.2  | 1186.8                            | 1004.3  | 821.7   | 663.3   | 545     | 440   | 319.1   |  |  |
| 80   | 1567.2  | 1533.9                            | 1333.5  | 1133.1  | 964.9   | 836.5   | 670   | 447.9   |  |  |
| 100  | 2075.3  | 2025.6                            | 1727.3  | 1429    | 1195.4  | 1018    | 830   | 585.4   |  |  |
| 125  | 2826.3  | 2763.2                            | 2384.6  | 2006    | 1708.3  | 1454.8  | 1180  | 765.1   |  |  |
| 160  | 3538.2  | 3457.2                            | 2971.2  | 2485.1  | 2042.1  | 1678.1  | 1380  | 947.9   |  |  |
| 200  | 4555.5  | 4473.5                            | 3981    | 3488.5  | 2970.8  | 2529.9  | 2050  | 1354.5  |  |  |
| 224  | 5500    | 5384.7                            | 4692.4  | 4000    | 3300    | 2700    | 2150  | 1500    |  |  |
| 250  | 6032.4  | 5906.8                            | 5153.2  | 4399.6  | 3615.3  | 2918.2  | 2300  | 1590.6  |  |  |
| 315  | 7766.8  | 7636.1                            | 6851.4  | 6066.6  | 4985.1  | 4096.4  | 3300  | 2272.9  |  |  |
| 400  | 10577.7 | 10374                             | 9151.6  | 7929.1  | 6632.9  | 5450.5  | 4300  | 2766.1  |  |  |
| 500  | 13619   | 13412.5                           | 12173   | 10933.5 | 8825.4  | 7515.7  | 5750  | 3952.7  |  |  |
| 630  | 19619.3 | 19190                             | 16613.7 | 14037.4 | 11534.9 | 9310.9  | 7400  | 4985.1  |  |  |
| 710  | 19712.3 | 19562.7                           | 18664.8 | 17766.9 | 14341.3 | 11996.9 | 8760  | 6423.2  |  |  |
| 800  | 25260.3 | 24860.3                           | 22460.1 | 20059.8 | 16192.1 | 13545.1 | 10800 | 7252.1  |  |  |
| 1000 | 34402.1 | 33567.8                           | 28561.7 | 23555.5 | 19356.3 | 16192.1 | 13000 | 9146.2  |  |  |
| 1250 | 45555.1 | 44831.9                           | 40492.3 | 36152.6 | 29182.1 | 24411.6 | 19500 | 13070.1 |  |  |

| Nom. |      | Čas odpojenia [s] |        |             |             |         |     |     |
|------|------|-------------------|--------|-------------|-------------|---------|-----|-----|
| prúd | 35 m | 40 m              | 70 m   | 0.1         | 0.2         | 0.4     | 1   | 5   |
| (A)  |      |                   | Minimá | lny možný s | skratový pr | rúd (A) |     |     |
| 1.6  | 8    | 8                 | 8      | 8           | 8           | 8       | 8   | 8   |
| 2    | 10   | 10                | 10     | 10          | 10          | 10      | 10  | 10  |
| 4    | 20   | 20                | 20     | 20          | 20          | 20      | 20  | 20  |
| 6    | 30   | 30                | 30     | 30          | 30          | 30      | 30  | 30  |
| 8    | 40   | 40                | 40     | 40          | 40          | 40      | 40  | 40  |
| 10   | 50   | 50                | 50     | 50          | 50          | 50      | 50  | 50  |
| 13   | 65   | 65                | 65     | 65          | 65          | 65      | 65  | 65  |
| 15   | 75   | 75                | 75     | 75          | 75          | 75      | 75  | 75  |
| 16   | 80   | 80                | 80     | 80          | 80          | 80      | 80  | 80  |
| 20   | 100  | 100               | 100    | 100         | 100         | 100     | 100 | 100 |
| 25   | 125  | 125               | 125    | 125         | 125         | 125     | 125 | 125 |
| 32   | 160  | 160               | 160    | 160         | 160         | 160     | 160 | 160 |
| 40   | 200  | 200               | 200    | 200         | 200         | 200     | 200 | 200 |
| 50   | 250  | 250               | 250    | 250         | 250         | 250     | 250 | 250 |
| 63   | 315  | 315               | 315    | 315         | 315         | 315     | 315 | 315 |
| 80   | 400  | 400               | 400    | 400         | 400         | 400     | 400 | 400 |
| 100  | 500  | 500               | 500    | 500         | 500         | 500     | 500 | 500 |
| 125  | 625  | 625               | 625    | 625         | 625         | 625     | 625 | 625 |

## Typ istenia B

# Typ istenia C

| Nom. |      | Čas odpojenia [s] |        |            |             |         |      |       |  |
|------|------|-------------------|--------|------------|-------------|---------|------|-------|--|
| prúd | 35 m | 40 m              | 70 m   | 0.1        | 0.2         | 0.4     | 1    | 5     |  |
| (A)  |      |                   | Minimá | ny možný s | skratový pr | rúd (A) |      |       |  |
| 0.5  | 5    | 5                 | 5      | 5          | 5           | 5       | 5    | 2.7   |  |
| 1    | 10   | 10                | 10     | 10         | 10          | 10      | 10   | 5.4   |  |
| 1.6  | 16   | 16                | 16     | 16         | 16          | 16      | 16   | 8.6   |  |
| 2    | 20   | 20                | 20     | 20         | 20          | 20      | 20   | 10.8  |  |
| 4    | 40   | 40                | 40     | 40         | 40          | 40      | 40   | 21.6  |  |
| 6    | 60   | 60                | 60     | 60         | 60          | 60      | 60   | 32.4  |  |
| 8    | 80   | 80                | 80     | 80         | 80          | 80      | 80   | 43.2  |  |
| 10   | 100  | 100               | 100    | 100        | 100         | 100     | 100  | 54    |  |
| 13   | 130  | 130               | 130    | 130        | 130         | 130     | 130  | 70.2  |  |
| 15   | 150  | 150               | 150    | 150        | 150         | 150     | 150  | 83    |  |
| 16   | 160  | 160               | 160    | 160        | 160         | 160     | 160  | 86.4  |  |
| 20   | 200  | 200               | 200    | 200        | 200         | 200     | 200  | 108   |  |
| 25   | 250  | 250               | 250    | 250        | 250         | 250     | 250  | 135   |  |
| 32   | 320  | 320               | 320    | 320        | 320         | 320     | 320  | 172.8 |  |
| 40   | 400  | 400               | 400    | 400        | 400         | 400     | 400  | 216   |  |
| 50   | 500  | 500               | 500    | 500        | 500         | 500     | 500  | 270   |  |
| 63   | 630  | 630               | 630    | 630        | 630         | 630     | 630  | 340.2 |  |
| 80   | 800  | 800               | 800    | 800        | 800         | 800     | 800  | 432   |  |
| 100  | 1000 | 1000              | 1000   | 1000       | 1000        | 1000    | 1000 | 540   |  |
| 125  | 1250 | 1250              | 1250   | 1250       | 1250        | 1250    | 1250 | 675   |  |

| Nom. |      | Čas odpojenia [s]                 |      |      |      |      |      |      |  |  |
|------|------|-----------------------------------|------|------|------|------|------|------|--|--|
| prúd | 35 m | 40 m                              | 70 m | 0.1  | 0.2  | 0.4  | 1    | 5    |  |  |
| (A)  |      | Minimálny možný skratový prúd (A) |      |      |      |      |      |      |  |  |
| 0.5  | 7.5  | 7.5                               | 7.5  | 7.5  | 7.5  | 7.5  | 7.5  | 7    |  |  |
| 1    | 15   | 15                                | 15   | 15   | 15   | 15   | 15   | 14   |  |  |
| 1.6  | 24   | 24                                | 24   | 24   | 24   | 24   | 24   | 22.4 |  |  |
| 2    | 30   | 30                                | 30   | 30   | 30   | 30   | 30   | 28   |  |  |
| 4    | 60   | 60                                | 60   | 60   | 60   | 60   | 60   | 56   |  |  |
| 6    | 90   | 90                                | 90   | 90   | 90   | 90   | 90   | 84   |  |  |
| 10   | 150  | 150                               | 150  | 150  | 150  | 150  | 150  | 140  |  |  |
| 13   | 195  | 195                               | 195  | 195  | 195  | 195  | 195  | 182  |  |  |
| 15   | 225  | 225                               | 225  | 225  | 225  | 225  | 225  | 210  |  |  |
| 16   | 240  | 240                               | 240  | 240  | 240  | 240  | 240  | 224  |  |  |
| 20   | 300  | 300                               | 300  | 300  | 300  | 300  | 300  | 280  |  |  |
| 25   | 375  | 375                               | 375  | 375  | 375  | 375  | 375  | 350  |  |  |
| 32   | 480  | 480                               | 480  | 480  | 480  | 480  | 480  | 448  |  |  |
| 40   | 600  | 600                               | 600  | 600  | 600  | 600  | 600  | 460  |  |  |
| 50   | 750  | 750                               | 750  | 750  | 750  | 750  | 750  | 700  |  |  |
| 63   | 945  | 945                               | 945  | 945  | 945  | 945  | 945  | 882  |  |  |
| 80   | 1200 | 1200                              | 1200 | 1200 | 1200 | 1200 | 1200 | 1120 |  |  |
| 100  | 1500 | 1500                              | 1500 | 1500 | 1500 | 1500 | 1500 | 1400 |  |  |
| 125  | 1875 | 1875                              | 1875 | 1875 | 1875 | 1875 | 1875 | 1750 |  |  |

## Typ istenia K

## Typ istenia D

| Nom. |      | Čas odpojenia [s] |        |            |             |         |      |       |  |
|------|------|-------------------|--------|------------|-------------|---------|------|-------|--|
| prúd | 35 m | 40 m              | 70 m   | 0.1        | 0.2         | 0.4     | 1    | 5     |  |
| (A)  |      |                   | Minimá | ny možný s | skratový pr | rúd (A) |      |       |  |
| 0.5  | 10   | 10                | 10     | 10         | 10          | 10      | 6.5  | 2.7   |  |
| 1    | 20   | 20                | 20     | 20         | 20          | 20      | 13   | 5.4   |  |
| 1.6  | 32   | 32                | 32     | 32         | 32          | 32      | 20.8 | 8.6   |  |
| 2    | 40   | 40                | 40     | 40         | 40          | 40      | 26   | 10.8  |  |
| 4    | 80   | 80                | 80     | 80         | 80          | 80      | 52   | 21.6  |  |
| 6    | 120  | 120               | 120    | 120        | 120         | 120     | 78   | 32.4  |  |
| 8    | 160  | 160               | 160    | 160        | 160         | 160     | 104  | 43.2  |  |
| 10   | 200  | 200               | 200    | 200        | 200         | 200     | 130  | 54    |  |
| 13   | 260  | 260               | 260    | 260        | 260         | 260     | 169  | 70.2  |  |
| 15   | 300  | 300               | 300    | 300        | 300         | 300     | 195  | 81    |  |
| 16   | 320  | 320               | 320    | 320        | 320         | 320     | 208  | 86.4  |  |
| 20   | 400  | 400               | 400    | 400        | 400         | 400     | 260  | 108   |  |
| 25   | 500  | 500               | 500    | 500        | 500         | 500     | 325  | 135   |  |
| 32   | 640  | 640               | 640    | 640        | 640         | 640     | 416  | 172.8 |  |
| 40   | 800  | 800               | 800    | 800        | 800         | 800     | 520  | 216   |  |
| 50   | 1000 | 1000              | 1000   | 1000       | 1000        | 1000    | 650  | 270   |  |
| 63   | 1260 | 1260              | 1260   | 1260       | 1260        | 1260    | 819  | 340.2 |  |
| 80   | 1600 | 1600              | 1600   | 1600       | 1600        | 1600    | 1040 | 432   |  |
| 100  | 2000 | 2000              | 2000   | 2000       | 2000        | 2000    | 1300 | 540   |  |
| 125  | 2500 | 2500              | 2500   | 2500       | 2500        | 2500    | 1625 | 675   |  |

| Nom. |      | Čas odpojenia [s] |        |            |             |         |     |     |
|------|------|-------------------|--------|------------|-------------|---------|-----|-----|
| prúd | 35 m | 40 m              | 70 m   | 0.1        | 0.2         | 0.4     | 1   | 5   |
| (A)  |      |                   | Minimá | ny možný : | skratový pr | rúd (A) |     |     |
| 3    | 9    | 9                 | 9      | 9          | 9           | 9       | 9   | 9   |
| 4    | 12   | 12                | 12     | 12         | 12          | 12      | 12  | 12  |
| 6    | 18   | 18                | 18     | 18         | 18          | 18      | 18  | 18  |
| 8    | 24   | 24                | 24     | 24         | 24          | 24      | 24  | 24  |
| 10   | 30   | 30                | 30     | 30         | 30          | 30      | 30  | 30  |
| 13   | 39   | 39                | 39     | 39         | 39          | 39      | 39  | 39  |
| 15   | 45   | 45                | 45     | 45         | 45          | 45      | 45  | 45  |
| 16   | 48   | 48                | 48     | 48         | 48          | 48      | 48  | 48  |
| 20   | 60   | 60                | 60     | 60         | 60          | 60      | 60  | 60  |
| 25   | 75   | 75                | 75     | 75         | 75          | 75      | 75  | 75  |
| 32   | 96   | 96                | 96     | 96         | 96          | 96      | 96  | 96  |
| 40   | 120  | 120               | 120    | 120        | 120         | 120     | 120 | 120 |
| 50   | 150  | 150               | 150    | 150        | 150         | 150     | 150 | 150 |
| 63   | 189  | 189               | 189    | 189        | 189         | 189     | 189 | 189 |
| 80   | 240  | 240               | 240    | 240        | 240         | 240     | 240 | 240 |
| 100  | 300  | 300               | 300    | 300        | 300         | 300     | 300 | 300 |
| 125  | 375  | 375               | 375    | 375        | 375         | 375     | 375 | 375 |

# Typ istenia Z

# Typ istenia L

| Nom. |       | Čas odpojenia [s] |        |             |             |         |       |       |
|------|-------|-------------------|--------|-------------|-------------|---------|-------|-------|
| prúd | 35 m  | 40 m              | 70 m   | 0.1         | 0.2         | 0.4     | 1     | 5     |
| (A)  |       |                   | Minimá | lny možný : | skratový pr | rúd (A) |       |       |
| 1.6  | 8.4   | 8.4               | 8.4    | 8.4         | 8.4         | 8.4     | 8.4   | 8.4   |
| 2    | 10.5  | 10.5              | 10.5   | 10.5        | 10.5        | 10.5    | 10.5  | 10.5  |
| 4    | 21    | 21                | 21     | 21          | 21          | 21      | 21    | 21    |
| 6    | 31.5  | 31.5              | 31.5   | 31.5        | 31.5        | 31.5    | 31.5  | 31.5  |
| 10   | 52.5  | 52.5              | 52.5   | 52.5        | 52.5        | 52.5    | 52.5  | 52.5  |
| 12   | 63    | 63                | 63     | 63          | 63          | 63      | 63    | 63    |
| 13   | 68.3  | 68.3              | 68.3   | 68.3        | 68.3        | 68.3    | 68.3  | 68.3  |
| 15   | 78.8  | 78.8              | 78.8   | 78.8        | 78.8        | 78.8    | 78.8  | 78.8  |
| 16   | 84    | 84                | 84     | 84          | 84          | 84      | 84    | 84    |
| 20   | 105   | 105               | 105    | 105         | 105         | 105     | 105   | 105   |
| 25   | 131.3 | 131.3             | 131.3  | 131.3       | 131.3       | 131.3   | 131.3 | 131.3 |
| 32   | 168   | 168               | 168    | 168         | 168         | 168     | 168   | 168   |
| 40   | 210   | 210               | 210    | 210         | 210         | 210     | 210   | 210   |
| 50   | 262.5 | 262.5             | 262.5  | 262.5       | 262.5       | 262.5   | 262.5 | 262.5 |
| 63   | 330.8 | 330.8             | 330.8  | 330.8       | 330.8       | 330.8   | 330.8 | 330.8 |

| Nom. |      | Čas odpojenia [s] |        |            |             |        |      |      |
|------|------|-------------------|--------|------------|-------------|--------|------|------|
| prúd | 35 m | 40 m              | 70 m   | 0.1        | 0.2         | 0.4    | 1    | 5    |
| (A)  |      |                   | Minimá | ny možný s | skratový pr | úd (A) |      |      |
| 1    | 12   | 12                | 12     | 12         | 12          | 12     | 12   | 9    |
| 1.6  | 19.2 | 19.2              | 19.2   | 19.2       | 19.2        | 19.2   | 19.2 | 14.4 |
| 2    | 24   | 24                | 24     | 24         | 24          | 24     | 24   | 18   |
| 4    | 48   | 48                | 48     | 48         | 48          | 48     | 48   | 36   |
| 6    | 72   | 72                | 72     | 72         | 72          | 72     | 72   | 54   |
| 10   | 120  | 120               | 120    | 120        | 120         | 120    | 120  | 90   |
| 12   | 144  | 144               | 144    | 144        | 144         | 144    | 144  | 108  |
| 13   | 156  | 156               | 156    | 156        | 156         | 156    | 156  | 117  |
| 15   | 180  | 180               | 180    | 180        | 180         | 180    | 180  | 135  |
| 16   | 192  | 192               | 192    | 192        | 192         | 192    | 192  | 144  |
| 20   | 240  | 240               | 240    | 240        | 240         | 240    | 240  | 180  |
| 25   | 300  | 300               | 300    | 300        | 300         | 300    | 300  | 225  |
| 32   | 384  | 384               | 384    | 384        | 384         | 384    | 384  | 288  |
| 40   | 480  | 480               | 480    | 480        | 480         | 480    | 480  | 360  |
| 50   | 600  | 600               | 600    | 600        | 600         | 600    | 600  | 450  |
| 63   | 756  | 756               | 756    | 756        | 756         | 756    | 756  | 567  |

## Typ istenia U

# A.2 Fuse table – Impedances at 230 V a.c. (AS/NZS 3017)

| Type B   | Туре С                           |         |                  |         |  |  |
|----------|----------------------------------|---------|------------------|---------|--|--|
| Nom.     | Čas odpojenia [s]                | Rated   | Čas odpojenia    | [s]     |  |  |
| prúd (A) | 0.4                              | current | 0.4              |         |  |  |
|          | Max. loop impedance ( $\Omega$ ) | (A)     | Max. loop impeda | nce (Ω) |  |  |
| 6        | 9.6                              | 6       | 5.1              |         |  |  |
| 10       | 5.8                              | 10      | 3.1              |         |  |  |
| 16       | 3.6                              | 16      | 1.9              |         |  |  |
| 20       | 2.9                              | 20      | 1.5              |         |  |  |
| 25       | 2.3                              | 25      | 1.2              |         |  |  |
| 32       | 1.8                              | 32      | 1.0              |         |  |  |
| 40       | 1.4                              | 40      | 0.8              |         |  |  |
| 50       | 1.2                              | 50      | 0.6              |         |  |  |
| 63       | 0.9                              | 63      | 0.5              |         |  |  |
| 80       | 0.7                              | 80      | 0.4              |         |  |  |
| 100      | 0.6                              | 100     | 0.3              |         |  |  |
| 125      | 0.5                              | 125     | 0.2              |         |  |  |
| 160      | 0.4                              | 160     | 0.2              |         |  |  |
| 200      | 0.3                              | 200     | 0.2              |         |  |  |
| Type D   | · · · ·                          | Fuse    | ·                |         |  |  |
| Nom      | Čas odpojenja [s]                | Rated   | Čas odpoienia    | [s]     |  |  |
| nrúd (A) | 0.4                              | current | 0.4              | 5       |  |  |
|          | Max. loop impedance ( $\Omega$ ) | (A)     | Max. loop impeda | nce (Ω) |  |  |
| 6        | 3.1                              | 6       | 11.5             | 15.3    |  |  |
| 10       | 1.8                              | 10      | 6.4              | 9.2     |  |  |
| 16       | 1.2                              | 16      | 3.1              | 5.0     |  |  |
| 20       | 0.9                              | 20      | 2.1              | 3.6     |  |  |
| 25       | 0.7                              | 25      | 1.6              | 2.7     |  |  |
| 32       | 0.6                              | 32      | 1.3              | 2.2     |  |  |
| 40       | 0.5                              | 40      | 1.0              | 1.6     |  |  |
| 50       | 0.4                              | 50      | 0.7              | 1.3     |  |  |
| 63       | 0.3                              | 63      | 0.6              | 0.9     |  |  |
| 80       | 0.2                              | 80      | 0.4              | 0.7     |  |  |
| 100      | 0.2                              | 100     | 0.3              | 0.5     |  |  |
| 125      | 0.1                              | 125     | 0.2              | 0.4     |  |  |
| 160      | 0.1                              | 160     | 0.2              | 0.3     |  |  |

200

0.1

0.2

All impedances are scaled with factor 1.00

0.1

200

# Appendix B – Príslušenstvá pre konkrétne merania

Tabuľka zobrazuje odporúčané a voliteľné príslušenstvo použité pre konkrétnu funkciu.

| Funkcia             | Vhodné príslušenstvo (voliteľné s objednávacím kódom<br>Axxxx) |
|---------------------|----------------------------------------------------------------|
| Izolačný odpor      | Univerzálny merací kábel, 3 x 1.5m                             |
|                     | <ul> <li>Hrotový ovládač (A1401)</li> </ul>                    |
| R LOWΩ odpor        | Univerzálny merací kábel, 3 x 1.5m                             |
| Kontinuita          | <ul> <li>Hrotový ovládač (A 1401)</li> </ul>                   |
|                     | <ul> <li>Merací kábel, 4 m (A 1012)</li> </ul>                 |
| Sieťová impedancia  | Univerzálny merací kábel, 3 x 1.5m                             |
| Pokles napätia      | <ul> <li>Zásuvkový ovládač (A 1314)</li> </ul>                 |
| impedancia slučky   | Sieťový merací kábel                                           |
|                     | <ul> <li>Hrotový ovládač (A 1401)</li> </ul>                   |
|                     | Trojfázový adaptér s prepínačom (A 1111)                       |
| RCD                 | Univerzálny merací kábel, 3 x 1.5m                             |
|                     | <ul> <li>Zásuvkový ovládač (A 1314)</li> </ul>                 |
|                     | Sieťový merací kábel                                           |
|                     | Trojfázový adaptér s prepínačom (A 1111)                       |
| Zemný odpor         | Univerzálny merací kábel, 3 x 1.5m                             |
|                     | Sada na zemné odpory 3-vodičová, 20 m (S 2026)                 |
|                     | Sada na zemné odpory 3-vodičová, 50 m (S 2027)                 |
| Poradie fáz         | Univerzálny merací kábel, 3 x 1.5m                             |
|                     | <ul> <li>Trojfázový adaptér (A 1110)</li> </ul>                |
|                     | Trojfázový adaptér s prepínačom (A 1111)                       |
| Napätie, frekvencia | Univerzálny merací kábel, 3 x 1.5m                             |
|                     | <ul> <li>Zásuvkový ovládač (A 1314)</li> </ul>                 |
|                     | Sieťový merací kábel                                           |
|                     | Hrotový ovládač (A 1401)                                       |
| Výkon               | Univerzálny merací kábel, 3 x 1.5m                             |
| Energia             | Sieťový merací kábel                                           |
| Harmonické          | <ul> <li>Hrotový ovládač (A 1401)</li> </ul>                   |
| Scope               | <ul> <li>AC prúdové kliešte (A 1018)</li> </ul>                |
|                     | AC/ DC prúdové kliešte (A 1391)                                |
| Prúd                | AC prúdové kliešte (A 1018)                                    |
|                     | AC/DC prúdové kliešte (A 1391)                                 |
| Panel               | FV bezpečnostná sonda                                          |
| Isc / Uoc           | FV MC4 adaptéry                                                |
| I/V charakteristika | FV MC3 adaptéry                                                |
|                     | AC/ DC prúdové kliešte (A1391)                                 |
|                     | FV vzdialená jednotka (A 1378)                                 |
| Invertor            | FV bezpečnostná sonda                                          |
|                     | FV MC 4 adaptéry                                               |
|                     | FV MC3 adaptéry                                                |
|                     | FV vzdialená jednotka (A 1378)                                 |
|                     | FV merací kábel s poistkami (A 1385)                           |

|                   | <ul> <li>AC/DC prúdové kliešte (A 1391)</li> <li>AC prúdové kliešte (A 1018)</li> </ul> |
|-------------------|-----------------------------------------------------------------------------------------|
| Izolačný odpor FV | FV bezpečnostná sonda                                                                   |
| Prostredie        | <ul> <li>Snímač teploty (A 1400)</li> </ul>                                             |
|                   | <ul> <li>Pyranometer (A 1399)</li> </ul>                                                |
|                   | <ul> <li>Monokryštalický FV článok (A 1427)</li> </ul>                                  |
|                   | <ul> <li>FV vzdialená jednotka (A 1378)</li> </ul>                                      |

# Appendix C – Poznámky pre iné krajiny

This appendix C contains collection of minor modifications related to particular country requirements. Some of the modifications mean modified listed function characteristics related to main chapters and others are additional functions. Some minor modifications are related also to different requirements of the same market that are covered by various suppliers.

# C.1 List of country modifications

The following table contains current list of applied modifications.

| Country  | Related chapters                                     | Modification type | Note                      |
|----------|------------------------------------------------------|-------------------|---------------------------|
| AT       | 5.4, 11.3, C.2.1                                     | Appended          | Special G type RCD        |
| AUS / NZ | 4.4, 4.4.5, 4.4.8,<br>5.5, 5.6, C.2.2,<br>Appendix A | Appended          | AUS / NZ fuse table added |

## C.2 Modification issues

### C.2.1 AT modification - G type RCD

Modified is the following related to the mentioned in the chapter 5.4:

- Added G type RCD,
- Time limits are the same as for general type RCD,
- Contact voltage is calculated the same as for general type RCD.

Modifications of the chapter 5.4

#### Test parameters for RCD test and measurement

| TEST | RCD sub-function test [RCDt, RCD I, AUTO, Uc].                                                                 |
|------|----------------------------------------------------------------------------------------------------|
| lδn  | <b>Rated</b> RCD residual current sensitivity $I_{\Delta N}$ [10 mA, 30 mA, 100 mA, 300 mA, 500 mA, 1000 mA].  |
| type | RCD type AC, A, F, B, B+ starting polarity $[^{\checkmark}, ^{\checkmark}, ^{-}, ^{-}, \frac{}{}, \frac{}{}],$ |
|      | selective S <sub>,</sub> general non-delayed , delayed G characteristic.                                       |
| MUL  | <b>Multiplication</b> factor for test current [ $\frac{1}{2}$ , 1, 2, 5, × $I_{\Delta N}$ ].                   |
| Ulim | Conventional touch voltage limit [25 V, 50 V].                                                                 |

#### Notes:

- Ulim can be selected in the Uc sub-function only.
- Selective (time delayed) RCDs and RCDs with (G) time delayed characteristic demonstrate delayed response characteristics. They contain residual current integrating mechanism for generation of delayed trip out. However, contact voltage pre-test in the measuring procedure also influences the RCD and it takes a period to recover into idle state. Time delay of 30 s is inserted before

performing trip-out test to recover  $\[S]\]$  type RCD after pre-tests and time delay of 5 s is inserted for the same purpose for  $\[G]\]$  type RCD.

Modification of the chapter 5.4.1

| RCD type |        | Contact voltage Uc<br>proportional to |           |
|----------|--------|---------------------------------------|-----------|
| AC       | , G    | 1.05×I <sub>∆N</sub>                  | 201/      |
| AC       | S      | 2×1.05×I∆N                            | any       |
| A,F      | , G    | 1.4×1.05×I∆N                          | > 20 m A  |
| A,F      | S      | 2×1.4×1.05×I∆N                        | ≥ 30 IIIA |
| A,F      | ,<br>G | 2×1.05×I∆N                            | < 30 m A  |
| A,F      | S      | 2×2×1.05×I∆N                          | < 30 IIIA |
| B, B+    |        | 2×1.05×I <sub>∆N</sub>                | 2014      |
| B, B+    | S      | 2×2×1.05×I∆N                          | any       |

Table C.1: Relationship between Uc and  $I_{\Delta N}$ 

Technical specifications remain the same.

### C.2.2 AUS / NZ modification – Typ istenias podľa AS/NZS 3017

Instrument name modification - InstalTestPV

Modifications of the chapter 4.4

Isc factor is replaced with Z factor.

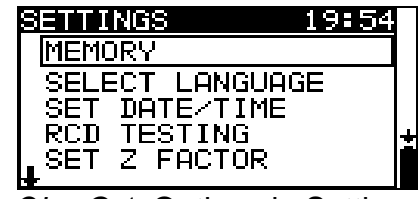

*Obr. C.1:* Options in Settings menu

Modifications of the chapter 4.4.5

C.2.2.1 Z Factor

In this menu the Z factor can be set.

| 8: | T Z FACTOR                   |
|----|------------------------------|
| z  | factor: <b>1.00</b>          |
|    | Î                            |
| h  | r C 2. Salaction of 7 factor |

Keys:

| UP / DOWN          | Sets Z value.                     |
|--------------------|-----------------------------------|
| TEST               | Confirms Z value.                 |
| Function selectors | Exits back to main function menu. |

The impedance limit values for different overcurrent protective devices depend on nominal voltage and are calculated using the Z factor. Z factor 1.00 is used for nominal voltage 230 V and Z factor 1.04 is used for nominal voltage 240 V.

Modifications of the chapter 4.4.8

The default setup is listed below:

| Instrument setting | Default value |
|--------------------|---------------|
| Z factor           | 1.00          |
| RCD standards      | AS/NZS 3017   |

Modifications of the chapter 5.5

#### Modified test parameters for fault loop impedance measurement

| Typ istenia                              | Selection of <b>Typ istenia</b> [, FUSE, B, C, D]        |
|------------------------------------------|----------------------------------------------------------|
| Lim                                      | High limit fault loop impedance value for selected fuse. |
| Cas Annendiu A O fer reference fues data |                                                          |

See Appendix A.2 for reference fuse data.

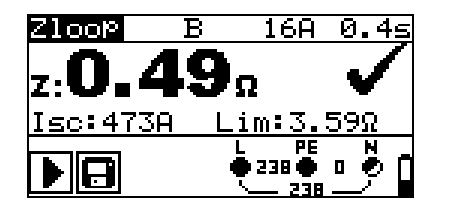

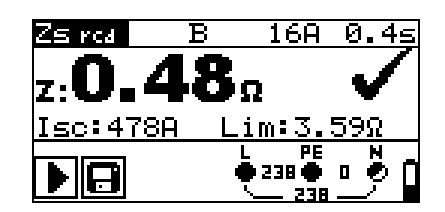

Obr. C.3: Examples of loop impedance measurement result

Displayed results:

Z fault loop impedance

**Isc** ..... prospective fault current,

Lim......high limit fault loop impedance value.

Prospective fault current IPFC is calculated from measured impedance as follows:

$$I_{PFC} = \frac{U_{N}}{Z_{L-PE} \cdot scaling \_ factor}$$

where:

Un Nominal U<sub>L-PE</sub> voltage (see table below), scalling\_factor..... Correction factor for Isc (set to 1.00).

| Un    | Input voltage range (L-PE)                             |
|-------|--------------------------------------------------------|
| 110 V | $(93 \text{ V} \le \text{U}_{L-PE} \le 134 \text{ V})$ |
| 230 V | (185 V ≤ U <sub>L-PE</sub> ≤ 266 V)                    |

Modifications of the chapter 5.6

#### Modified test parameters for line impedance measurement

| Typ istenia                              | Selection of Typ istenia [, FUSE, B, C, D]         |
|------------------------------------------|----------------------------------------------------|
| Lim                                      | High limit line impedance value for selected fuse. |
| Can Annandiy A 2 for reference fues date |                                                    |

See Appendix A.2 for reference fuse data.

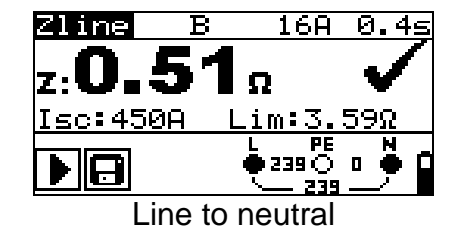

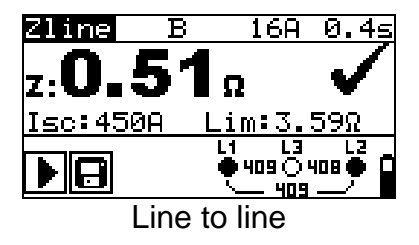

Obr. C.4: Examples of line impedance measurement result

Displayed results:

Z line impedance

Isc ..... prospective short-circuit current

Lim......high limit line impedance value.

Prospective short circuit current IPFC is calculated from measured impedance as follows:

$$I_{PFC} = \frac{U_N}{Z_{L-N(L)} \cdot scaling \_ factor}$$

where:

Un Nominal  $U_{L-N}$  or  $U_{L1-L2}$  voltage (see table below), Scalling factor ..... Correction factor for Isc (set to 1.00).

| Un    | Input voltage range (L-N or L1-L2)                         |
|-------|------------------------------------------------------------|
| 110 V | $(93 \text{ V} \le \text{U}_{\text{L-N}} < 134 \text{ V})$ |
| 230 V | (185 V ≤ U <sub>L-N</sub> ≤ 266 V)                         |
| 400 V | (321 V < U <sub>L-L</sub> ≤ 485 V)                         |

# Appendix D – Ovládače (A 1314, A 1401)

# D.1 **A** Bezpečnostné upozornenia

Kategória ovládačov: Zásuvkový ovládač A 1314 ...... 300 V CAT II Hrotový ovládač A1401 (bez krytu, 18 mm tip) 1000 V žiadna CAT / 600 V CAT II / 300 V CAT II (s krytom, 4 mm tip)...1000 V žiadna CAT / 600 V CAT III / 300 V CAT IV

- Kategória ovládačov môže byť nižšia ako kategória prístroja.
- Ak sa zistí nebezpečné napätie na PE, ihneď prerušte meranie a odstráňte poruchu!
- Pred výmenou batérií odpojte príslušenstvo od meracieho prístroja a inštalácie.
- Opravy zverte autorizovanej osobe!

# D.2 Batérie

Riadiaci kábel používa 2 alkalické alebo nabíjateľné NI-MH batérie typu AAA. Nominálny čas používania je minimálne 40 hodín pre batérie s kapacitou 850 mAh.

## Poznámky:

- Ak sa kábel nepoužíva dlhšiu dobu, odstráňte batérie z priehradky pre batérie.
- Metrel odporúča používať nabíjateľné batérie s kapacitou 800 mAh alebo vyššou
- Uistite sa, že batérie sú založené do prístroja so správnou polaritou, inak prístroj nebude fungovať a batérie sa vybijú.

# D.3 Popis ovládačov

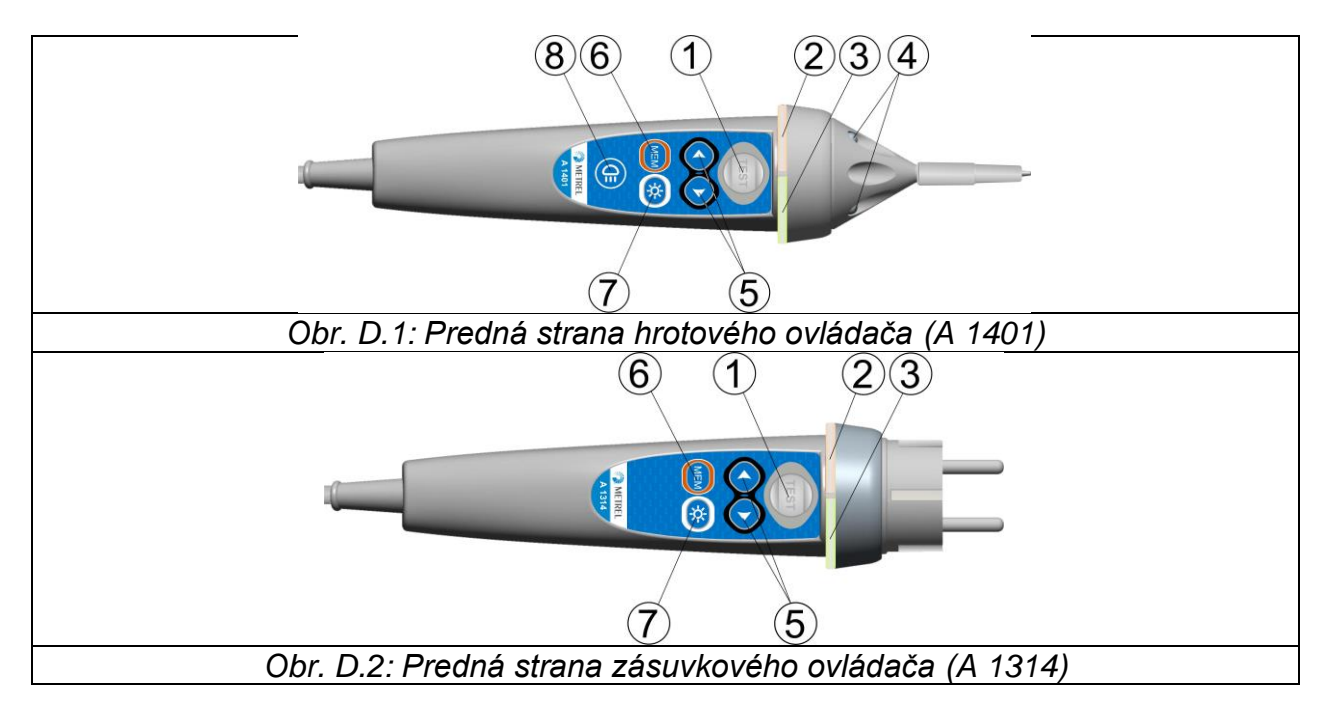

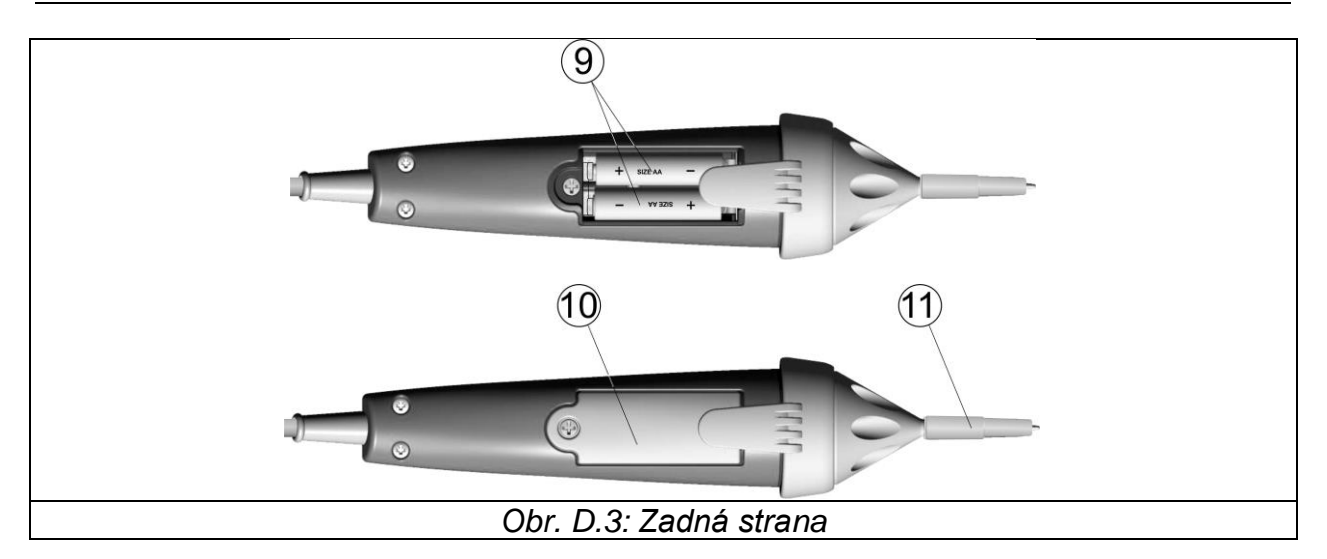

Popis:

| TEST             | TEST Spustí meranie / Správa sa ako dotyková PE elektróda. |
|------------------|------------------------------------------------------------|
| LED              | Ľavý stav RGB LED                                          |
| LED              | Pravý stav RGB LED                                         |
| LEDky            | Svietidlo (iba hrotový)                                    |
| Funkčné tlačidlá | Zvolí testovaciu funkciu                                   |
| MEM              | Uloží / vyvolá / zmaže testy z pamäte prístroja            |
| BL               | Zapne / vypne podsvietenie prístroja                       |
| Svietidlo        | Zapne vypne svietidlo (hrotový)                            |
| Batérie          | Veľkosť AAA, alkalické / nabíjateľné NiMH                  |
| Kryt batérií     | Kryt priehradky na batérie                                 |
| Kryt             | Odnímateľný kryt kategórie CAT IV (hrotový)                |

# D.4 Činnosť ovládačov

| Obidve žlté LED            | Pozor! Nebezpečné napätie na PE termináli            |
|----------------------------|------------------------------------------------------|
| Pravá LED červená          | Meranie nevyhovuje                                   |
| Pravá LED zelená           | Meranie vyhovuje                                     |
| Ľavá LED bliká modro       | Ovládač monitoruje vstupné napätie                   |
| Ľavá LED oranžová          | Napätie medzi ľubovoľnými vstupmi je vyššie ako 50 V |
| Obidve LED blikajú červene | Slabé batérie                                        |
| Obe LED červené a vypnutie | Príliš nízke napätie batérií                         |

#### Postup pri teste PE terminálu:

- Pripojte riadiaci kábel k prístroju
- Description Pripojte riadiaci kábel k testovanému objektu (pozrite Obrázok D.4)
- Dotknite sa PE sondou (tlačidlo TEST) na riadiacom kábli na min. 1 sek.
- Ak PE terminál je pripojený k fázovému napätiu obe LED zasvietia žlto, zobrazí sa varovná správa na prístroji, bzučiak sa aktivuje a ostatné merania sa prerušia pri funkciách Zloop a RCD.

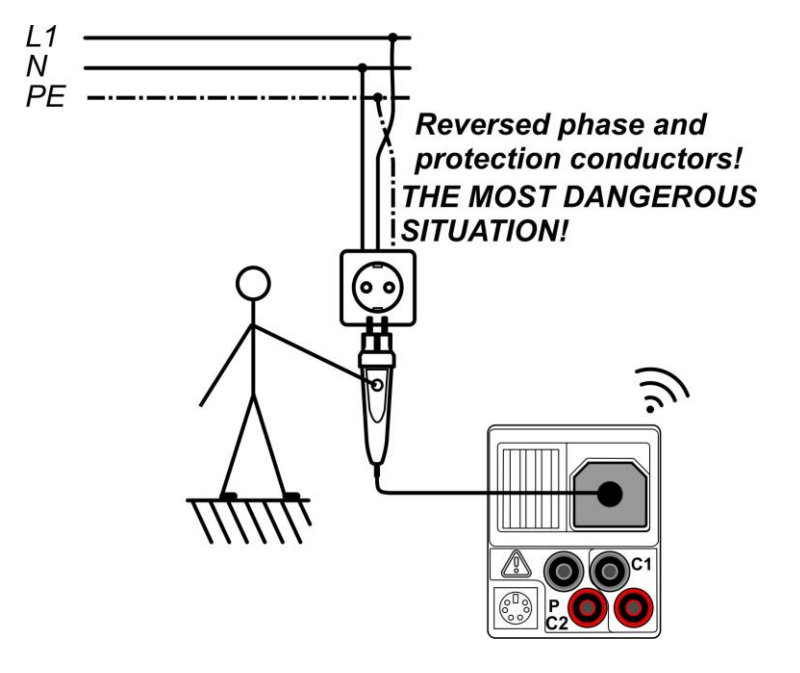

Obr. D.4: Zámena vodičov L a PE

# Appendix E – FV merania – výpočet hodnôt

Výpočet pomocou známych hodnôt U, I (DC, AC), konfigurácie modulov do stringov (M moduly v sérii, N moduly paralelne), parametre prostredia (Irr, T) a údaje ponúkané výrobcom panelov (U, I (AC, DC), fáza, Istc,  $\alpha$ ,  $\beta$ ,  $\gamma$ , Pnom, NOCT, Irr, Irr<sub>stc</sub>, Tamb or Tcell)

Panel (DC):

 $P_{WP} = U_{WP} * I_{WP} = U_{meas} * I_{meas}$ 

kde

 $P_{WP} = P_{DC}$  pre merania INVERTOR  $P_{WP} = P_{meas}$  pre merania PANEL

WP znamená DC pracovný bod invertora – malo by byť skutočná MPP pripojeného PV stringu, ale nie nevyhnutne.

Invertor (AC):

$$P_{AC} = \sum_{i=1}^{3} U_{meas,i} I_{meas,i} \cos \varphi_i$$

U, I a fáza sa merajú na konektoroch prevodníka, "i" je pre viacfázový systém (i = 1 – 3).

## Účinnosť prevodu:

#### 1. panel:

$$\eta_1 = \frac{P_{WP\_STC}}{P_{nom}}$$

kde

 $P_{WP\_STC} = P_{stc}$  nameraný výstupný výkon panelu pri STC  $P_{nom} = P_{max}$  nominálny výstupný výkon panelu pri STC

$$\eta_2 = \frac{P_{WP}}{P_{theo}}, \qquad P_{theo} = M * N * P_{nom} * \frac{Irr}{Irr_{STC}} ,$$

kde

Pnom je nominálny výkon panelu pre STC Irr<sub>STC</sub> je nominálna žiarivosť pri STC (Irr<sub>STC</sub> = 1000 W/m<sup>2</sup>), Irr je meraná žiarivosť, M je počet modulov v sérii N je počet modulov zapojených paralelne.

| η2                 | Účinnosť panela (zjednodušená)                   |
|--------------------|--------------------------------------------------|
| Ptheo              | Teoretický výkon rádu pri meranej žiarivosti     |
| Pnom               | Nominálny výkon panalu pri STC                   |
| Irr <sub>stc</sub> | Nominálna žiarivosť pri STC (Irrs⊤c = 1000 W/m²) |
| Irr                | Meraná žiarivosť                                 |
| м                  | Počet modulov v sérii                            |
| N                  | Počet modulov zapojených paralelne               |

V závislosti od teploty je kritérium úspešnosti PASS:

- Ak okolitá teplota Tamb < 25°C alebo teplota článku Tcell < 40°C ⇒ η₂>0.85
- Ak okolitá teplota Tamb > 25°C alebo teplota článku Tcell > 40°C ⇒ η<sub>2</sub>>(1-P<sub>tpv</sub>-0.85)

kde Ptpv sa vypočíta v závislosti od typu meranej teploty podľa:

$$\eta_{PV} = \left[ T_{amb} - 25 + (NOCT - 20) \frac{Irr}{0,08} \right] \cdot \gamma$$

alebo

$$\eta_{PV} = (T_{cell} - 25) \cdot \gamma$$

kde NOCT je nominálna prevádzková teplota článkov (údaje ponúka výrobca panelov) a  $\gamma$  je koeficient teploty, charakteristík výkonu FV modulu (zadané hodnoty od 0.01 do 0,99) (údaje ponúka výrobca panelov).

| NOCT | Nominálna prevádzková teplota článku (údaje ponúka výrobca panelov)                   |
|------|---------------------------------------------------------------------------------------|
| γ    | Koeficient teploty, charakteristík výkonu FV modulu (zadané hodnoty od 0.01 do 0,99). |

## 2. invertor:

$$\eta = \frac{P_{AC}}{P_{DC}} \, .$$

Výpočet účinnosti prevodu s porovnaním s STC a meranou-upravenou hodnotou (U, I ac, I dc, fáza, Irr<sub>STC</sub>, Tstc, Pnom, Irr, Tcell, Rs,  $\alpha$ ,  $\beta$ , Isc, M, N)

## Panel:

Merané U a I sa upraví na STC podmienky:

$$I_{STC} = I_{meas} \cdot (1 + \alpha_{rel} \cdot (T_{STC} - T_{meas})) \cdot (\frac{Irr_{STC}}{Irr_{meas}})$$

$$U_{STC} = U_{meas} + U_{OC\_meas} \cdot (\beta_{rel} \cdot (T_{STC} - T_{meas}) + \alpha \cdot \ln(\frac{Irr_{STC}}{Irr_{meas}})) - Rs \cdot (I_{STC} - I_{meas})$$

$$Rs = \frac{M}{N} \cdot Rs_{nom}$$

kde I<sub>meas</sub> a U<sub>meas</sub> sú hodnoty priamo namerané na paneli, Irr<sub>STC</sub> is žiarenie pri STC, Irr je namerané žiarenie,  $\alpha$  je korekčný factor žiarenia,  $\alpha_{rel}$  a  $\beta_{rel}$  sú coeficienty prúdu a napätia pre panel,  $T_{STC}$  je teplota pri STC,  $T_{meas}$  je nameraná teplota, Rs sériový odpor panelu/stringu M je počet modulov v sérii N je počet modulov paralelne.

| Istc, Ustc                     | Vypočítané hodnoty prúdu a napätia pri STC        |
|--------------------------------|---------------------------------------------------|
| Imeas, Umeas                   | Hodnoty prúdu a napätia namerané priamo na paneli |
| I <sub>sc</sub>                | Nameraný skratový prúd panelu                     |
| Irr <sub>stc</sub>             | Žiarenie pri STC                                  |
| Irr                            | Namerané žiarenie                                 |
| α                              | Korekčný faktor žiarenia (typicky 0,06)           |
| $\alpha_{rel}$ , $\beta_{rel}$ | Teplotný koeficient panela pre prúd a napätie     |
| Tstc                           | Teplota pri STC                                   |
| T <sub>meas</sub>              | Nameraná teplota                                  |
| Rs <sub>nom</sub>              | Sériový odpor modulu                              |
| Rs                             | Sériový odpor stringu                             |
| М                              | Počet modulov v sérii                             |
| N                              | Počet modulov paralelne                           |

 $P_{STC} = I_{STC} \cdot U_{STC}$ 

#### Účinnosť prevodu:

### 1. invertor:

$$\eta = \frac{P_{AC}}{P_{DC}}$$

### Meranie izolácie na FV moduloch a stringoch

Prvá metóda izolácie opísaná v norme IEC 62446 má za následok dve hodnoty: Roc+ ... izolačný odpor medzi kladným výstupom a zemou Roc- ... izolačný odpor medzi záporným výstupom a zemou

Druhá metóda opísaná v štandarde dáva iba jednu hodnotu: Rsc ... izolačný odpor medzi skratovými výstupmi a zemou

Ak chcete získať porovnateľné výsledky, obe hodnoty prvej metódy sa musia previesť na výsledok jednej hodnoty. Dá sa to urobiť pomocou nižšie uvedenej rovnice, ktorá je založená na modeli elektrickej náhrady FV modulov a vracia rovnakú alebo blízku hodnotu k izolačnému odporu nameranému druhou metódou.

$$R_{OC} = \frac{U_{OC}}{U_m} * \frac{R_{OC+} * R_{OC-}}{R_{OC+} - R_{OC-}} = R_{SC}$$

Na získanie presných výsledkov je potrebné dávať pozor pri vykonávaní meraní izolácie. FV modul alebo reťazec môže mať značne kapacitný charakter, preto musí byť trvanie merania dostatočne dlhé, aby bol výsledok stabilný. Užívateľ si preto musí nastaviť trvanie merania, ktoré môže byť až jednu minútu. Ak je čas merania príliš krátky a zobrazená hodnota nie je stabilná, konečný výsledok treba považovať len za informatívny.